# TP complet de création d'une simulation de machine automatisée avec Virtual Universe Pro Dépileur (thème de BTS CRSA)

Avec l'aimable autorisation du Lycée VAUVENARGUES (Aix en Provence)

## Remerciements

La société IRAI remercie le Lycées Vauvenargues pour l'utilisation de la maquette numérique objet de ce tutorial.

# Pré requis

Ce tutorial utilise Virtual Universe 2.013. Les versions suivantes sont compatibles.

La dernière version de Virtual Universe Pro peut être téléchargée à l'adresse www.irai.com/vup

# **Symboles**

Les symboles suivants sont utilisés dans les copies d'écran :

Clic gauche de la souris : < Double clic gauche de la souris : <br/>
Clic droit de la souris : <br/>
Clisser déplacer : <br/>
Clisser déplacer : <br/>
Sélection dans une liste : <br/>

# Introduction

La réalisation de cette simulation illustre la résolution de certaines difficultés, notamment l'utilisation de pièces libres concaves (les palettes) ou doivent pouvoir venir se loger les doigts pour les soulever, un système de lien vérin (translation) / doigts (rotation). Nous avons délibérément conservé certains éléments non optimisés dans l'outil de CAO (éléments non alignés sur les axes, structuration incomplète) pour montre que ceci peut être traité dans Virtual Universe Pro.

# Rappel sur la navigation dans le monde 3D

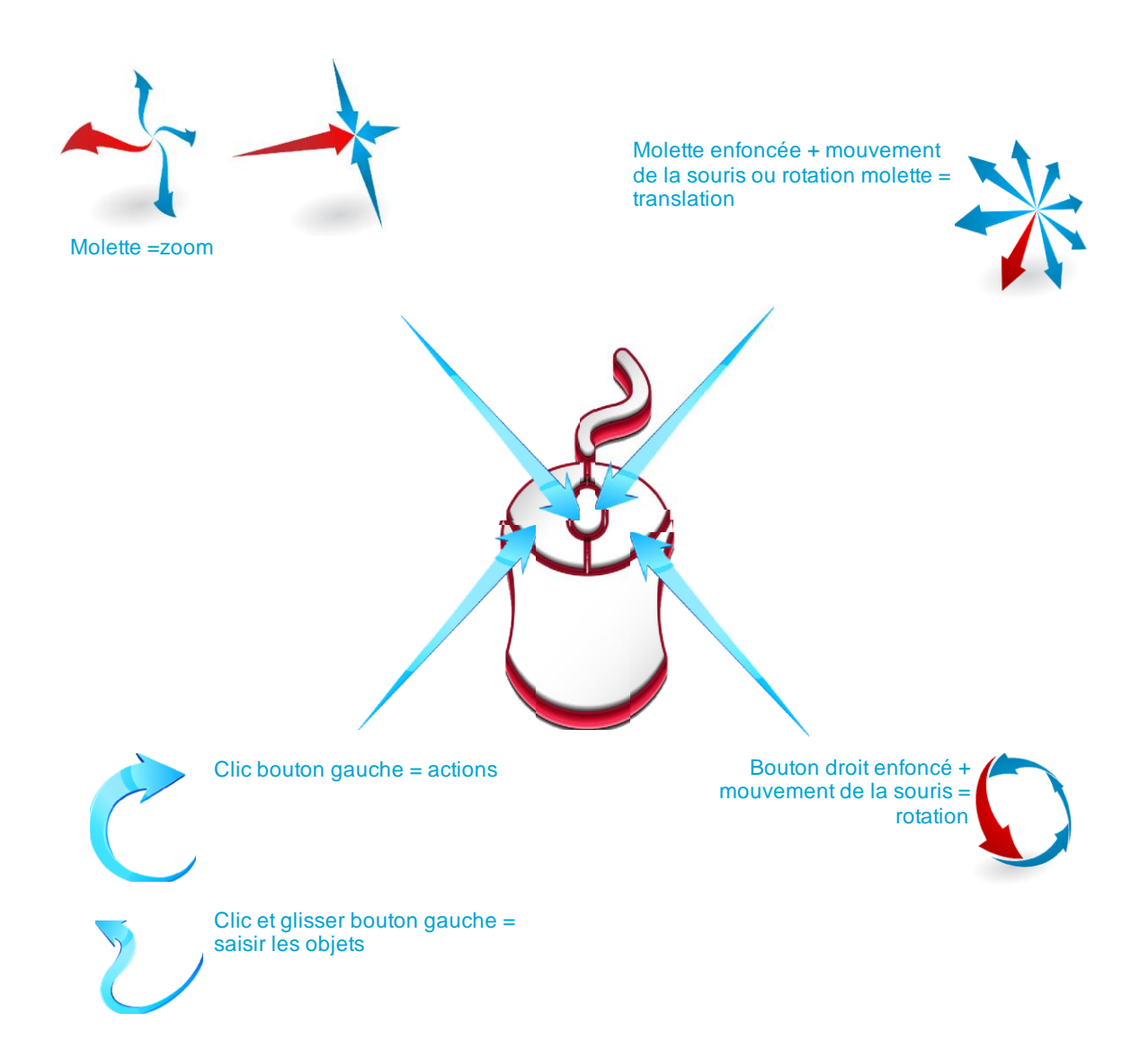

## **Fichiers**

Les fichiers utilisés dans ce tutorial sont disponibles au téléchargement sur notre site Internet. Le projet en cours de création a été sauvegardé en différentes étapes identifiées par un numéro d'indice dans le fichier. Dans ce document, les différents points de sauvegarde sont identifiés par un

repérage #<n> avec <n>=l'indice, par exemple #3 fait référence au fichier dépileur#3.vu

# **Tutorial**

1- Conversion du modèle Solidworks au format 3dxml

1.1 - Ouverture de l'assemblage complet de la machine depuis Solidworks

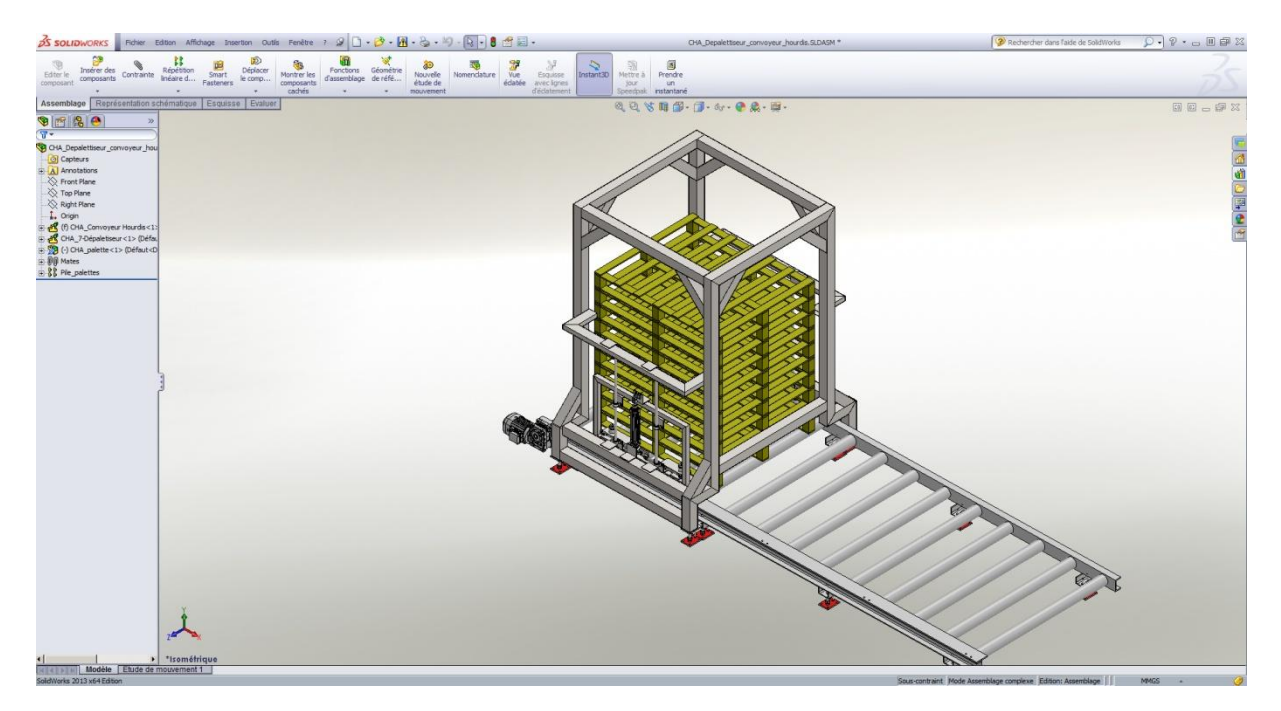

#### 1.2- Exportation

| 35 SOLIDWORKS         | Fichie    | er Edition Affichage Insertion Outils Fenêtre ? 🧟                                               | 🗋 • 🔌 •        | • | - 8         |
|-----------------------|-----------|-------------------------------------------------------------------------------------------------|----------------|---|-------------|
| Editor le Insérer des |           | Nouveau<br>Ouvrir                                                                               | CRI+N<br>CRI+O |   | No          |
| composant composants  | 1         | Fermer                                                                                          | Ctrl+W         | L | étu<br>mour |
| Assemblage Représ     | <b>\$</b> | Créer une mise en plan à partir de l'assemblage<br>Créer un assemblage à partir de l'assemblage |                |   |             |
| 7.                    |           | Enregistrer                                                                                     | Ctrl+S         |   |             |
| OHA_Depalettiseur_con |           | Enregistrer sous                                                                                |                |   |             |
| Capteurs              | 9         | Enregistrer tout                                                                                |                |   |             |

1.3- Sélection du fichier de destination

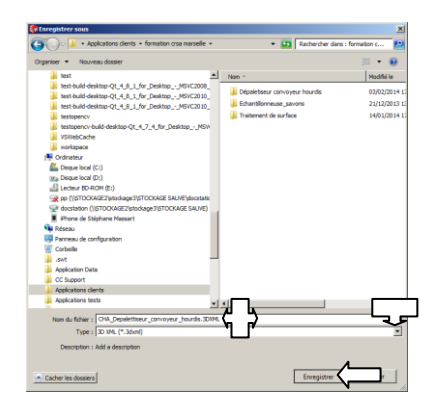

#### 2- Importation dans Virtual Universe Pro

2.1- Ouverture de la fenêtre de configuration

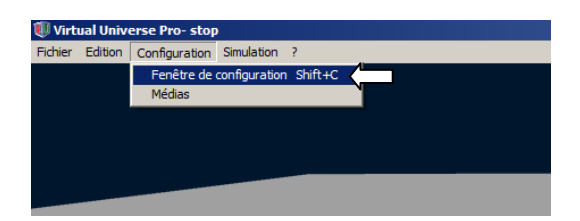

#### 2.2 - Sélection du type d'importation

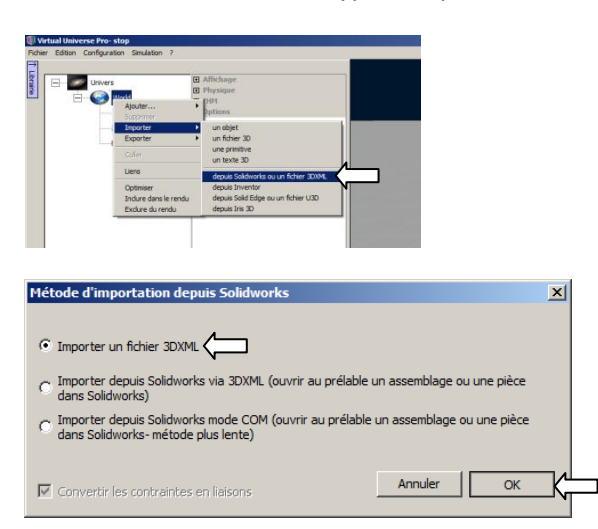

# 2.3- Sélection du fichier à importer

| 🕡 Importation d'un fichier 3DXHL 🛛 🗶                                                         |                                                    |                  |                                 |                |   |  |  |  |
|----------------------------------------------------------------------------------------------|----------------------------------------------------|------------------|---------------------------------|----------------|---|--|--|--|
| 🕞 🕒 🔸 Applications clients 🔹 formation crsa marselle 🔹 🔹 🔹 🖉 Rechercher dans : formation c 😥 |                                                    |                  |                                 |                |   |  |  |  |
| Organiser 🔻 Nouveau dossier                                                                  |                                                    |                  |                                 | 1=             | 0 |  |  |  |
| 📜 Téléchargements 🔺                                                                          | Nom *                                              | Modifié le       | Туре                            | Taile          | 1 |  |  |  |
| 🎍 test                                                                                       | Pénaletiseur convoyeur bourdis                     | 03/02/2014 18:04 | Dossier de fichiers             |                |   |  |  |  |
| test-build-desktop-Qt_4_8_1_for_Desktop_                                                     | Echaptiloppeuse savons                             | 21/12/2013 13:11 | Dossier de fichiers             |                |   |  |  |  |
| test-build-desktop-Qt_4_8_1_for_Desktop                                                      | Traitement de surface                              | 14/01/2014 17:40 | Dossier de fichiers             |                |   |  |  |  |
| test-build-desktop-Qt_4_8_1_for_Desktop_                                                     | Cut Develoption and a service in the set of 2 20VM | 22/01/2014 14:09 | Cishina 20VMI                   | 2 090 /        |   |  |  |  |
| testopency-build-desktop-Ot 4 7 4 for D                                                      | CHA_Deparetuseur_convoyeur_nourous_ver2.30x4L      | 23/01/2014 14:08 | FIGHE SDAML                     | 2 009 100      |   |  |  |  |
| VSWebCache                                                                                   |                                                    |                  |                                 |                |   |  |  |  |
| workspace                                                                                    |                                                    |                  |                                 |                |   |  |  |  |
| 🖳 Ordinateur                                                                                 |                                                    |                  |                                 |                |   |  |  |  |
| and Disque local (C:)                                                                        |                                                    |                  |                                 |                |   |  |  |  |
| Real Disque local (D:)                                                                       |                                                    |                  |                                 |                |   |  |  |  |
| 🛃 Lecteur BD-ROM (E:)                                                                        |                                                    |                  |                                 |                |   |  |  |  |
| pp (\\STOCKAGE2\stockage3\STOCKAGE S/                                                        |                                                    |                  |                                 |                |   |  |  |  |
| docstation (\\STOCKAGE2\stockage3\STOC                                                       |                                                    |                  |                                 |                |   |  |  |  |
| 🗣 Réseau                                                                                     |                                                    |                  |                                 |                |   |  |  |  |
| 🐺 Panneau de configuration                                                                   |                                                    |                  |                                 |                |   |  |  |  |
| 👿 Corbeile                                                                                   |                                                    |                  |                                 |                |   |  |  |  |
| 📙 .swt 🗕                                                                                     |                                                    |                  |                                 |                |   |  |  |  |
| Application Data                                                                             |                                                    |                  |                                 |                |   |  |  |  |
| CC Support                                                                                   |                                                    |                  |                                 |                |   |  |  |  |
| Applications clients                                                                         |                                                    |                  |                                 |                |   |  |  |  |
| Applications tests                                                                           |                                                    |                  |                                 |                |   |  |  |  |
| · · · ·                                                                                      |                                                    |                  |                                 |                | _ |  |  |  |
| Nom du fichier : CHA_Depal                                                                   | ettiseur_convoyeur_hourdis_ver2.3DXML              |                  | <ul> <li>Fichiers 30</li> </ul> | DXML (*.3dxml) | • |  |  |  |
|                                                                                              |                                                    |                  | Oungi                           | Tonuler        |   |  |  |  |
|                                                                                              |                                                    |                  | LOugin                          |                |   |  |  |  |

2.4- Définition des paramètres de l'importation

| Importer depuis Solidworks ou un fichier 3dxml | ×          |
|------------------------------------------------|------------|
|                                                |            |
|                                                |            |
|                                                |            |
|                                                |            |
|                                                |            |
| 🗌 Utiliser les paramètres par défaut 🧲         | Paramètres |
| Importer                                       | Annuler    |

Tutorial Virtual Universe Pro - Dépileur - Lycée Vauvenargues, Aix en Provence

| rametre d'importation Solic     | dworks ou 3dxml                                                   | × |
|---------------------------------|-------------------------------------------------------------------|---|
| Qualités                        |                                                                   |   |
| CurveChordAngleTolerance        |                                                                   |   |
| 0.5236                          | Angle maximum en radian entre une corde et sa courbe<br>originale |   |
| CurveChordTolerance             |                                                                   |   |
| 5.4e-005                        | Distance maximum autorisée entre une corde et la courb            | e |
| ImprovedQuality                 |                                                                   |   |
|                                 | données de gaute qualité                                          |   |
| MatchType                       | · · · · · · · ·                                                   |   |
| <u>_</u>                        | Type de correspondance pour la tesselation                        |   |
| MaxFacetWidth                   |                                                                   |   |
| 0                               | Largeur maximum d'une face                                        |   |
| MinFacetWidth                   |                                                                   |   |
| 0                               | Largeur minimale pour une face                                    |   |
|                                 |                                                                   |   |
| SurfacePlaneAngleTolerance      | Tolérance d'angle pour une surface plane                          |   |
| 0.5336                          | Tolerance a angle pour ane sarrace plane                          |   |
| SurfacePlaneTolerance           |                                                                   |   |
| 5.4e-005                        | Tolérance pour une durface plane                                  |   |
|                                 |                                                                   |   |
| l'échelle                       | Convertir les matrices Solidworks en positions                    |   |
|                                 |                                                                   |   |
|                                 |                                                                   |   |
| Utiliser les valeurs par défaut | Utiliser une conversion rapide Annuler OK                         |   |
|                                 |                                                                   |   |

| 🔽 Utiliser les paramètres par défaut | Paramètres |
|--------------------------------------|------------|
| Importer <                           | Annuler    |

## 2.5- Déroulement automatique de l'importation

| Importer depuis Solidworks ou un fichier 3dxml | ×          |
|------------------------------------------------|------------|
| Importation en cours                           |            |
| CHA_7motoreducteur 250W-1                      |            |
|                                                |            |
|                                                |            |
|                                                |            |
| 🔽 Utiliser les paramètres par défaut           | Paramètres |
| Importer                                       | Annuler    |

#### 3- Sauvegarde du projet Virtual Universe Pro

#### 3.1- Sauvegarde

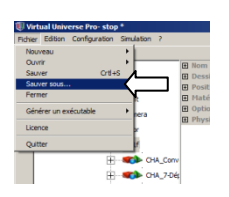

#### 3.2- Définition du nom du fichier

| 🔃 Sauve un fichier Virtual Universe 🔀                                                         |                         |                  |                     |         |       |  |  |  |
|-----------------------------------------------------------------------------------------------|-------------------------|------------------|---------------------|---------|-------|--|--|--|
| 🕞 🕞 📕 🗸 Applications clients 🗸 formation crsa marseille 🔹 🔹 👘 Rechercher dans : formation c 💈 |                         |                  |                     |         |       |  |  |  |
| Organiser 🔻 Nouveau dossier                                                                   |                         |                  |                     |         | • 🕡   |  |  |  |
| test-build-desktop-Qt_4_8_1_for_DesktopMSVC2010                                               | Nom ^                   | Modifié le       | Туре                | Taille  |       |  |  |  |
| test-build-desktop-Qt_4_8_1_for_DesktopMSVC2010_                                              |                         | 03/02/2014 18:04 | Dossier de fichiers | · · · · |       |  |  |  |
| U testopencv                                                                                  |                         | 00/02/2011 10:01 |                     |         |       |  |  |  |
| testopencv-build-desktop-Qt_4_7_4_for_DesktopMSV                                              | Echantilonneuse_savons  | 21/12/2013 13:11 | Dossier de fichiers |         |       |  |  |  |
| USWebCache                                                                                    | 퉬 Traitement de surface | 14/01/2014 17:40 | Dossier de fichiers |         |       |  |  |  |
| U workspace                                                                                   |                         |                  |                     |         |       |  |  |  |
| 1 Ordinateur                                                                                  |                         |                  |                     |         |       |  |  |  |
| 🚢 Disque local (C:)                                                                           |                         |                  |                     |         |       |  |  |  |
| 📷 Disque local (D:)                                                                           |                         |                  |                     |         |       |  |  |  |
| 🔮 Lecteur BD-ROM (E:)                                                                         |                         |                  |                     |         |       |  |  |  |
| pp (\\STOCKAGE2\stockage3\STOCKAGE SAUVE\docstatic                                            |                         |                  |                     |         |       |  |  |  |
| docstation (\\STOCKAGE2\stockage3\STOCKAGE SAUVE)                                             |                         |                  |                     |         |       |  |  |  |
| iPhone de Stéphane Massart                                                                    |                         |                  |                     |         |       |  |  |  |
| 🗣 Réseau                                                                                      |                         |                  |                     |         |       |  |  |  |
| 📴 Panneau de configuration                                                                    |                         |                  |                     |         |       |  |  |  |
| 🗑 Corbeille                                                                                   |                         |                  |                     |         |       |  |  |  |
| 🍌 .swt                                                                                        |                         |                  |                     |         |       |  |  |  |
| 📗 Application Data                                                                            |                         |                  |                     |         |       |  |  |  |
| CC Support                                                                                    |                         |                  |                     |         |       |  |  |  |
| Applications clients                                                                          |                         |                  |                     |         |       |  |  |  |
| Applications tests                                                                            |                         |                  |                     |         |       |  |  |  |
|                                                                                               |                         |                  |                     |         |       |  |  |  |
| Nom du fichier : dépileur #1                                                                  |                         |                  |                     |         |       |  |  |  |
| Type : Virtual Universe (*.vu)                                                                |                         |                  |                     |         | •     |  |  |  |
|                                                                                               |                         |                  |                     |         |       |  |  |  |
| Carbon has descrived                                                                          |                         |                  | Enregistr           |         | ler   |  |  |  |
|                                                                                               |                         |                  | Linegisti           |         | ····· |  |  |  |

Astuce : en incluant #1, l'indice (le nombre derrière #) sera automatiquement incrémenté à chaque sauvegarde permettant ainsi en retour aisé à une version antérieure en cas de mauvaise manipulation. Pensez à sauvegarder régulièrement en phase de création d'un projet.

# #1

#### 4- Paramétrage du modèle

- 4.1- Paramétrage des objets "libres" : les palettes
  - 4.1.1- Suppression des objets palettes (pour n'en garder qu'un)
    - 4.1.1.1- Sélection des objets à supprimer

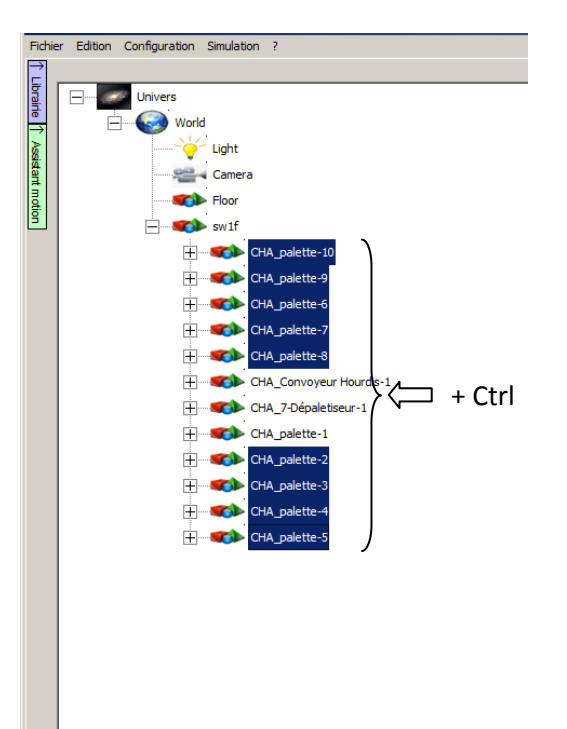

#### 4.1.1.2- Suppression

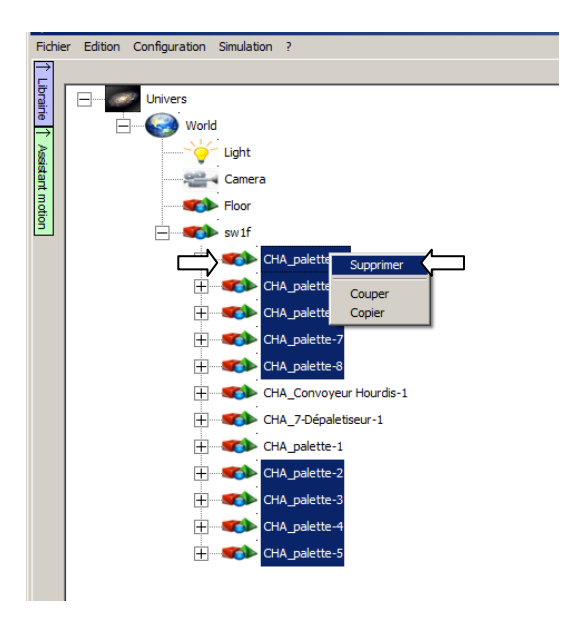

#### 4.1.2- Isoler l'objet palette

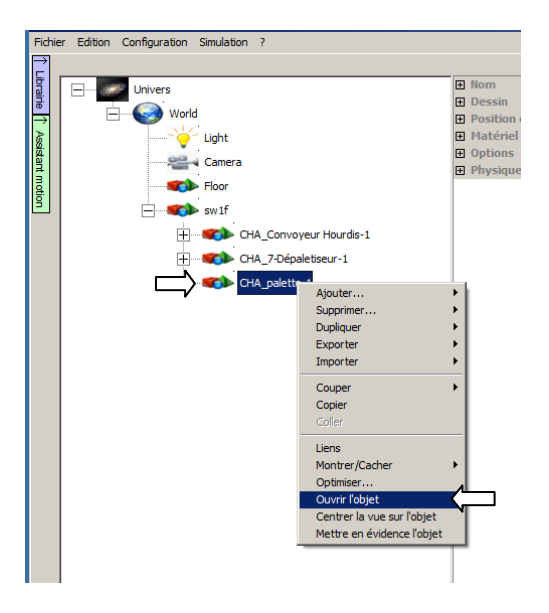

## 4.1.3- Centrer la palette sur le repère

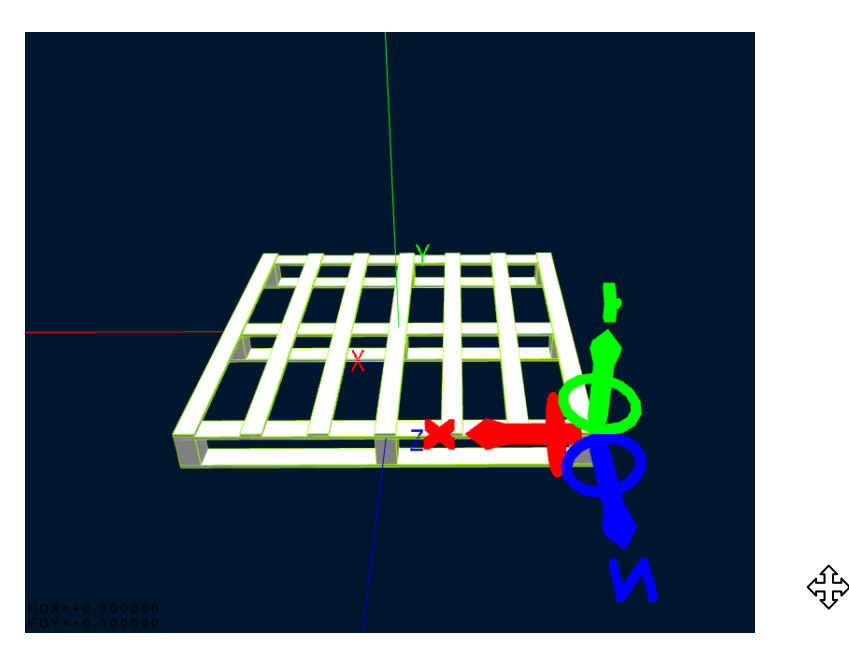

En saisissant les flèches rouges, vertes et bleues, centrez visuellement la palette sur l'origine du repère (lignes fines repérées X/Y/Z).

#### 4.1.4- Normaliser la géométrie

(nécessaire pour le moteur physique pour les objets composés de plusieurs sous-objets)

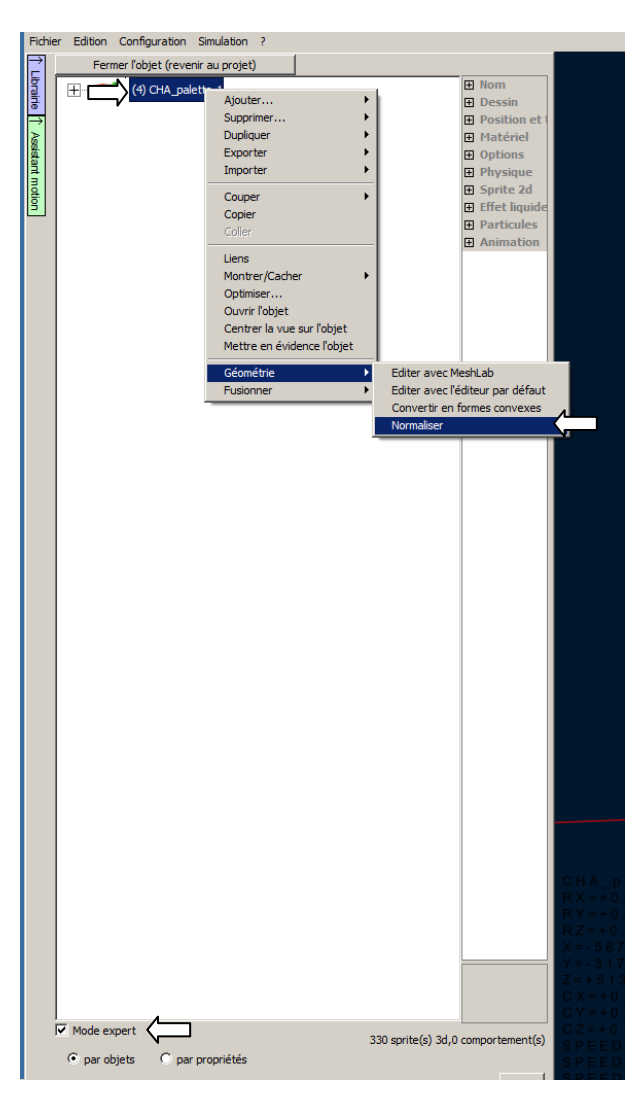

4.1.5- Fusionner les éléments de la palette pour n'en faire qu'un objet

Le but est d'obtenir un objet complexe composé de plusieurs formes convexes utilisable par le moteur physique. Les palettes doivent en effet pouvoir être traversées par les doigts pour être soulevées.

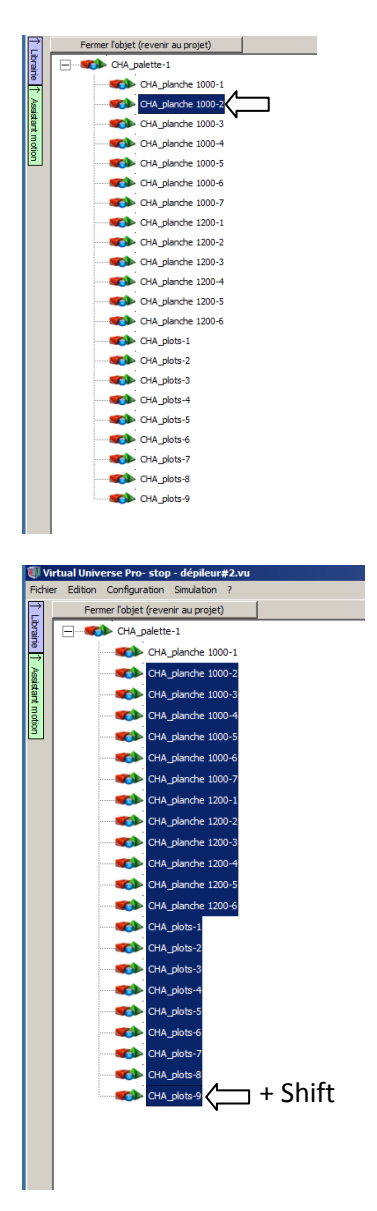

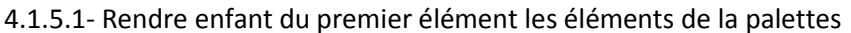

| 🖲 Vi   | rtual Universe Pro- stop - dépileur#2.vu * |
|--------|--------------------------------------------|
| Fichie | er Edition Configuration Simulation ?      |
| 2      | Fermer l'objet (revenir au projet)         |
| brain  | CHA_palette-1                              |
| ⇒      | CHA_planche 1000-1                         |
| 8      | CHA_planche 1000-                          |
| stant  | CHA_planche 1000-3                         |
| notio  | CHA_planche 1000-4                         |
| Ľ      | CHA_planche 1000-5                         |
|        | CHA_planche 1000-6                         |
|        | CHA_planche 1000-7                         |
|        | CHA_planche 1200-1                         |
|        | CHA_planche 1200-2                         |
|        | CHA_planche 1200-3                         |
|        | CHA_planche 1200-4                         |
|        | CHA_planche 1200-5                         |
|        | CHA_planche 1200-6                         |
|        | CHA_plots-1                                |
|        | CHA_plots-2                                |
|        | CHA_plots-3                                |
|        | CHA_plots-4                                |
|        | CHA_plots-5                                |
|        | CHA_plots-6                                |
|        | CHA_plots-7                                |
|        | CHA_plots-8                                |
|        | CHA_plots-9                                |
|        |                                            |

#### 4.1.5.2- Fusionner les objets

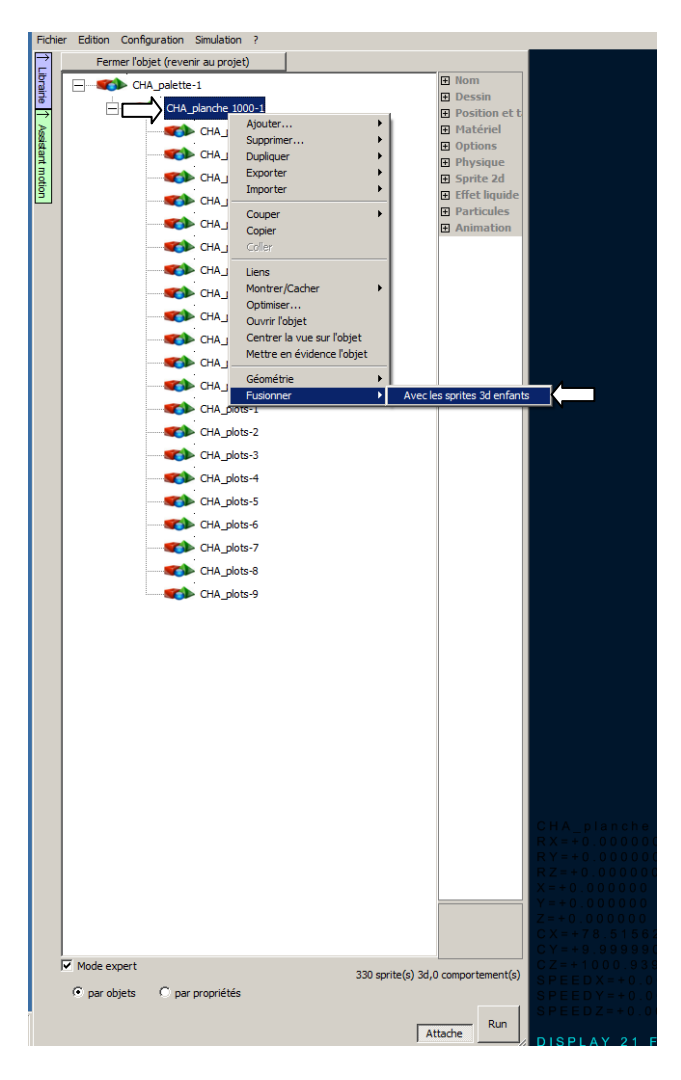

#### 4.1.5.3- Supprimer les objets enfants

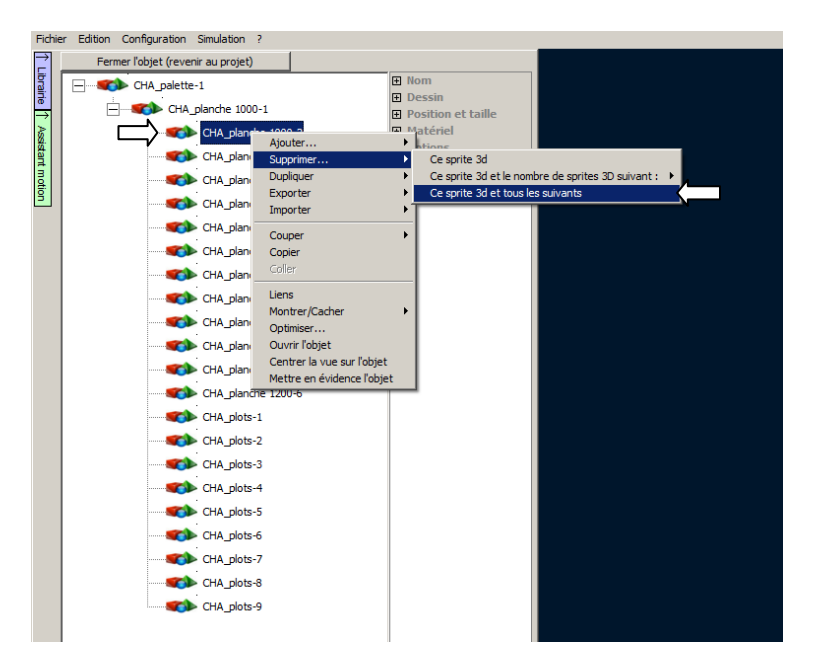

4.1.5.4- Fermer l'objet

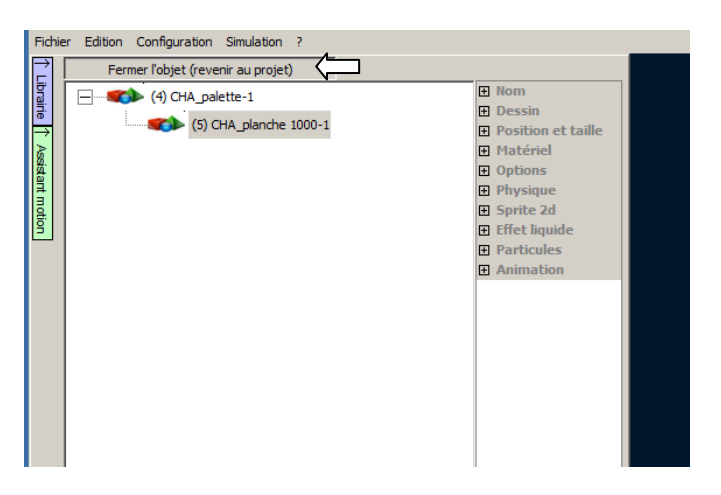

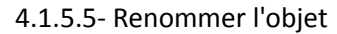

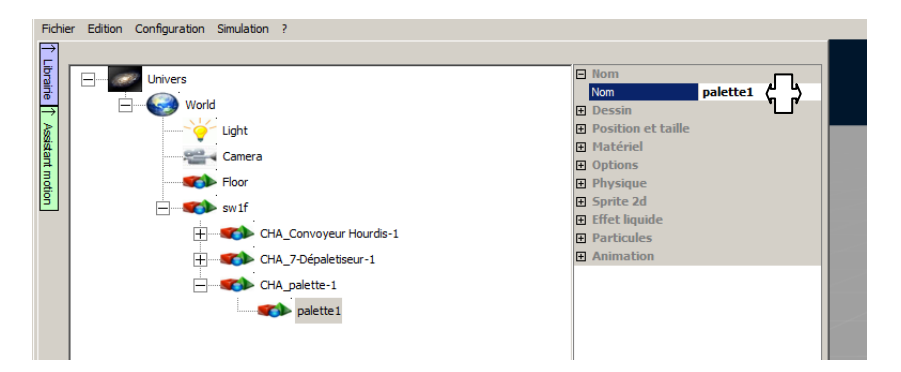

Tutorial Virtual Universe Pro - Dépileur - Lycée Vauvenargues, Aix en Provence

#### 4.1.5.5- Rendre l'enfant palette enfant de sw1f

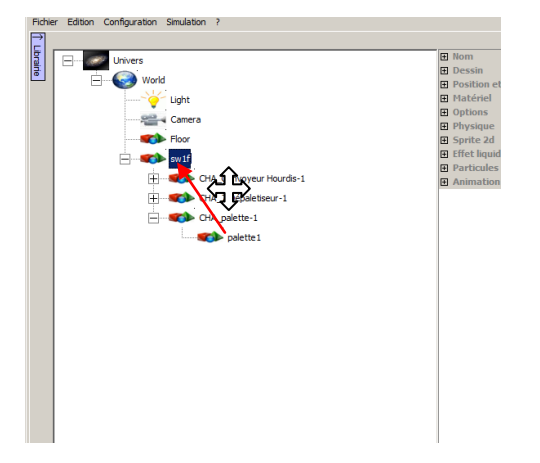

#### 4.1.5.6- Supprimer l'ancien parent

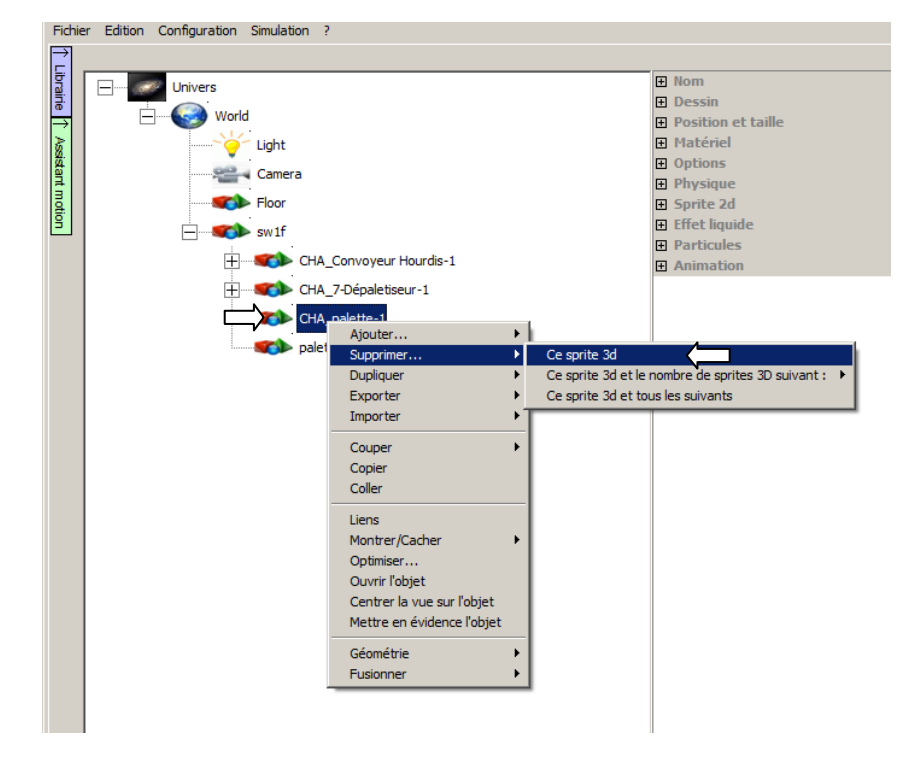

4.1.5.7- Définir la couleur

| Fichie | r Edition Configuration Simulation ? |                                                                                                    |                                                                                                    |          |
|--------|--------------------------------------|----------------------------------------------------------------------------------------------------|----------------------------------------------------------------------------------------------------|----------|
| Fiche  | r Editon Configuration Smulation ?   | Nom<br>Dessin<br>Position et taille<br>Hatériel<br>Couleur drissive<br>Couleur gérulaire<br>Lustre<br>Type de matériel<br>Transparence<br>Invisible<br>Dessine les deux fac<br>Possède une ombre | \$1; 51; 51         0; 0; 0           0; 0; 0         0           204; 204; 204         0           0; 0; 0         0           SOLID         0           Pole         False           False         False | <b>(</b> |
|        |                                      | Reçoit les ombres<br>Fil de fer                                                                                                    | False<br>False                                                                                                    |          |

Tutorial Virtual Universe Pro - Dépileur - Lycée Vauvenargues, Aix en Provence

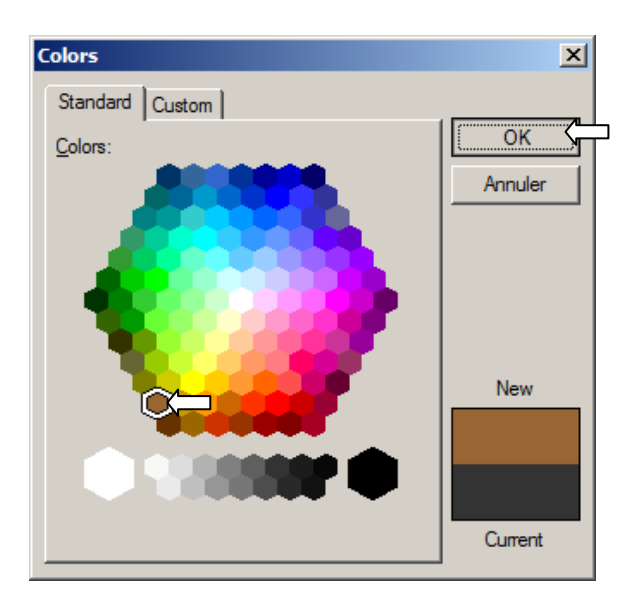

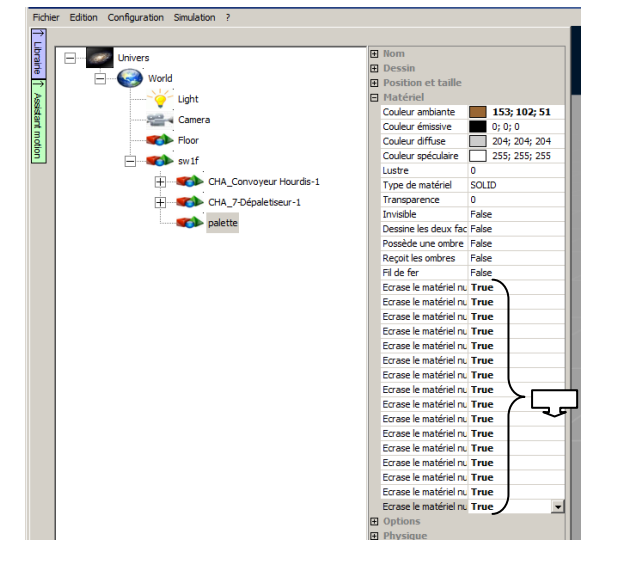

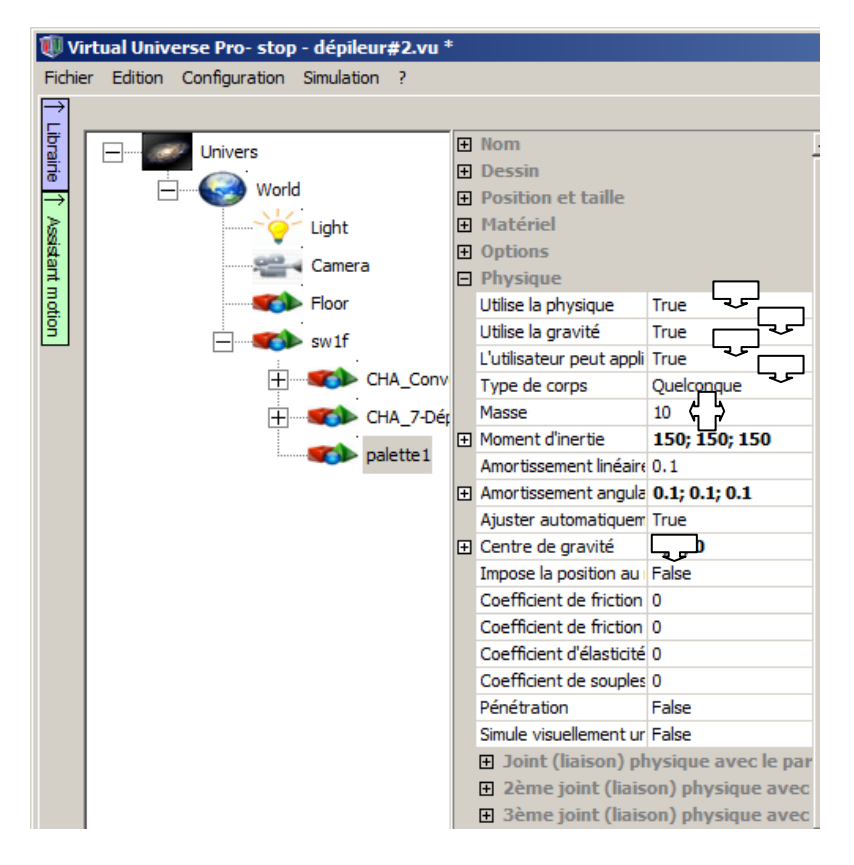

#### 4.1.5.8- Définir les propriétés physiques

4.1.5.9- Ramener la palette en position

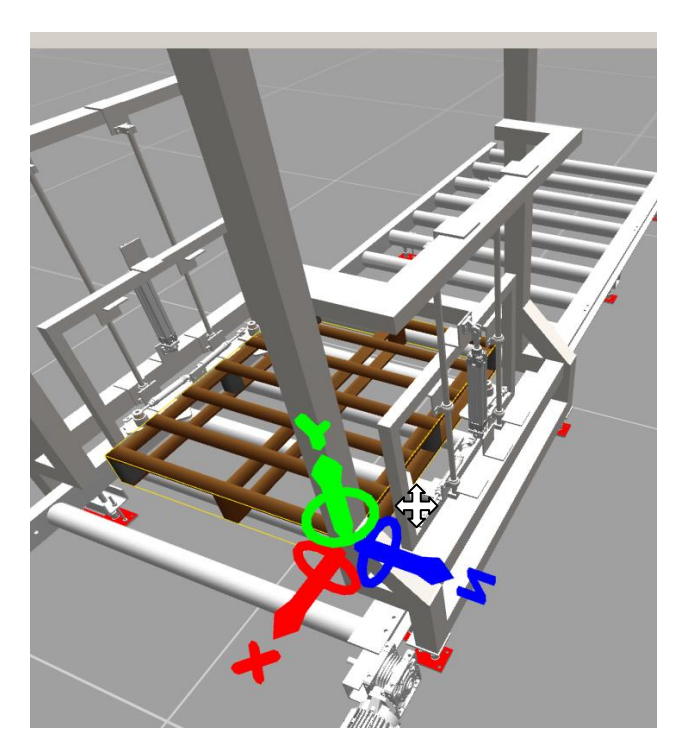

#2

#### 4.2- Paramétrage des rouleaux du convoyeur

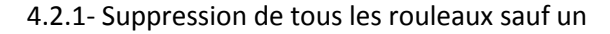

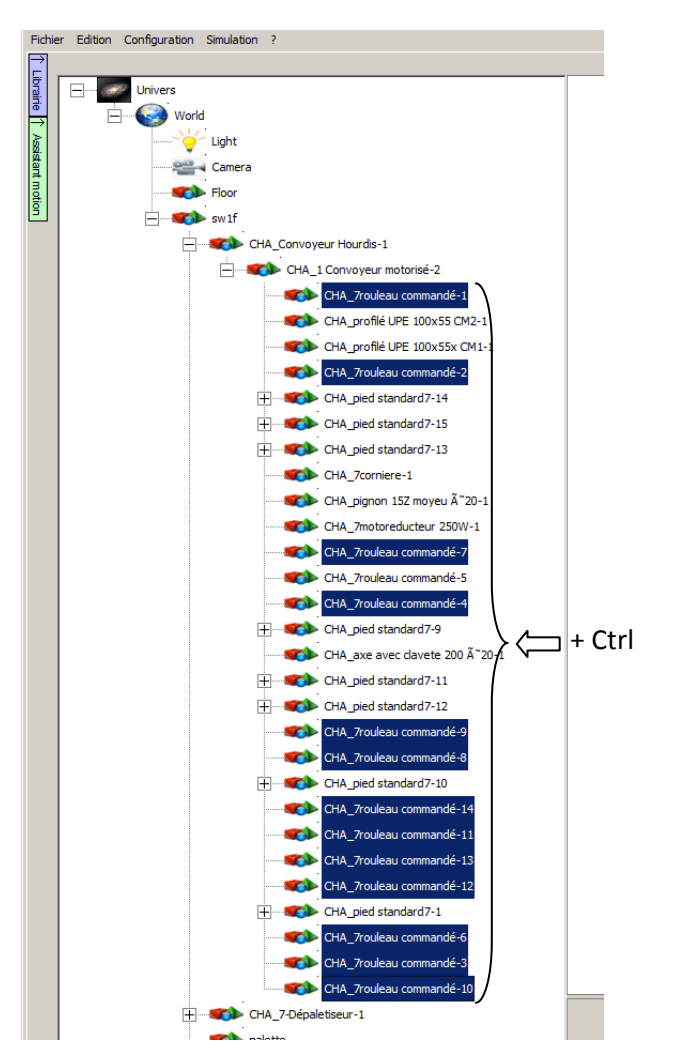

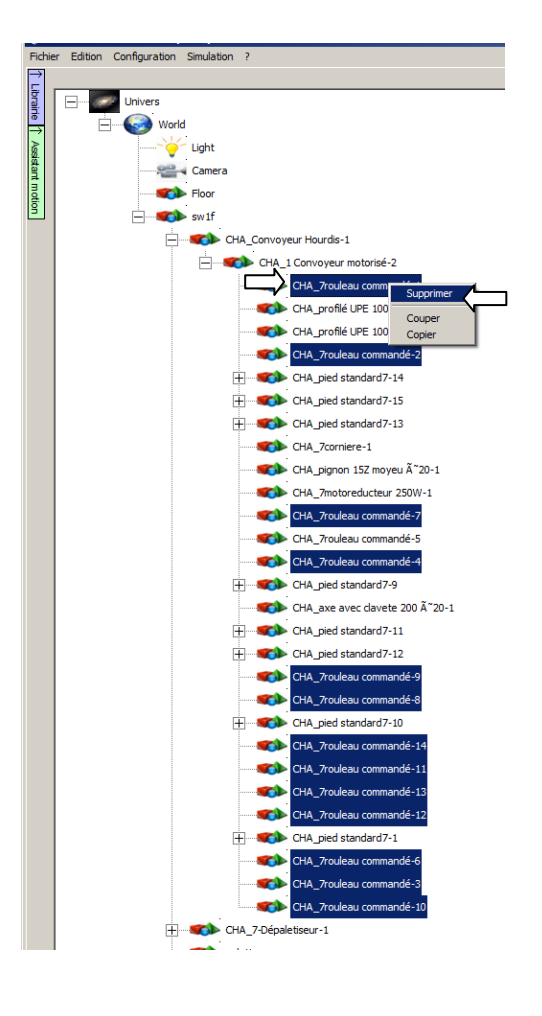

#### 4.2.2- Paramétrage du rouleau restant

#### 4.2.2.1- Ouverture de l'assistant

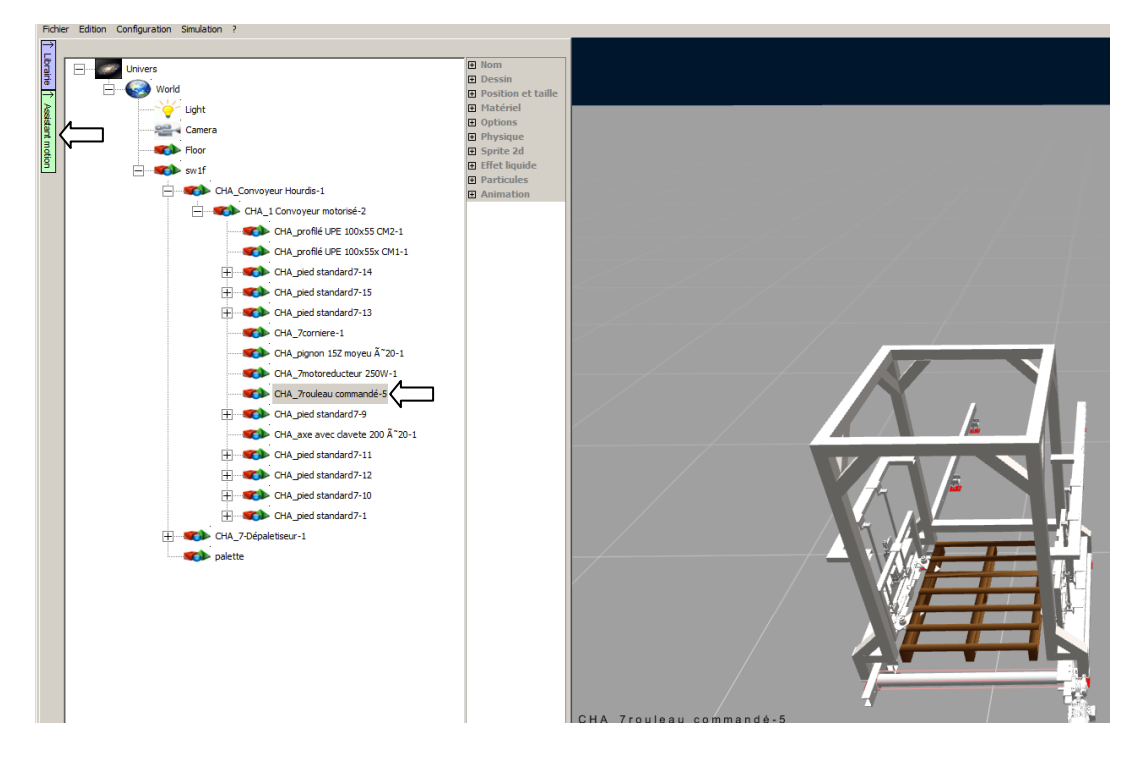

4.2.2.2- Sélection mode "rotation"

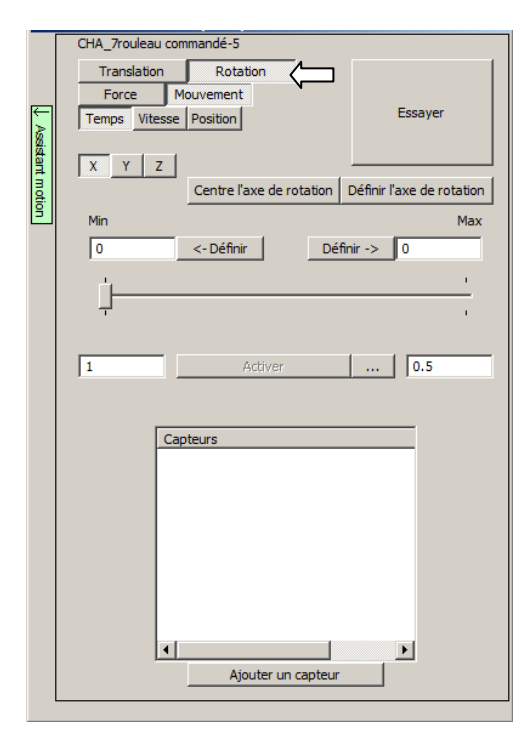

#### 4.2.2.3- Sélection mode "force"

|        | CHA_7rouleau com | mandé-5                  |                           |
|--------|------------------|--------------------------|---------------------------|
|        | Translation      | Rotation                 |                           |
|        | Force            | Ivement                  | Feetwar                   |
| ß      | Temps Vitesse    | Position                 | Essayer                   |
| sistan | X Y Z            |                          |                           |
| t moti |                  | Centre l'axe de rotation | Définir l'axe de rotation |
| 3      | Min              |                          | Max                       |
|        | 0                | <- Définir Défi          | nir -> 0                  |
|        | ė.               |                          | 1                         |
|        | -                |                          |                           |
|        |                  |                          |                           |
|        | 1                | Activer                  | 0.5                       |
|        |                  |                          |                           |
|        | Cap              | teurs                    |                           |
|        |                  |                          |                           |
|        |                  |                          |                           |
|        |                  |                          |                           |
|        |                  |                          |                           |
|        |                  |                          |                           |
|        |                  |                          |                           |
|        |                  |                          |                           |
|        |                  | Ajouter un capteur       |                           |
|        |                  |                          |                           |

## 4.2.2.4- Accepter la modification des attributs d'objets

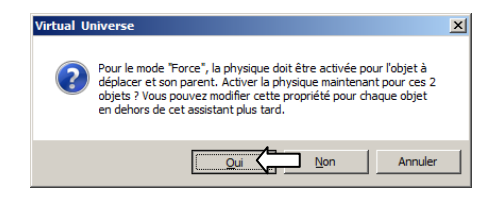

#### 4.2.2.5- Sélection de l'axe

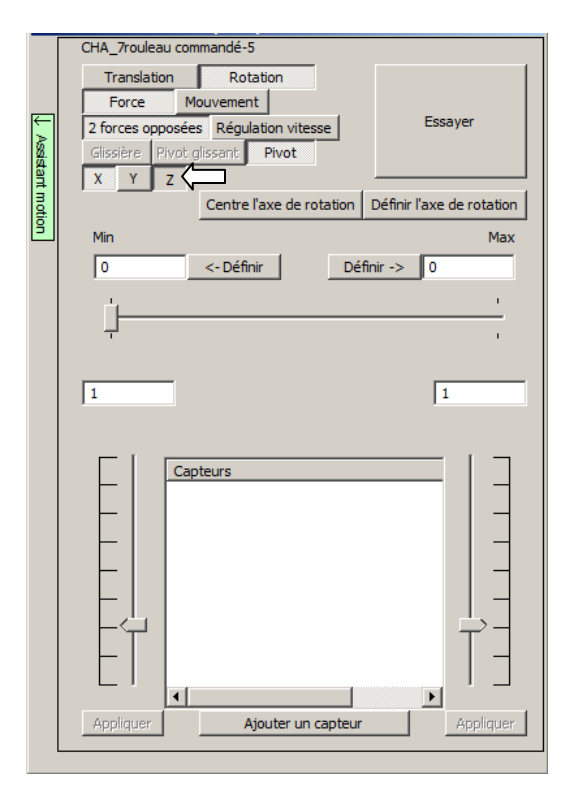

4.2.2.6- Centrer l'axe de rotation sur le centre géométrique de l'objet

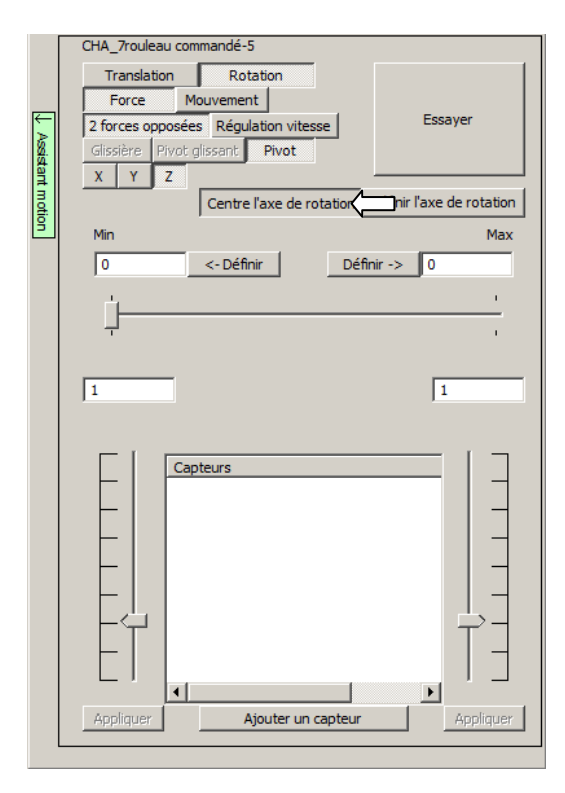

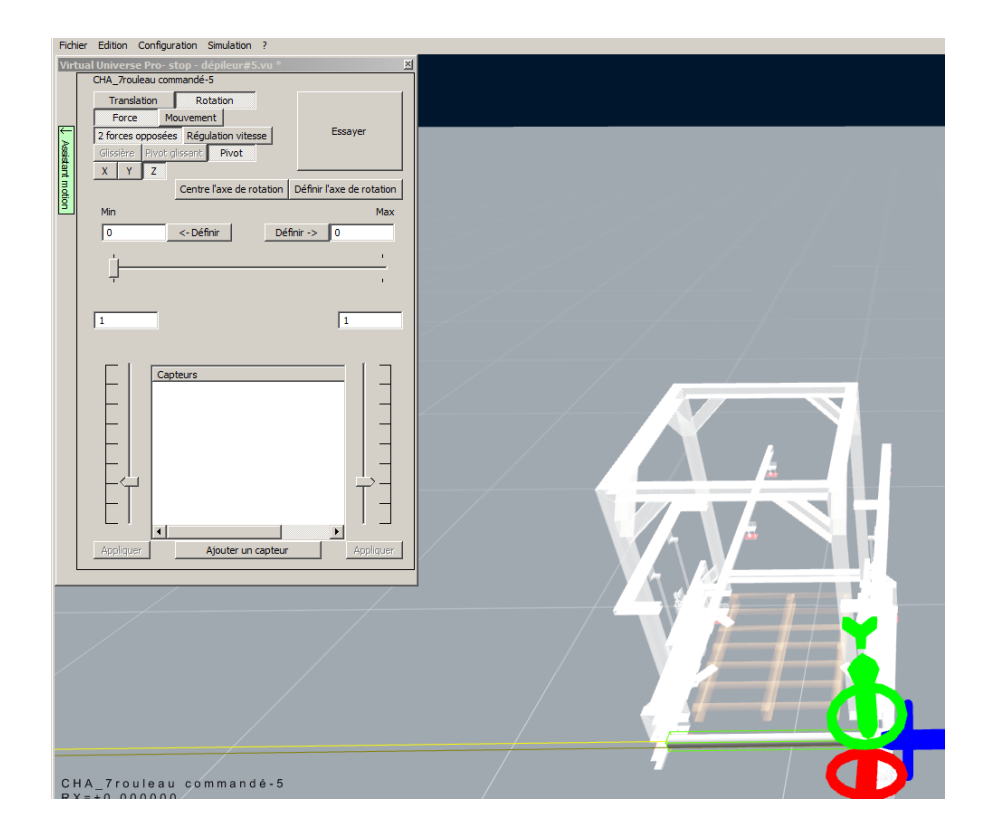

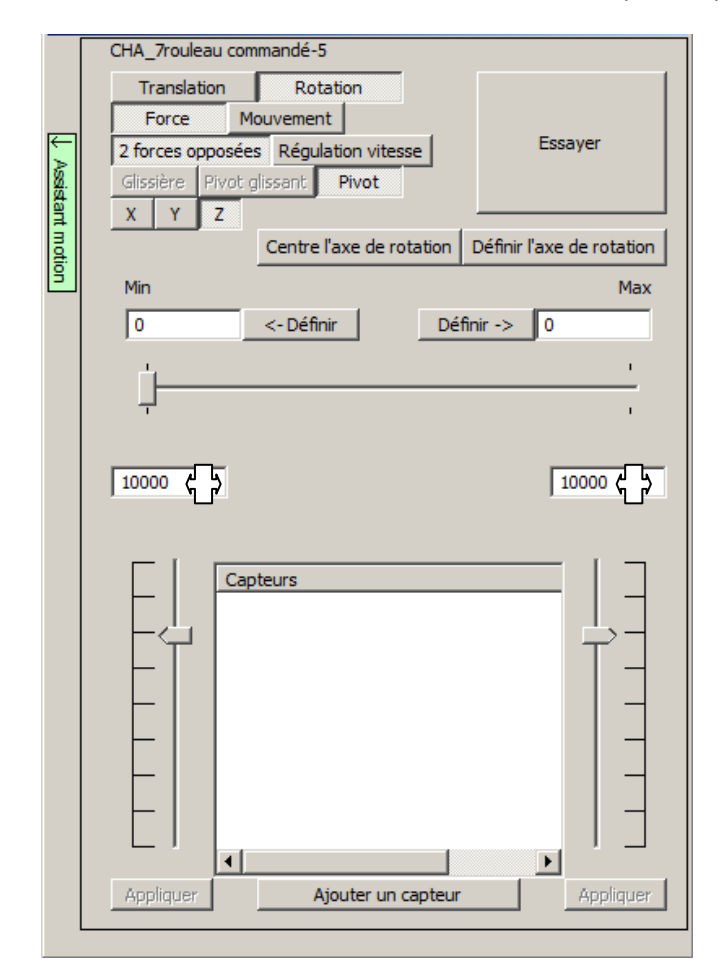

#### 4.2.2.7- Définition du couple net pour chacun des sens de rotation

Remarque : ceci peut être fait de façon empirique ou en accord avec les données du système réel.

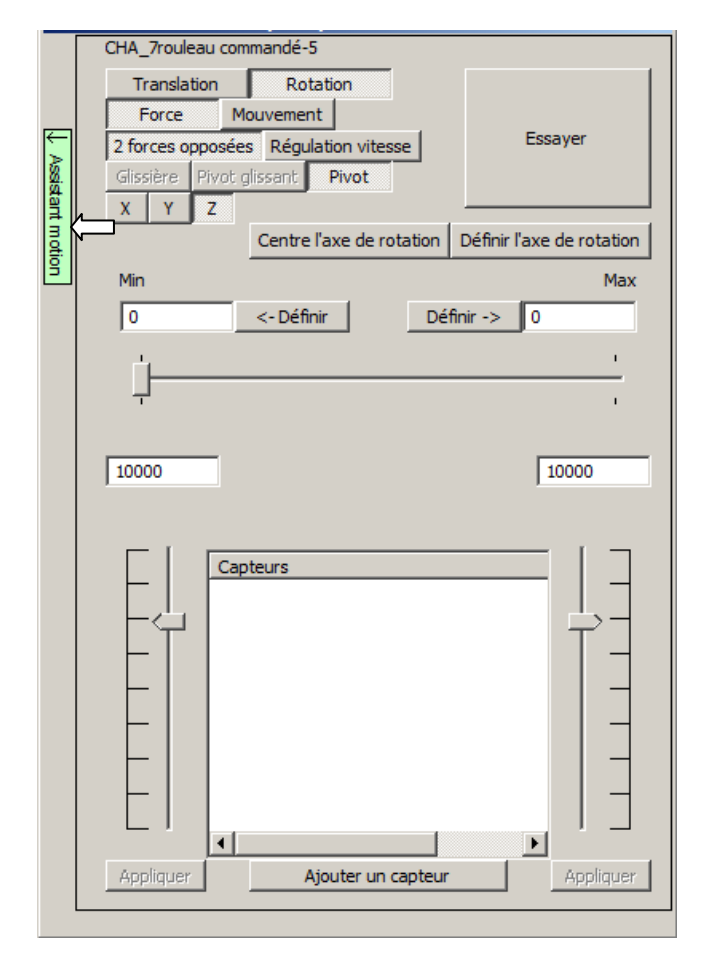

## 4.2.2.8- Fermeture de l'assistant

4.2.3- Créer un comportement permettant de piloter la rotation des rouleaux

Nous pourrons ainsi lier l'ensemble des motorisation de rouleaux à ce comportement avoir un seul état à modifier pour piloter l'ensemble des rouleaux.

#### 4.2.3.1- Créer un comportement

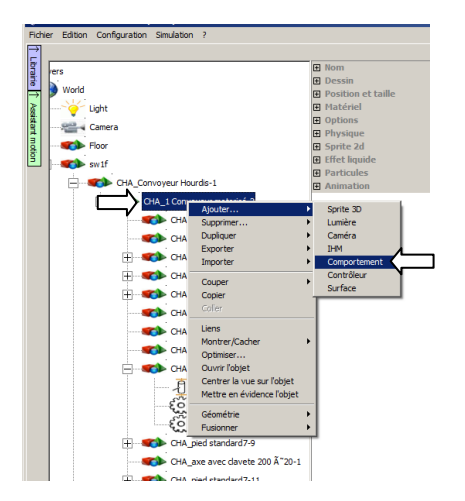

| Types de compo                                         | ortemen                     | t                      |          |             |               |                   |        | x       |
|--------------------------------------------------------|-----------------------------|------------------------|----------|-------------|---------------|-------------------|--------|---------|
| Force et couple                                        | Vitesse                     | Déplacement Ressources | Test Pro | priété Code | et simulation | Entrées / sorties | Divers |         |
| Entrée IHM 5                                           | Sortie IHM                  |                        | <u></u>  | rer         |               |                   |        |         |
| Jouer un<br>son une fois                               | Jouer un<br>son en<br>soude |                        |          |             |               |                   |        |         |
| Réinitialise<br>la simulation<br>(Stop, puis<br>Run) / | Aucun                       |                        |          |             |               |                   |        |         |
|                                                        |                             |                        |          |             |               |                   |        | OKnuler |

#### 4.2.3.2- Renommer le comportement

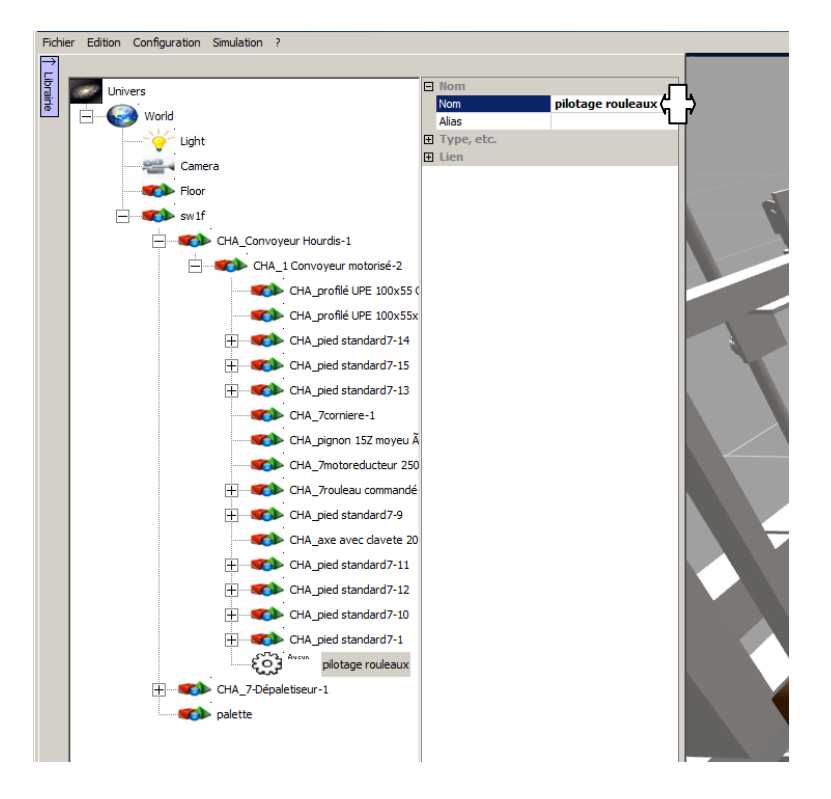

4.2.3.3- Définit un lien

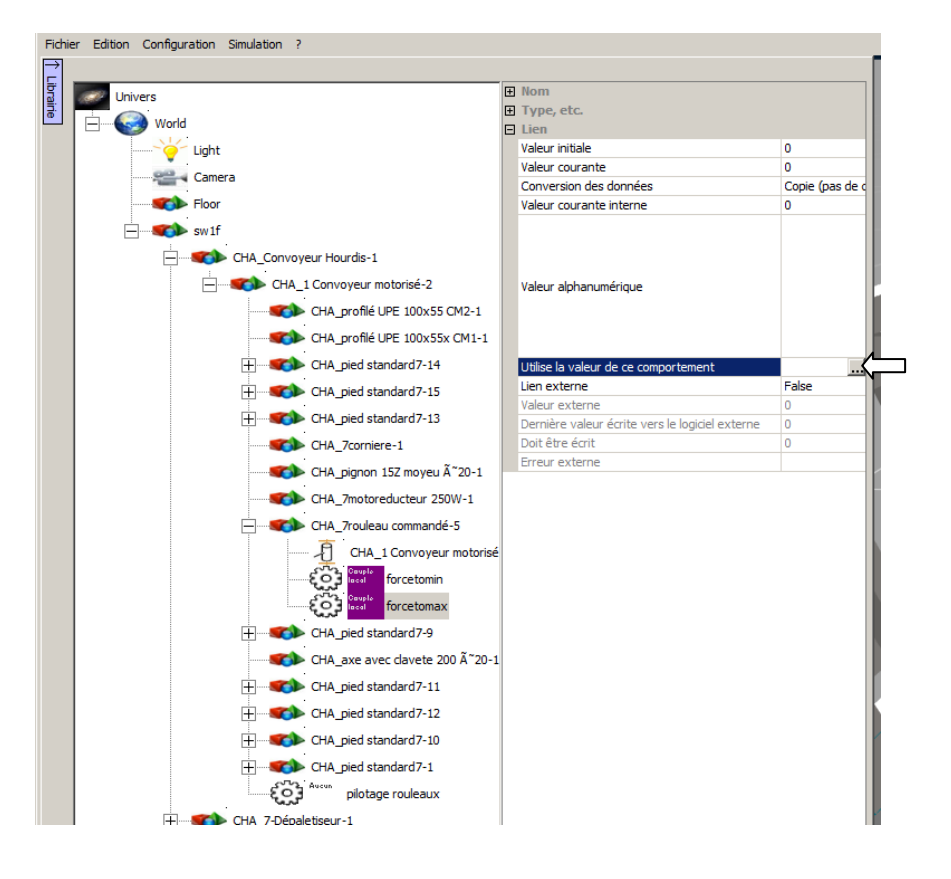

Tutorial Virtual Universe Pro - Dépileur - Lycée Vauvenargues, Aix en Provence

| Sélection d'un comp | portement                                       | ×           |
|---------------------|-------------------------------------------------|-------------|
| CHA_7               | 7rouleau commandé-5<br>forcetomin<br>forcetomax |             |
|                     |                                                 |             |
|                     |                                                 |             |
|                     |                                                 |             |
|                     |                                                 |             |
|                     |                                                 |             |
|                     |                                                 |             |
|                     |                                                 |             |
| C Chemin local      |                                                 | Annuler OK. |
| Chemin local        |                                                 | Annuler OK  |

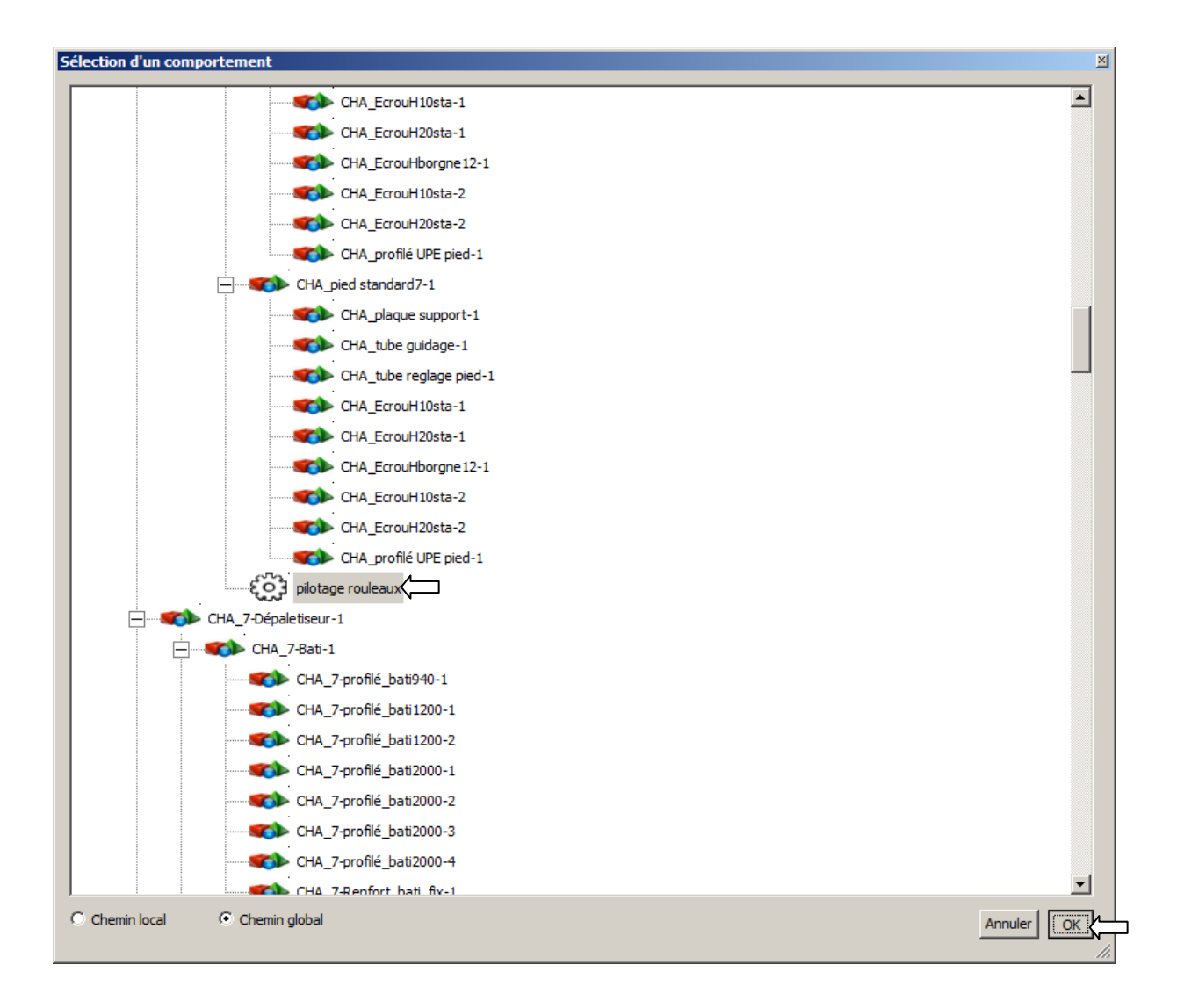

#### 4.2.4- Renommer

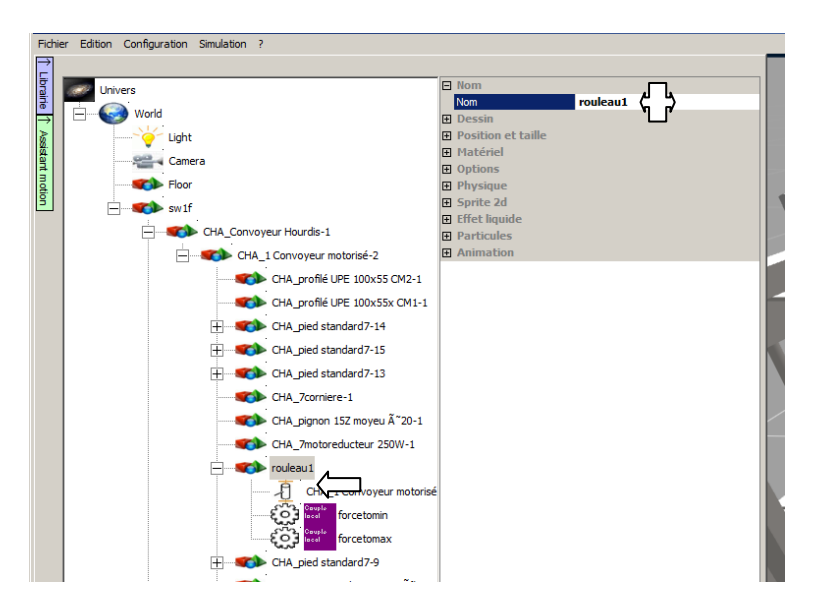

#### 4.2.5- Régler les propriétés physiques du rouleau

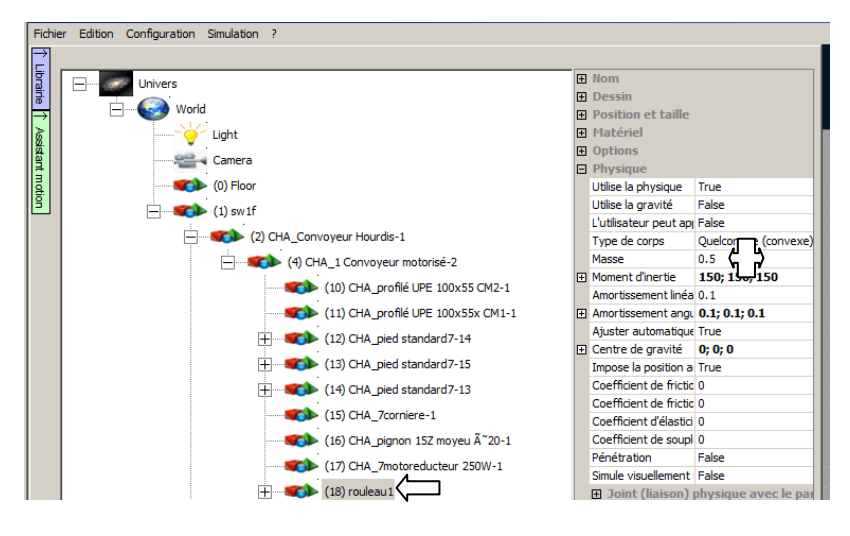

4.2.6- Dupliquer le rouleau

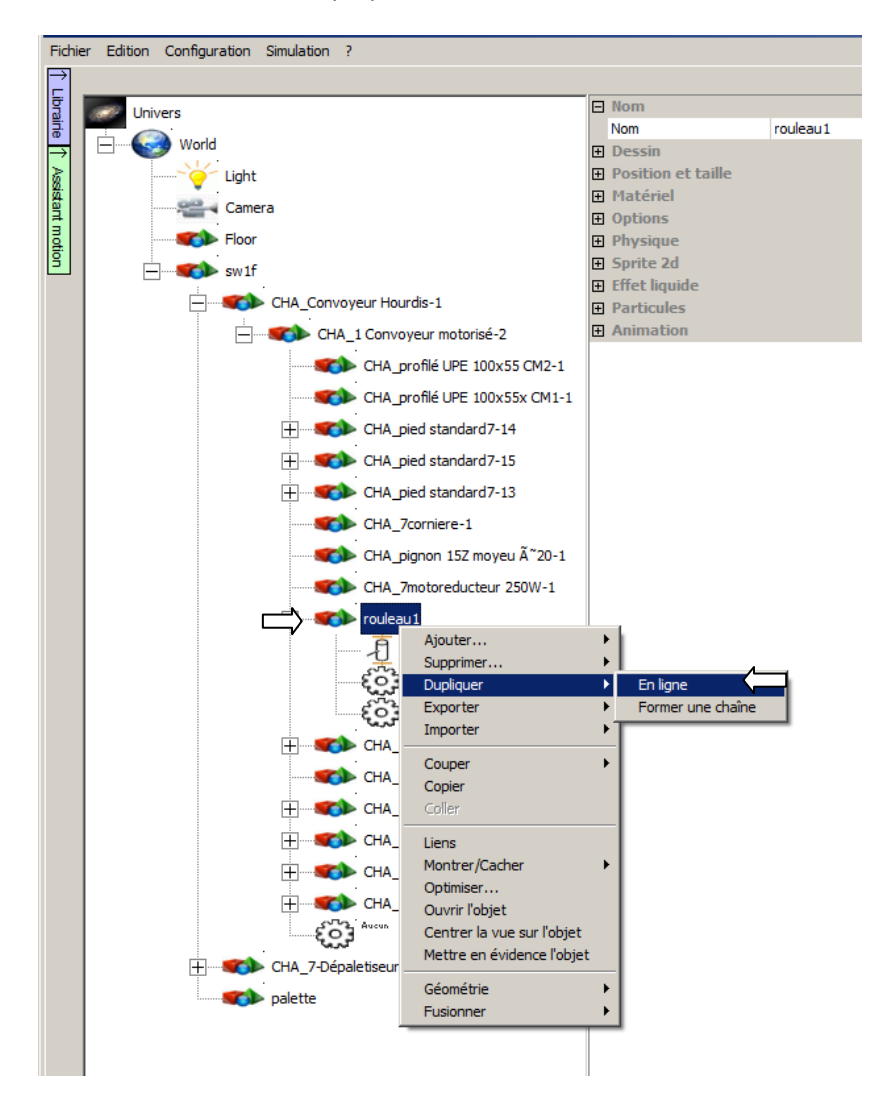

Tutorial Virtual Universe Pro - Dépileur - Lycée Vauvenargues, Aix en Provence

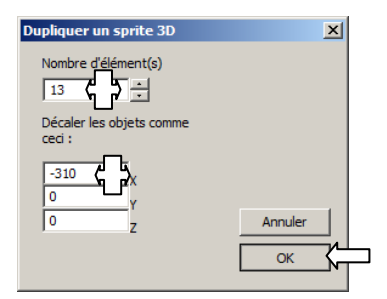

## 4.2.7- Essai de la partie convoyage

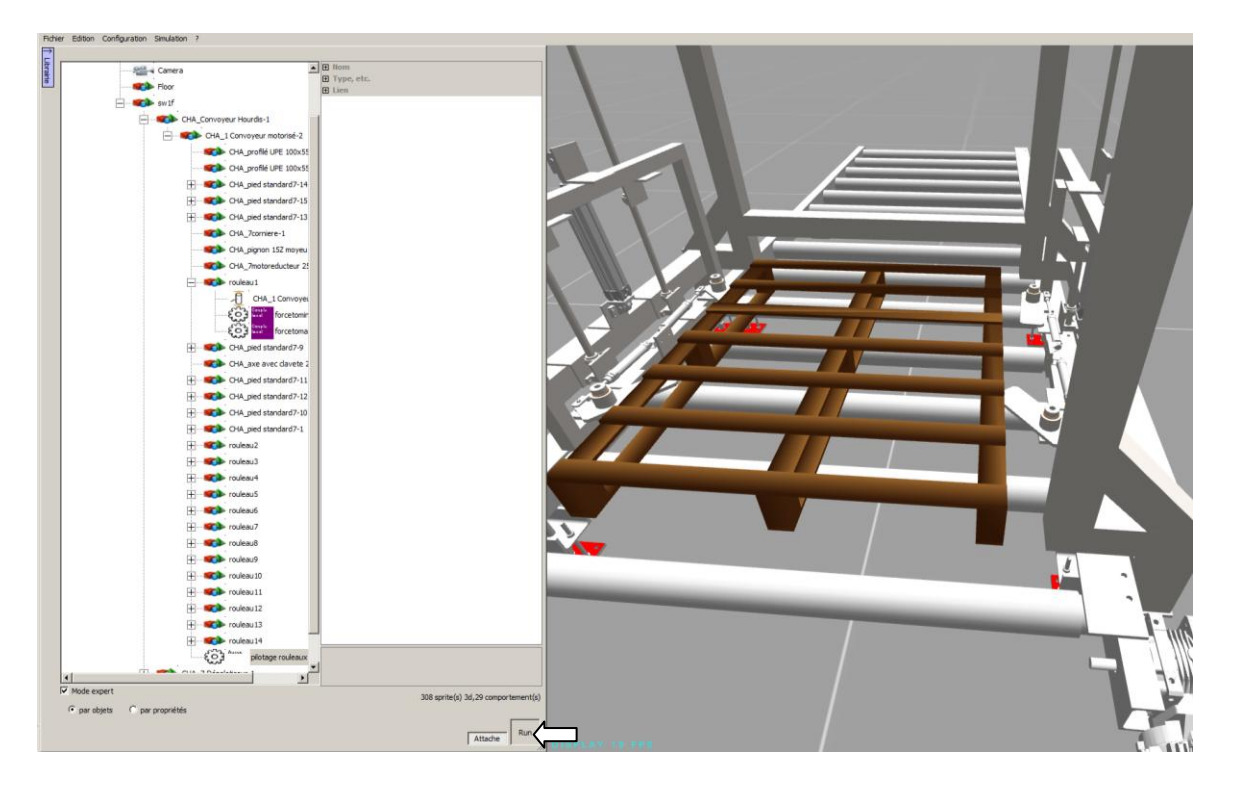

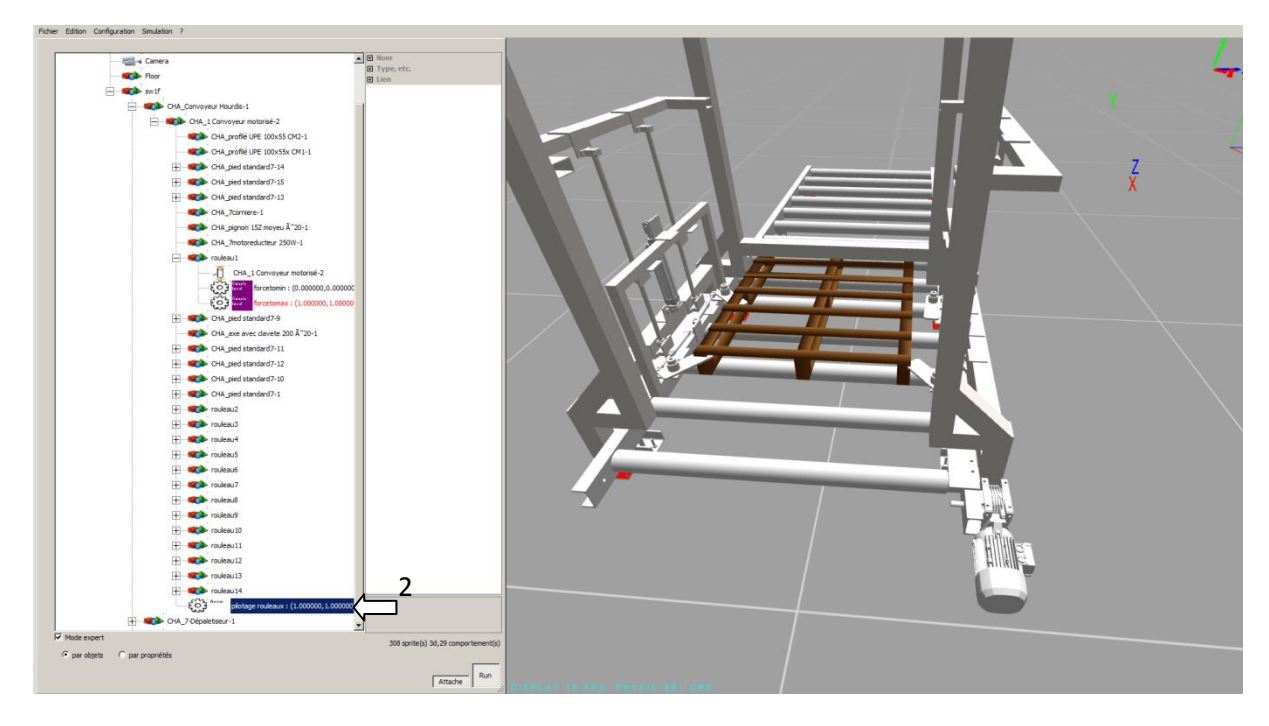

Les valeurs du couple net peut être ajustées sur chaque rouleau en fonction de la vitesse souhaitée :

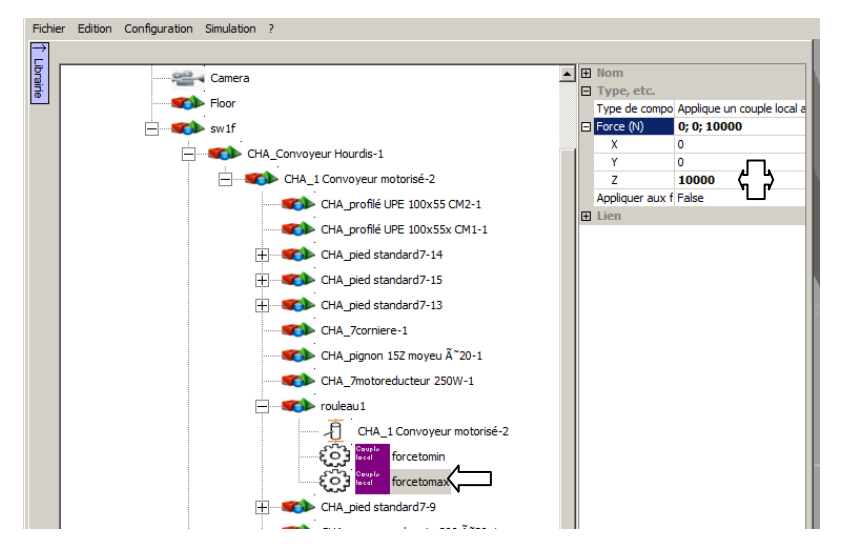

Des allers retours entre le mode STOP et le mode RUN permettent de modifier les réglages et d'observer immédiatement le résultat.

# #3

## 4.3- Paramétrage d'un doigt

## 4.3.1- Paramétrage de la tige du vérin

4.3.1.1- Préparation du vérin

#### 4.3.1.1.1- Sélection visuelle du vérin

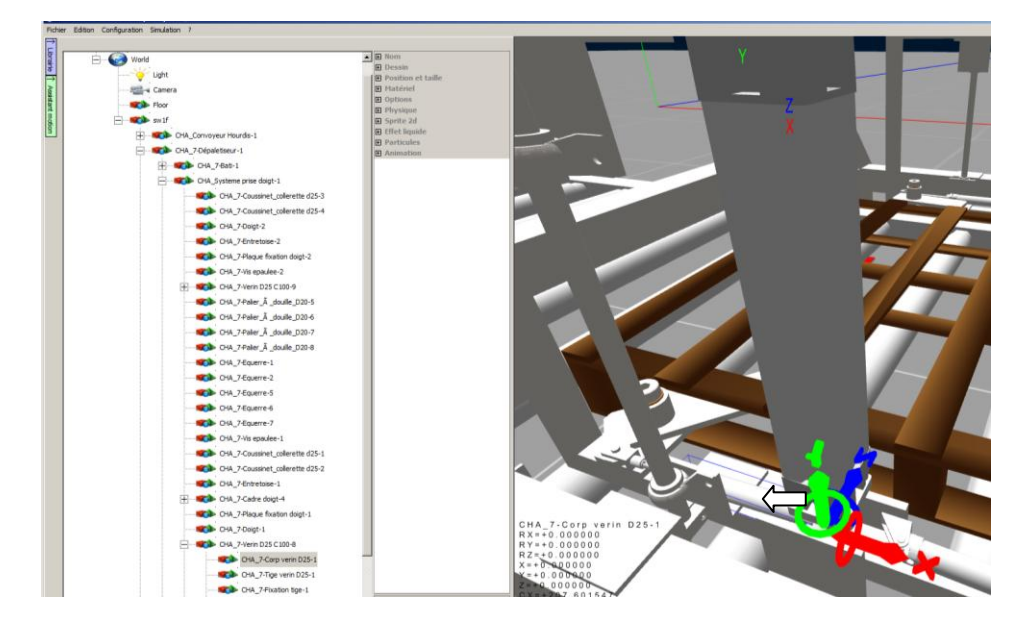
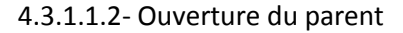

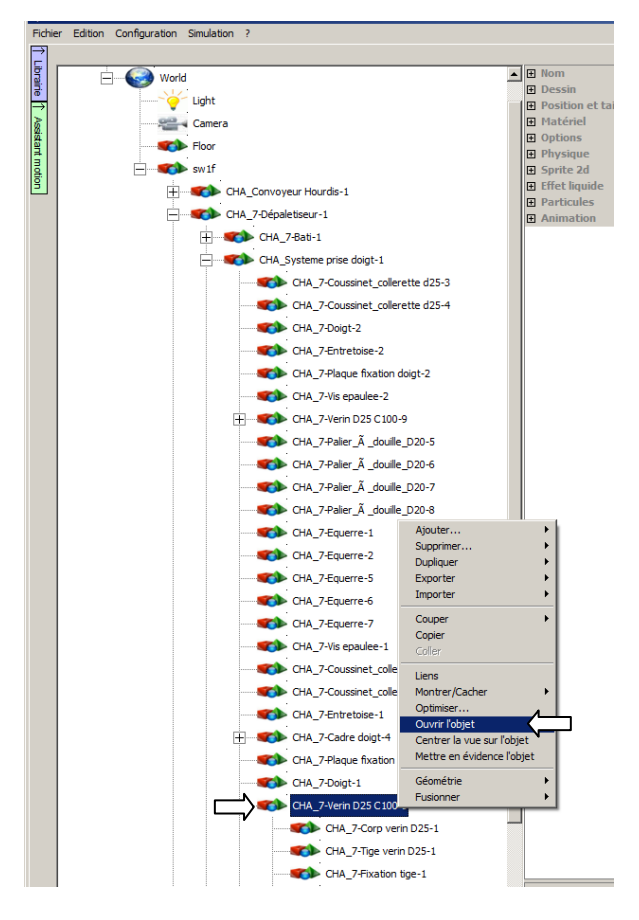

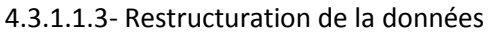

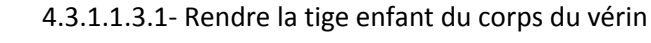

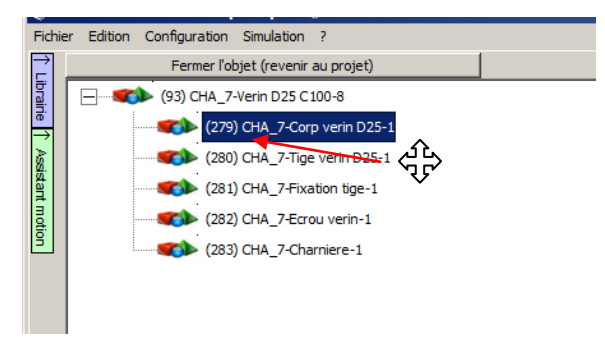

#### 4.3.1.1.3.2- Rendre la fixation tige enfant de la tige

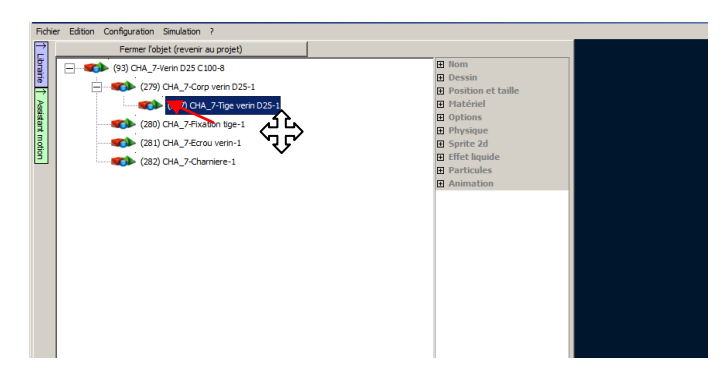

4.3.1.1.3.3- Rendre l'écrou du vérin enfant du corps du vérin

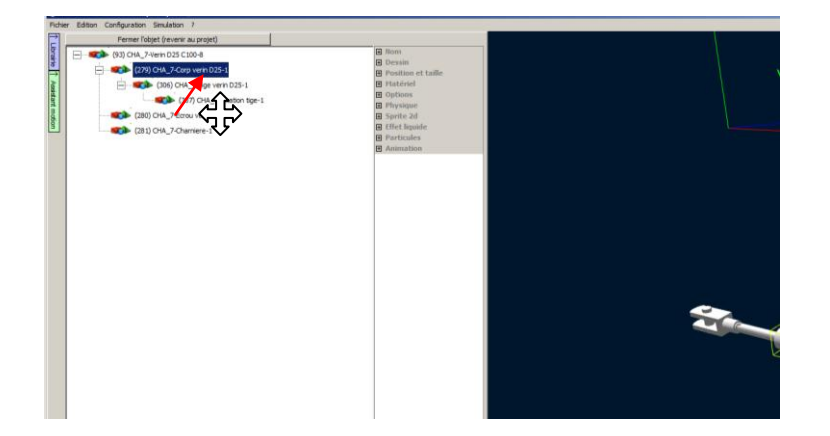

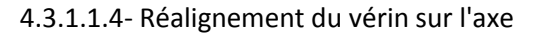

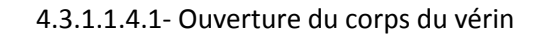

| Ì                            | Fermer l'objet (revenir au proj                                                                                      | jet)                                                                                                    |                                       |                                                                                                    |
|------------------------------|----------------------------------------------------------------------------------------------------|----------------------------------------------------------------------------------------------------|---------------------------------------|----------------------------------------------------------------------------------------------------|
| Librairie 1 Assistant motion | (93) CHA_7-Verin D25 C100-8<br>(279) CHA_7-Corp ver<br>(305) CHA_7-T<br>(306) CI<br>(307) CI<br>(280) CHA_7-Charnier | Ajouter<br>Supprimer<br>Dupliquer<br>Exporter<br>Importer<br>Couper<br>Copier<br>Coller<br>Liens<br>Montrer/Cacher<br>Optimiser<br>Ouvrir föbjet<br>Center la vue sur l'objet<br>Mettre en évidence l'objet<br>Géométrie<br>Fusionner | · · · · · · · · · · · · · · · · · · · | Nom     Dessin     Position     Position     Position     Physique     Sprite 22     Sprite 24     Stretcul     Advinue     Animatic |

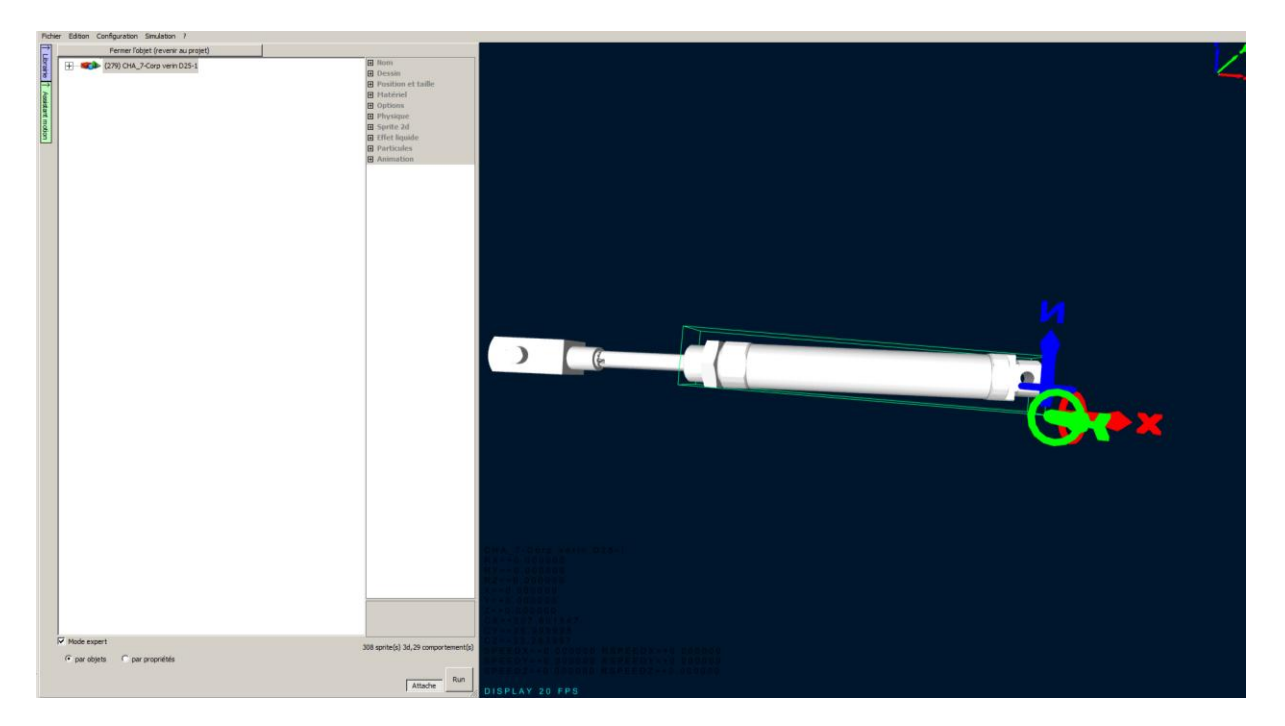

Nous voyons que les objets ne sont pas alignés sur l'axe X. Il est plus simple de créer des objets alignés sur les axes dans le logiciel de conception. Cependant, nous pouvons réaligner les objets dans Virtual Universe Pro avec la procédure qui suit.

| Fichi                        | er Edition Configuration Simulation ?                                          |                                                                                                    |                         |
|------------------------------|--------------------------------------------------------------------------------|----------------------------------------------------------------------------------------------------|-------------------------|
| ₹                            | Fermer l'objet (revenir au projet)                                             |                                                                                                    |                         |
| Fid Luraine Assistant motion | er Edition Configuration Simulation ?<br>Fermer fobjet (revenir au projet)<br> | Nom     Dessin     Coordonnées     Condonnées     Condonnées     Condonnées     Condonnées     X     0     Y     0     Position de l'axe de rotation     Y     Omm     Z     Omm     Cochele     I; 1; 1     Dimensions     207.60155mm     Hatériel     Options     Physique     Sprite 2d     Effet liquide     Particules     Animation | nm<br>]<br>; 26.999998m |
|                              |                                                                                | X 0 mm<br>Y 0 mm<br>Z 0 mm<br>Sélectionner un objet comme axe                                                                                                    | 5                       |

4.3.1.1.4.2- Définition de la position de l'axe de rotation

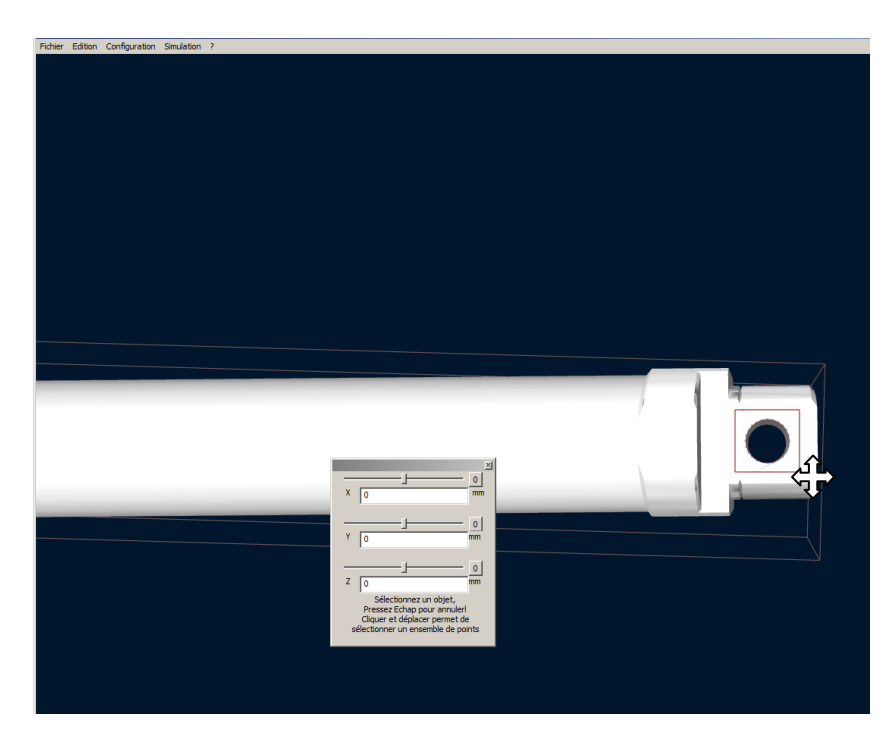

La sélection d'une zone à l'écran va centrer l'axe de rotation par rapport aux nuages de points inclus dans la sélection.

4.3.1.1.4.3- Rotation pour être aligné sur l'axe

Nous procédons à un réalignement visuel.

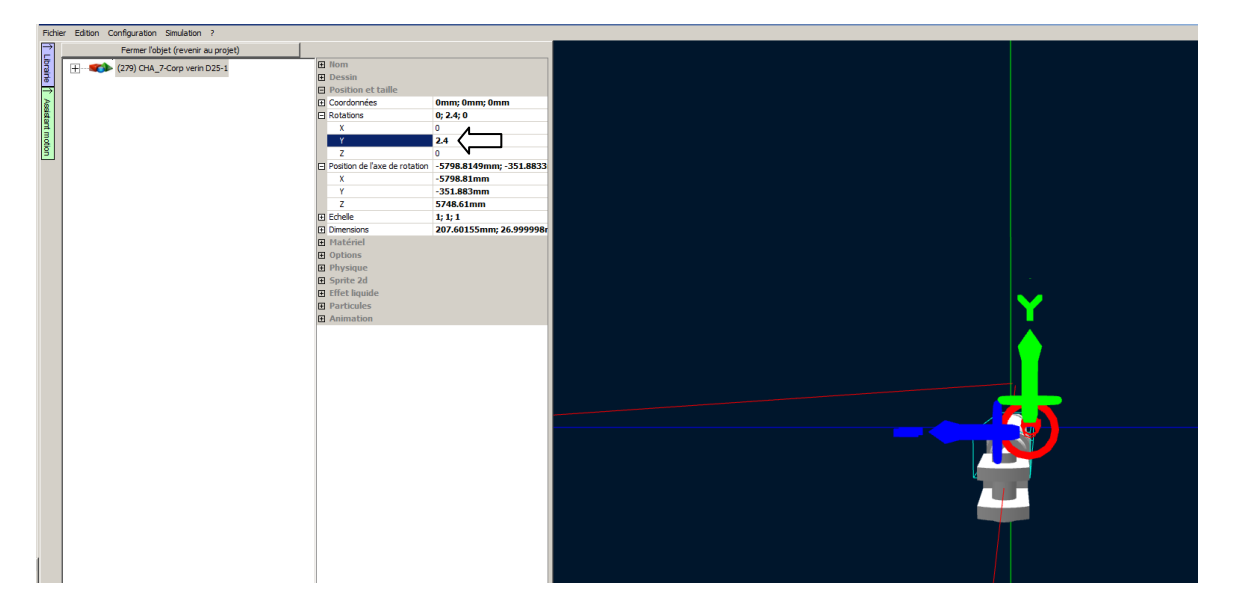

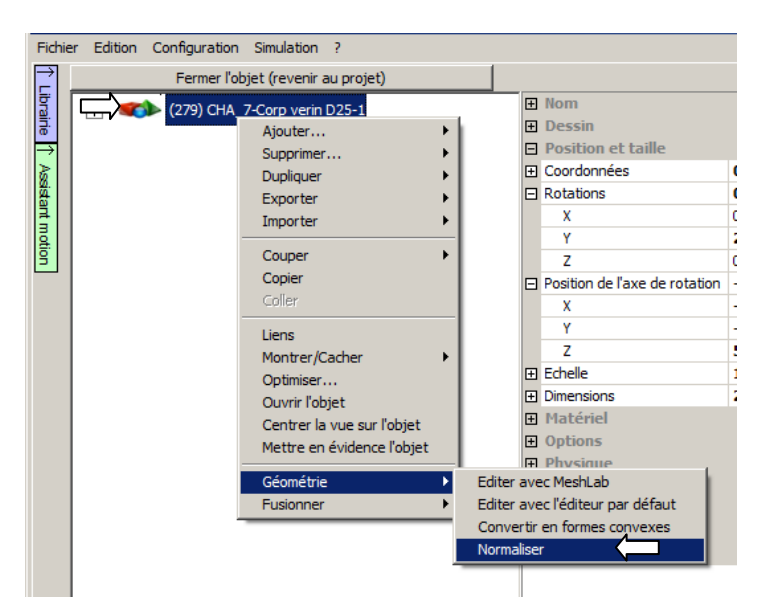

#### 4.3.1.1.4.4- Normalisation de la géométrie

4.3.1.1.4.5- Rétablissement de l'axe de rotation

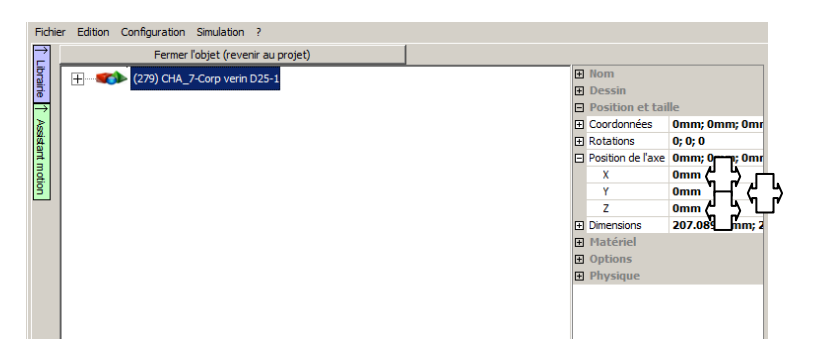

4.3.1.1.4.6- Redéfinition des positions initiales

Le but de cette séquence est de définir une situation de départ où le vérin est aligné sur l'axe X en modifiant la position initiale de la tige et du doigt. Ceci aurait pu être réalisé dans l'outil de CAO.

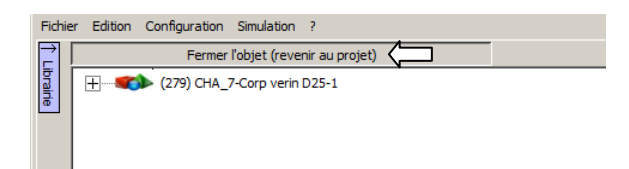

| Fichie | Fichier Edition Configuration Simulation ? |          |  |  |  |  |  |
|--------|--------------------------------------------|----------|--|--|--|--|--|
| Ì      |                                            |          |  |  |  |  |  |
| ibra   | Univers                                    | <u> </u> |  |  |  |  |  |
| ne     | world                                      |          |  |  |  |  |  |
| ž      | Light                                      |          |  |  |  |  |  |
| 55     |                                            |          |  |  |  |  |  |
| I.     | Camera                                     | G        |  |  |  |  |  |
| đi     | (0) Floor                                  |          |  |  |  |  |  |
| 2      | (1) sw 1f                                  |          |  |  |  |  |  |
|        | (2) CHA_Convoyeur Hourdis-1                |          |  |  |  |  |  |
|        | (3) CHA_7-Dépaletiseur-1                   | G        |  |  |  |  |  |
|        | (5) CHA 7-Bati-1                           | B        |  |  |  |  |  |
|        | (6) CHA Systeme prise doint-1              | 9        |  |  |  |  |  |
|        | Ajouter                                    |          |  |  |  |  |  |
|        | (/0) CHASupprimer +                        |          |  |  |  |  |  |
|        | (71) CHA_ Dupliquer                        |          |  |  |  |  |  |
|        | (72) CHA_ Importer                         |          |  |  |  |  |  |
|        | (73) CHA_                                  |          |  |  |  |  |  |
|        | (74) CHA_ Copier                           |          |  |  |  |  |  |
|        | (75) CHA Coller                            |          |  |  |  |  |  |
|        | + (76) CHA                                 |          |  |  |  |  |  |
|        | (77) CHA Montrer/Cacher +                  |          |  |  |  |  |  |
|        | Optimiser                                  |          |  |  |  |  |  |
|        | (78) CHA_ Ouvrir l'objet                   |          |  |  |  |  |  |
|        | (79) CHA_ Centrer la vue sur l'objet       |          |  |  |  |  |  |
|        | (80) CHA_7                                 |          |  |  |  |  |  |
|        | (81) CHA_7-Equerre-1                       |          |  |  |  |  |  |
|        | (82) CHA 7-Fauerre-2                       |          |  |  |  |  |  |

4.3.1.1.4.6.1- Tige du vérin

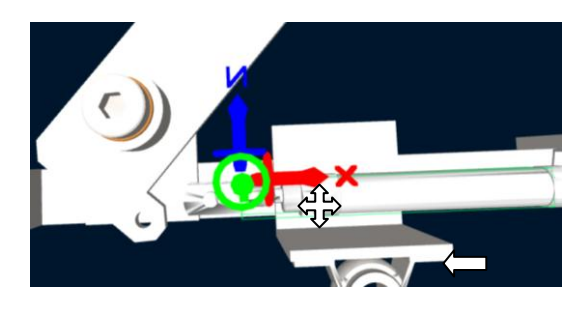

4.3.1.1.4.6.2- Doigt

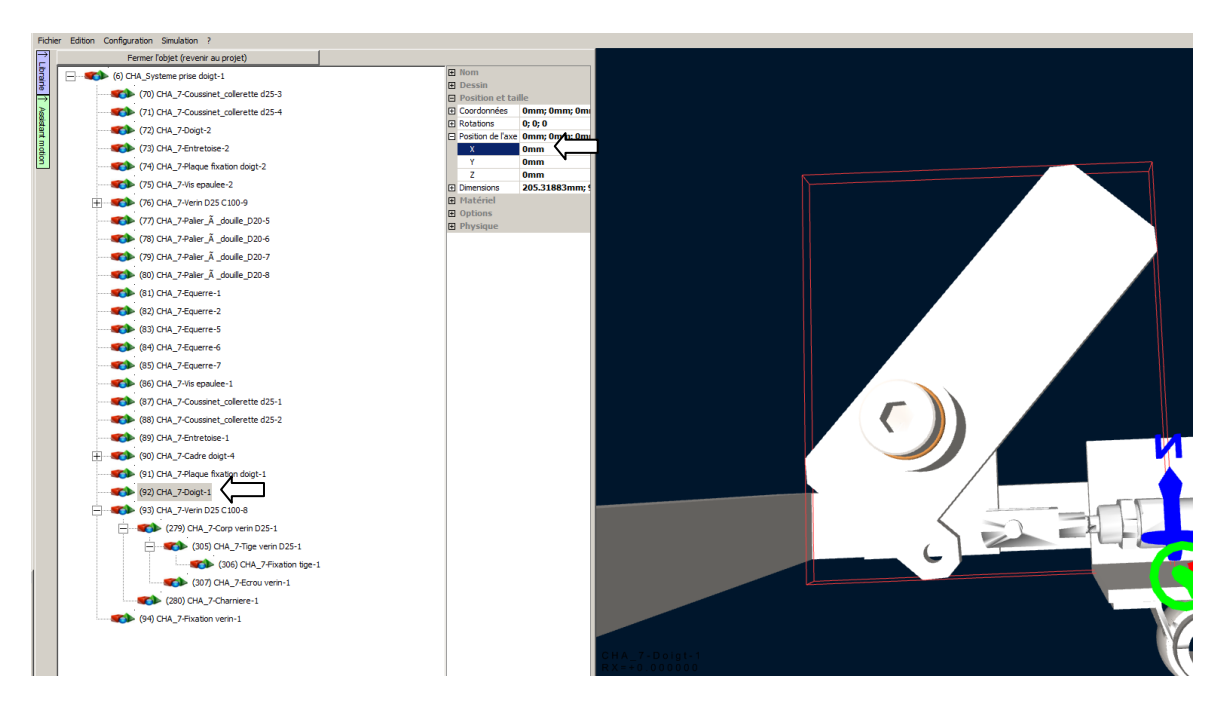

Tutorial Virtual Universe Pro - Dépileur - Lycée Vauvenargues, Aix en Provence

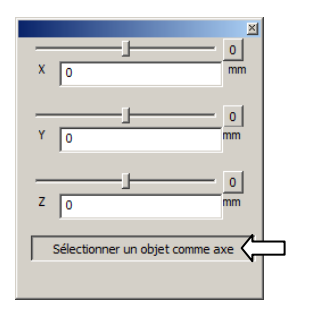

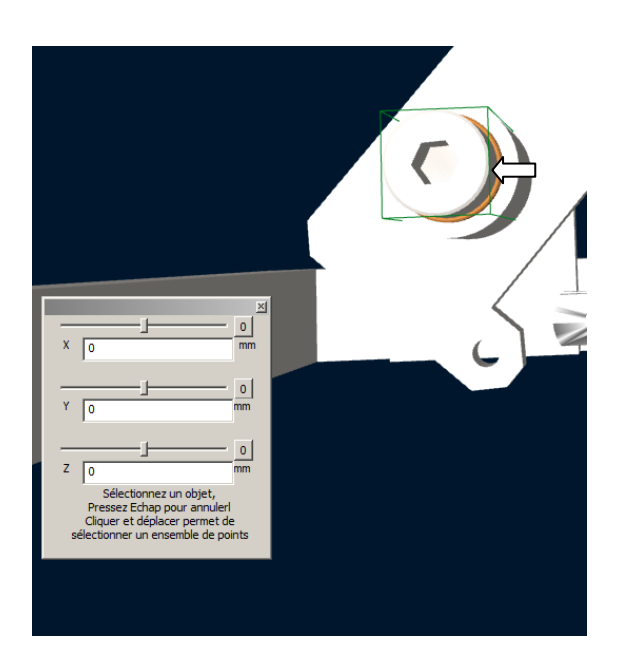

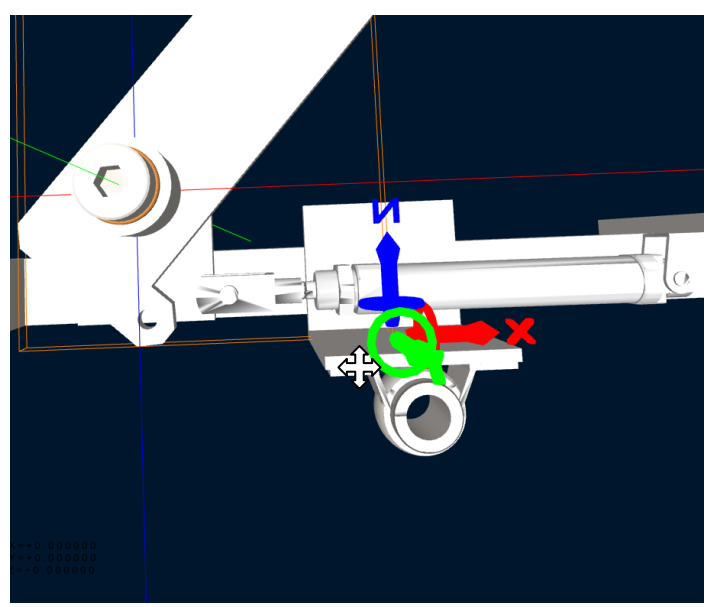

Saisir le tore vert pour faire tourner le doigt sur l'axe Y.

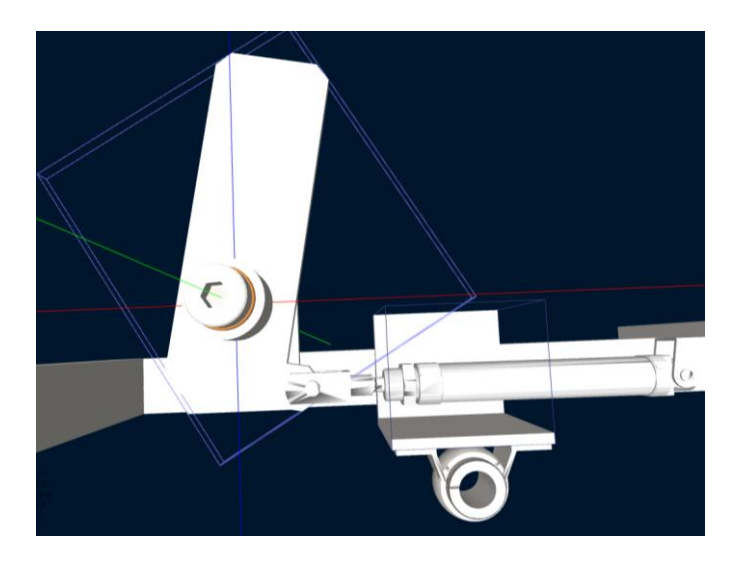

4.3.1.1.4.6.2.1- Normaliser la position

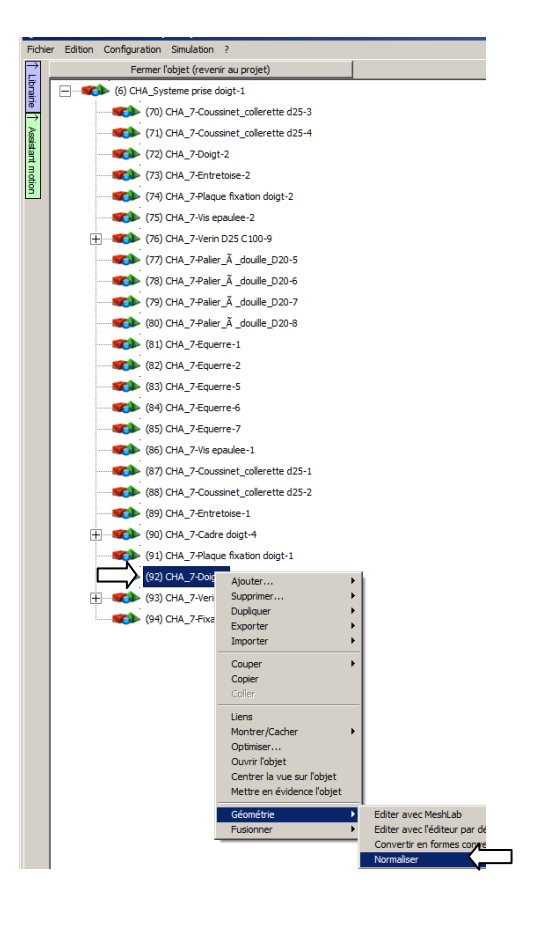

| Fichie | r Edition Configuration Simulation ?  |   |   |                           |            |             |      |
|--------|---------------------------------------|---|---|---------------------------|------------|-------------|------|
| , È    | Fermer l'objet (revenir au projet)    |   |   |                           |            |             |      |
| libra  |                                       |   | Ŧ | Nom                       |            |             |      |
| ī      | (70) CHA 7-Coussinet collerette d25-3 | l | Ð | Dessin<br>Desition of the | lla        |             |      |
| ×      | (71) CHA 7-Councipat colleratte d25-4 |   |   | Coordonnées               | 0mm:       | 0mm: (      | 0m   |
| 84     |                                       |   | Ð | Rotations                 | 0; 0; 0    | ,           |      |
|        | (72) CHA_7-Doigt-2                    | I | Ξ | Position de l'axe         | 0mm;       | 0mm; (      | Dm   |
| l di   | (73) CHA_7-Entretoise-2               |   |   | X                         | 0mm        | <b>ጚ</b> ፟ዾ | പ    |
| Ð      | (74) CHA_7-Plaque fixation doigt-2    |   |   | Y<br>7                    | 0mm<br>0mm | ᠕           | പ്   |
|        | (75) CHA_7-Vis epaulee-2              |   | Đ | Echelle                   | 1; 1; 1    | L.          |      |
|        | (76) CHA_7-Verin D25 C100-9           | I | ÷ | Dimensions                | 118.0      | 7861mi      | m; ! |
|        | (77) CHA 7-Palier à douille D20-5     | I | Ŧ | Matériel                  |            |             |      |
|        | (79) CHA 7-Palier à douille D20-6     |   | Ð | Options                   |            |             |      |
|        |                                       |   |   | Utilise la physique       | False      |             |      |
|        | (79) CHA_7-Paller_A _douilie_D20-7    |   |   | Type de corps             | Quelco     | nque (ca    | nvi  |
|        | (80) CHA_7-Palier_A _douille_D20-8    | I | Ŧ | Sprite 2d                 |            |             |      |
|        | (81) CHA_7-Equerre-1                  |   | Ð | Effet liquide             |            |             |      |
|        | (82) CHA_7-Equerre-2                  |   | E | Animation                 |            |             |      |
|        | (83) CHA_7-Equerre-5                  |   |   |                           |            |             |      |
|        | (84) CHA_7-Equerre-6                  |   |   |                           |            |             |      |
|        | (85) CHA_7-Equerre-7                  |   |   |                           |            |             |      |
|        | (86) CHA_7-Vis epaulee-1              |   |   |                           |            |             |      |
|        | (87) CHA_7-Coussinet_collerette d25-1 |   |   |                           |            |             |      |
|        | (88) CHA_7-Coussinet_collerette d25-2 |   |   |                           |            |             |      |
|        | (89) CHA_7-Entretoise-1               |   |   |                           |            |             |      |
|        | (90) CHA_7-Cadre doigt-4              |   |   |                           |            |             |      |
|        | (91) CHA_7-Plaque fixation doigt-1    |   |   |                           |            |             |      |
|        | (92) CHA_7-Doigt-1                    |   |   |                           |            |             |      |
|        | 🕂                                     |   |   |                           |            |             |      |
|        | (94) CHA_7-Fixation verin-1           |   |   |                           |            |             |      |
|        |                                       |   |   |                           |            |             |      |

## 4.3.1.1.4.6.2.2- Rétablissement de l'axe de rotation

- Fichier Edition Configuration Simulation ? Fermer l'objet (revenir au projet) 1 Librairle 1 Assistant motion Nom
   Dessin
   Position
   Coordon
   Rotations
   Position of X Y
   Z (6) CHA\_Systeme prise doigt-1 (70) CHA\_7-Coussinet\_collerette d25-3 (71) CHA\_7-Coussinet\_collerette d25-4 (72) CHA\_7-Doigt-2 (73) CHA\_7-Entretoise-2 (74) CHA\_7-Plaque fixation doigt-2
   (75) CHA\_7-Vis epaulee-2 (76) CHA\_7-Verin D25 C100-9 (77) CHA\_7-Palier\_Ã \_douille\_D20-5 (78) CHA\_7-Paller\_Ã \_douille\_D20-6
   (79) CHA\_7-Paller\_Ã \_douille\_D20-7 (80) CHA\_7-Palier\_Ã\_douille\_D20-8 (81) CHA\_7-Equerre-1 (82) CHA\_7-Equerre-2 (83) CHA\_7-Equerre-5 (84) CHA\_7-Equerre-6 (85) CHA\_7-Equerre-7 (86) CHA\_7-Vis epaulee-1 (87) CHA\_7-Coussinet\_collerette d25-1 (88) CHA\_7-Coussinet\_collerette d25-2 (89) CHA\_7-Entretoise-1 (90) CHA\_7-Cadre doigt-4 ÷. (91) CHA\_7-Plaque fixation doigt-1 (32) CHA\_7-Verin D25 C100-8 (33) CHA\_7-Verin D25 C100-8 (279) CHA\_7-Corp verin D25 (280) CHA\_7-Charniere-1 Supprimer Dupliquer Exporter Importer (94) CHA\_7-Fixation verin-1 Couper Copier Liens r/Cacher tre en évid ce l'obiet
- 4.3.1.2- Paramétrage du mouvement de la tige du vérin

#### 4.3.1.2.1- Ouverture de l'assistant

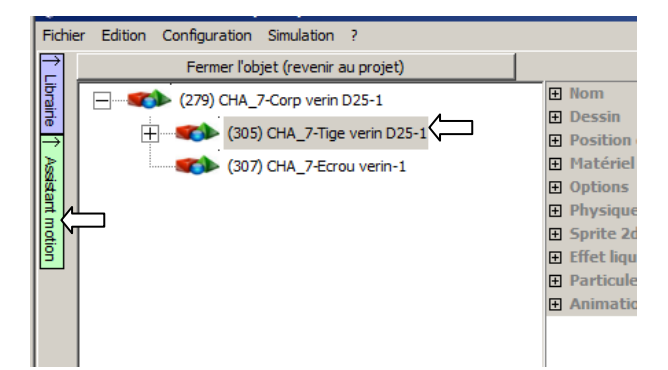

#### 4.3.1.2.2- Sélection du mode "force"

| ↓ Assistant | CHA_7-Tige verin D25-1 Translation Rotation Force Uvement Temps Vitesse Position Essayer X Y Z |
|-------------|------------------------------------------------------------------------------------------------|
| motion      | Min Max       0     <- Définir                                                                 |
|             | 1 Activer 0.5                                                                                  |
|             | Ajouter un capteur                                                                             |

4.3.1.2.3- Acceptation de la modification des propriétés des objets

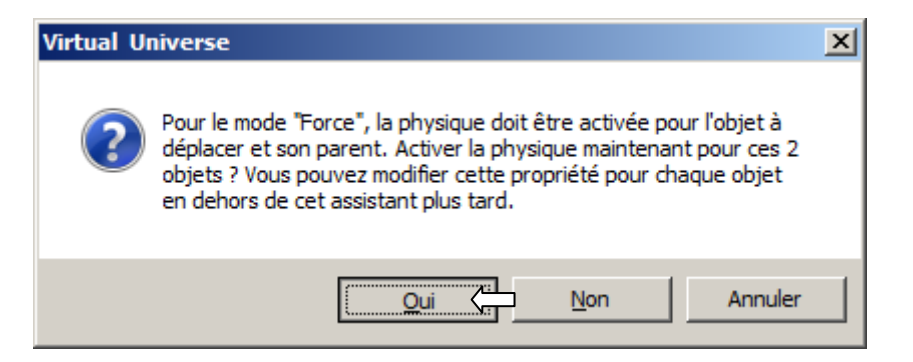

#### 4.3.1.2.4- Définition de la position extrême sortie de la tige

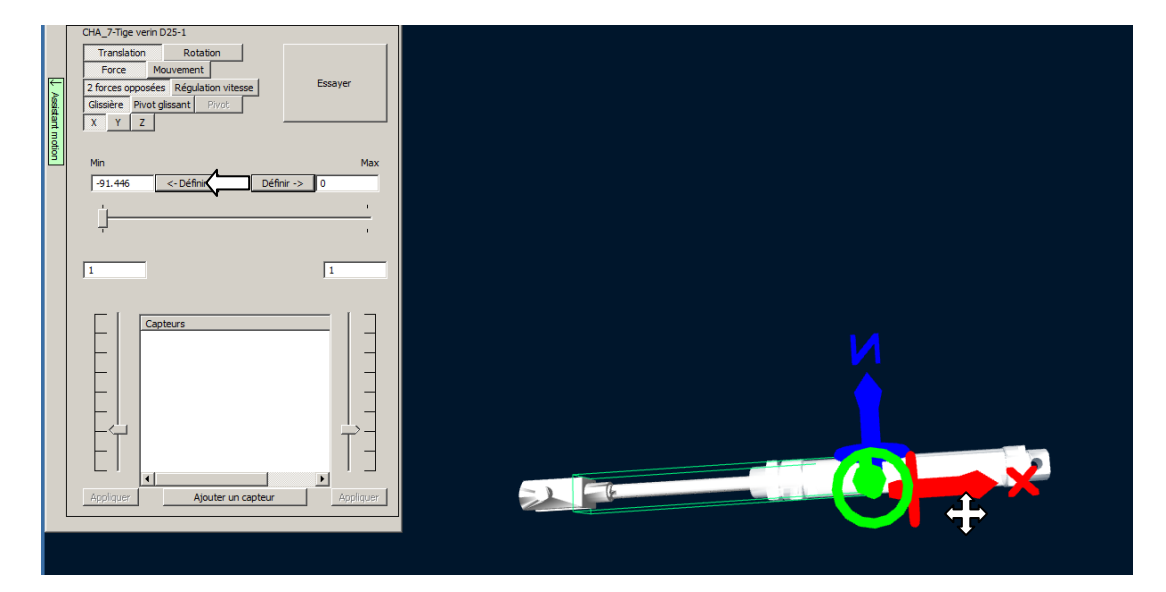

Pour délacer la tige, déplacez la flèche rouge "X".

#### A\_7-Tige verin D25-1 Rotal Essaye forces o s Rég vitesse Assistant motion Glissière Pivot glissant X Y Z Définir -> -91.446 <- Définir 1 \_ • ₽ 5 Appiquer Ajouter un capteur

#### 4.3.1.2.5- Définition de la position extrême rentrée de la tige

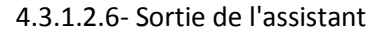

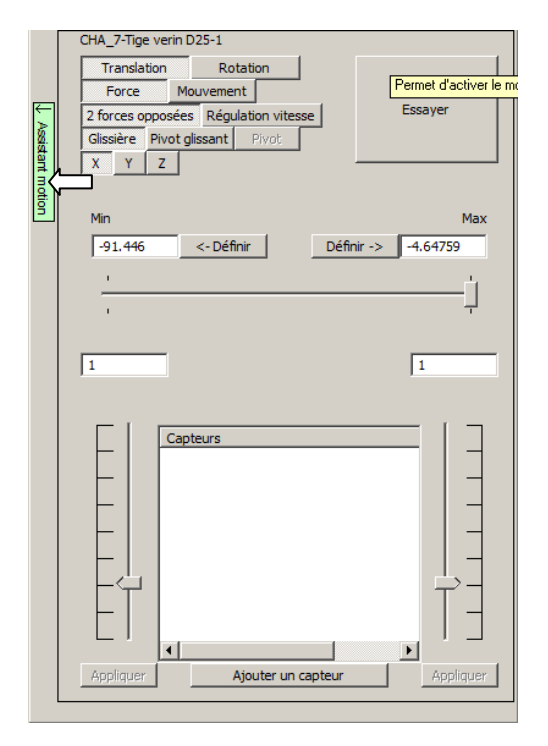

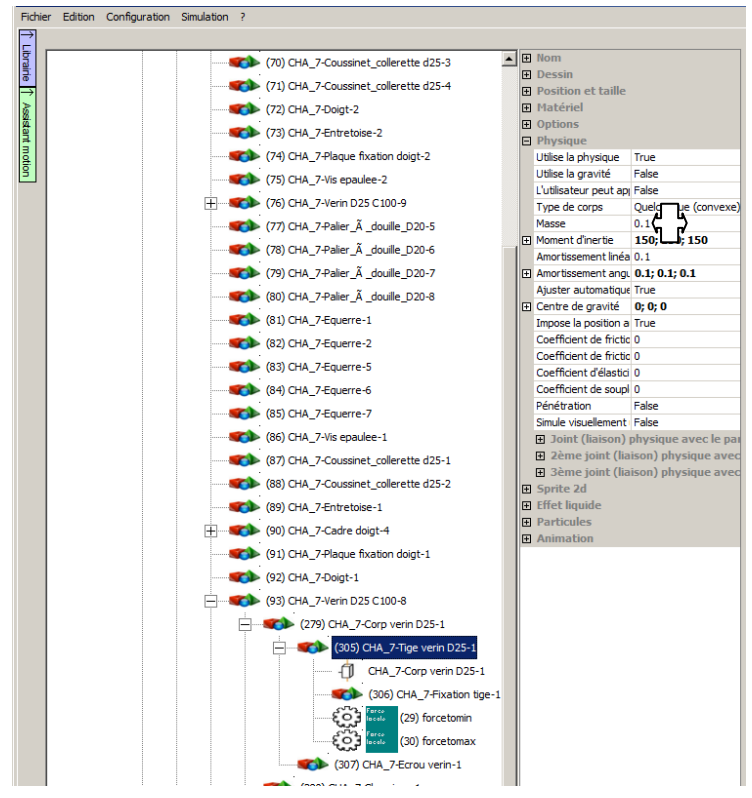

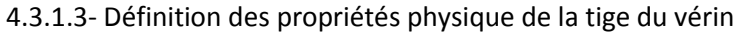

#4

#### 4.3.1.4- Paramétrage du mouvement du corps du vérin

- Fichier Edition Configuration Simulation ? Fermer l'objet (revenir au projet) Librairie 1 Assistant motion Nom (93) CHA\_7-Verin D25 C100-8 Dessin 🔁 📢 📢 🖓 🖓 ▶ 
   Position et t Ajouter... 

   Matériel

   Options

   Physique
   Ð CHA\_7-V ۲ Supprimer... ۲ Dupliquer + (305) CH Exporter ۲ **(307) CH** Importer Þ 🚺 (280) CHA\_7-Ch ۲ Couper Copier Liens Montrer/Cacher ۲ Optimiser.. Ouvrir l'objet Centrer la vue sur l'objet Mettre en évidence l'objet
- 4.3.1.4.1- Ouverture du corps du vérin

#### 4.3.1.4.2- Ouverture de l'assistant

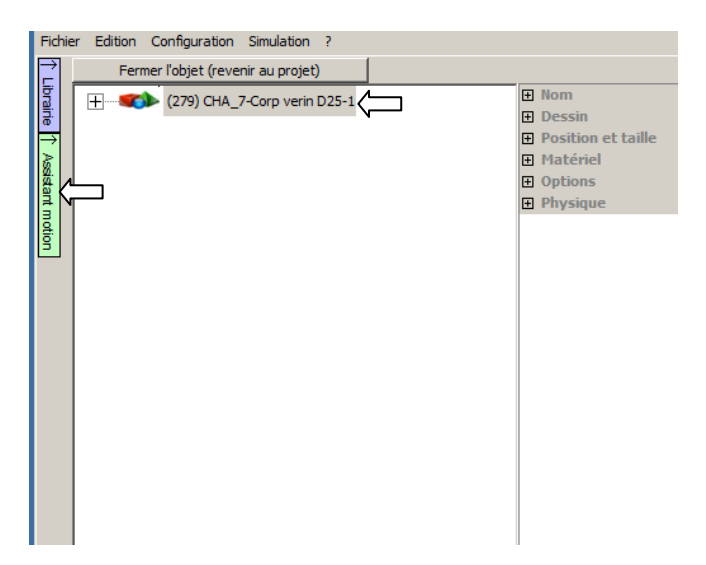

4.3.1.4.3- Définition du mode "rotation"

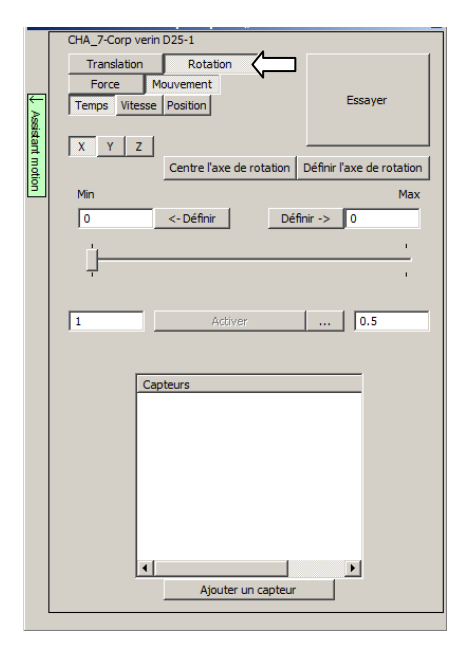

4.3.1.4.5- Définition du mode "force"

|          | CHA_7-Corp verin                      | D25-1                          |                          |
|----------|---------------------------------------|--------------------------------|--------------------------|
| ↓ Assis  | Translation<br>Force<br>Temps Vitesse | Rotation<br>vement<br>Position | Essayer                  |
| tant mot | X Y Z                                 | Centre l'axe de rotation D     | éfinir l'axe de rotation |
| <u>9</u> | Min                                   |                                | Max                      |
|          | 0                                     | <- Définir Défini              | r -> 0                   |
|          |                                       |                                | <u>'</u>                 |
|          | 1                                     |                                | '                        |
|          | 1                                     | Activer                        | 0.5                      |
|          |                                       |                                |                          |
|          | Cap                                   | teurs                          |                          |
|          |                                       |                                |                          |
|          |                                       |                                |                          |
|          |                                       |                                |                          |
|          |                                       |                                |                          |
|          |                                       |                                |                          |
|          |                                       |                                |                          |
|          |                                       | Ajouter un capteur             |                          |
|          |                                       |                                |                          |

| 4.3.1.4.6- Accep | tation de modifica | ition de propr | riétés des objets |
|------------------|--------------------|----------------|-------------------|
|------------------|--------------------|----------------|-------------------|

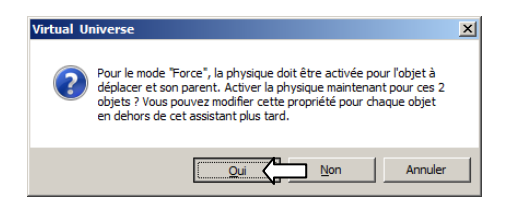

## 4.3.1.4.7- Définition de l'axe de rotation

|           | CHA_7-Corp verin D25-1                                                                                                    |
|-----------|----------------------------------------------------------------------------------------------------|
| Ŧ         | Translation Rotation Force Mouvement Structure and for the structure structure to the structure structure |
| Assistant | Glissière: Pivot glissant Pivot                                                                                                    |
| notic     | Centre l'axe de rotation Définir l'axe de rotation                                                                                                    |
| <b>B</b>  | Min Max                                                                                                    |
|           |                                                                                                    |
|           |                                                                                                    |
|           | 1 1                                                                                                    |
|           | 1                                                                                                    |
|           |                                                                                                    |
|           |                                                                                                    |
|           | Capteurs                                                                                                    |
|           |                                                                                                    |
|           |                                                                                                    |
|           |                                                                                                    |
|           |                                                                                                    |
|           |                                                                                                    |
|           |                                                                                                    |
|           |                                                                                                    |
|           | Appliquer Ajouter un capteur Appliquer                                                                                                    |
|           |                                                                                                    |

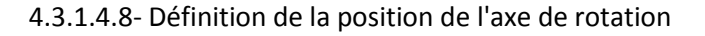

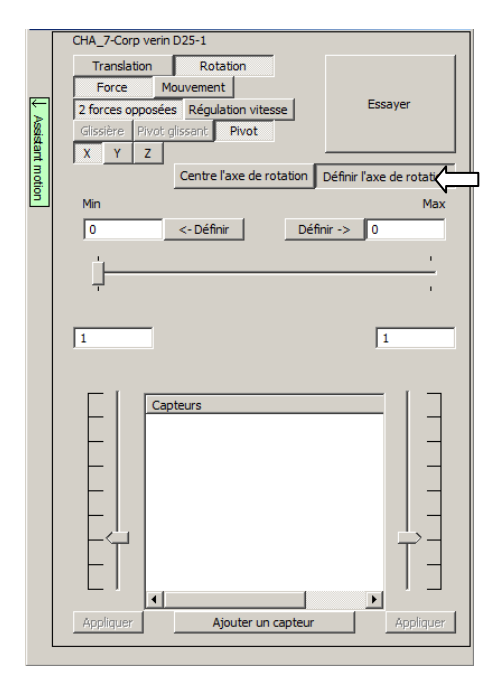

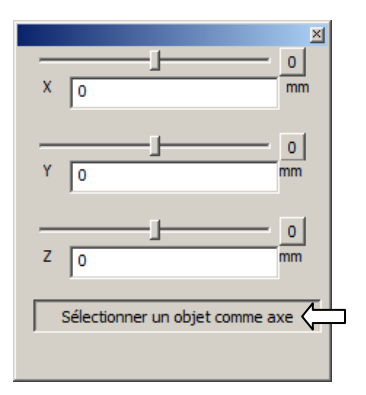

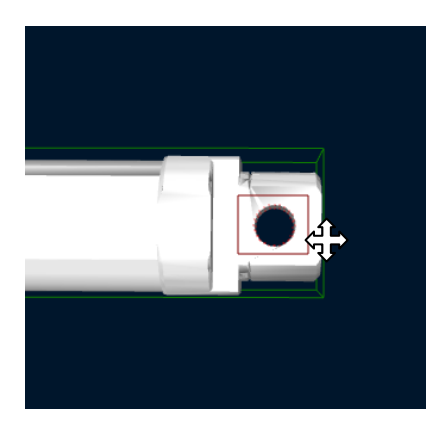

#### 4.3.1.4.9- Fermeture de l'assistant

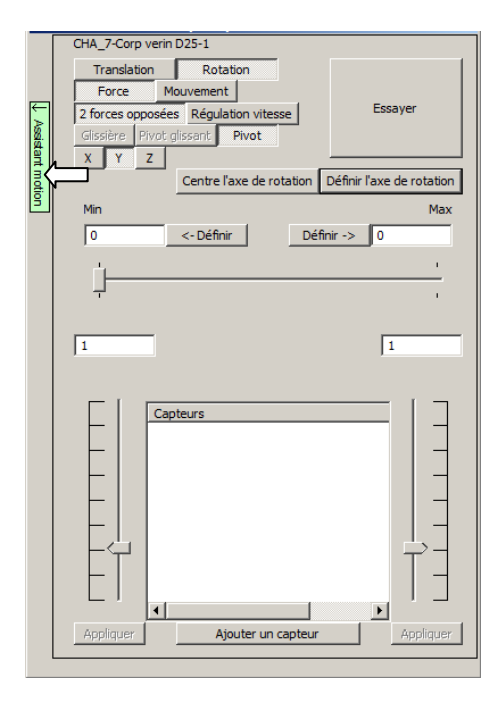

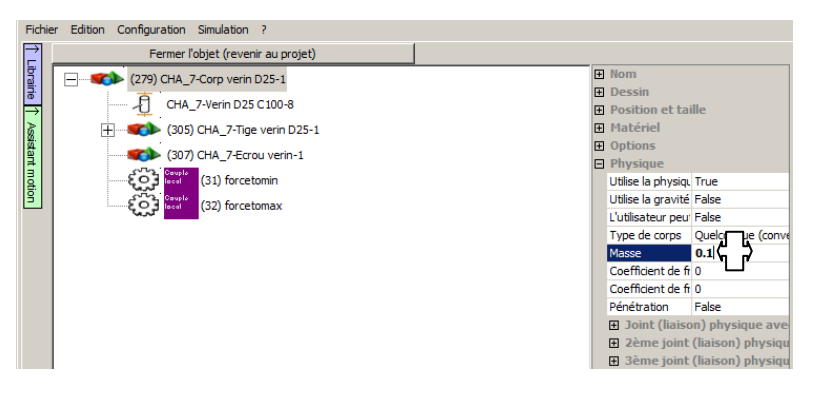

#### 4.3.1.5- Paramétrage des propriétés physiques du corps du vérin

#5

## 4.3.1.6- Paramétrage du mouvement du doigt

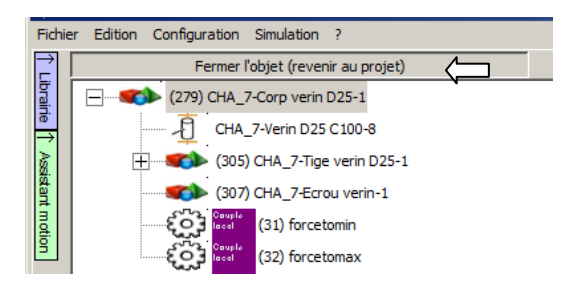

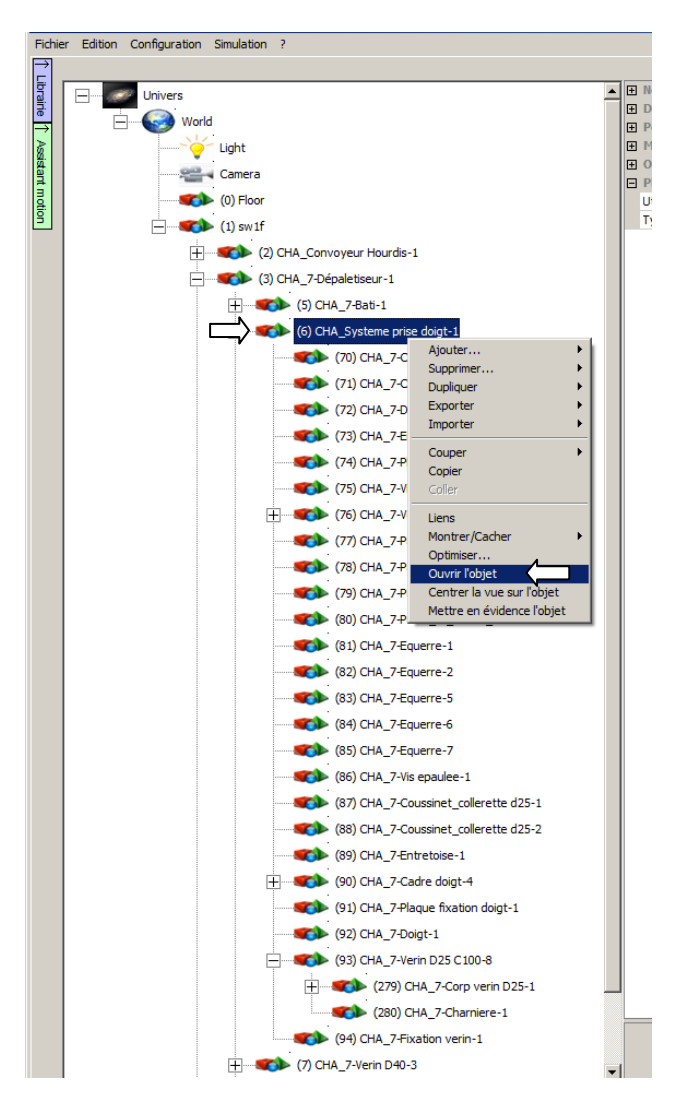

4.3.1.6.1- Ouverture de l'assistant

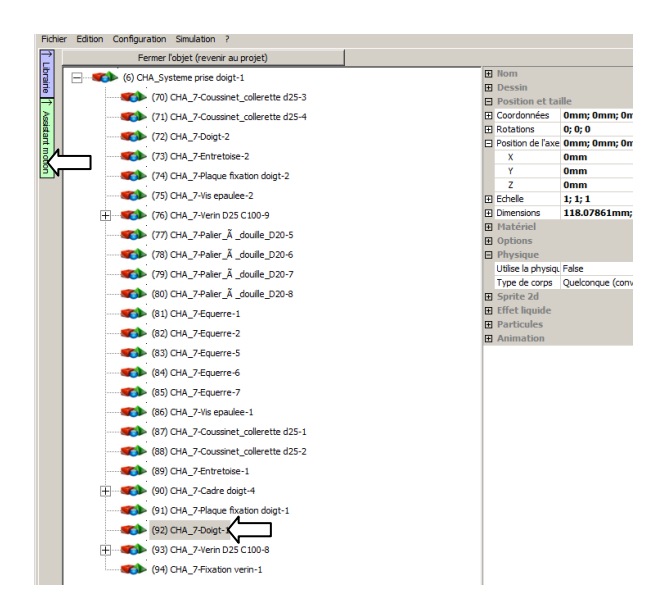

Tutorial Virtual Universe Pro - Dépileur - Lycée Vauvenargues, Aix en Provence

## 4.3.1.6.2- Définition du mode "rotation"

|              | CHA_7-Doigt-1                         |
|--------------|---------------------------------------|
|              | Translation Rotation                  |
|              | Force Mouvement                       |
| ×            | Temps Vitesse Position Essayer        |
| ssistant mot | <u>x</u> <u>y</u> z                   |
| löj          | Min Max                               |
|              | 0 <- Définir Définir -> 0             |
|              |                                       |
|              |                                       |
|              |                                       |
|              | 1 Activer 0.5                         |
|              | · · · · · · · · · · · · · · · · · · · |
|              |                                       |
|              | Capteurs                              |
|              |                                       |
|              |                                       |
|              |                                       |
|              |                                       |
|              |                                       |
|              |                                       |
|              |                                       |
|              | Ajouter un capteur                    |
| l            |                                       |

4.3.1.6.3- Définition du mode "force"

|              | CHA_7-Doigt-1                              |                      |                                |   |
|--------------|--------------------------------------------|----------------------|--------------------------------|---|
|              | Translation                                | Rotation             |                                | 1 |
|              | Force                                      | Ivement              |                                |   |
| $\leftarrow$ | Temps Vitesse                              | Position             | Essayer                        |   |
| 8            |                                            |                      |                                |   |
| istan        | XYZ                                        |                      |                                |   |
| n mot        | <u>, , . , . , . , . , . , . , . , . ,</u> | Centre l'axe de rota | tion Définir l'axe de rotation | 1 |
| <u>ŝ</u>     | Min                                        |                      | Max                            |   |
|              | 0                                          | <- Définir           | Définir -> 0                   |   |
|              |                                            |                      |                                |   |
|              |                                            |                      |                                |   |
|              |                                            |                      |                                |   |
|              |                                            |                      |                                |   |
|              | 1                                          | Activer              | 0.5                            |   |
|              |                                            |                      |                                |   |
|              |                                            |                      |                                |   |
|              | Cap                                        | teurs                |                                |   |
|              |                                            |                      |                                |   |
|              |                                            |                      |                                |   |
|              |                                            |                      |                                |   |
|              |                                            |                      |                                |   |
|              |                                            |                      |                                |   |
|              |                                            |                      |                                |   |
|              |                                            |                      |                                |   |
|              |                                            |                      |                                |   |
|              |                                            | Aiouter un ca        |                                |   |
|              |                                            | Ajouter dif ca       | picu                           |   |

4.3.1.6.4- Acceptation de la modification des propriétés des objets

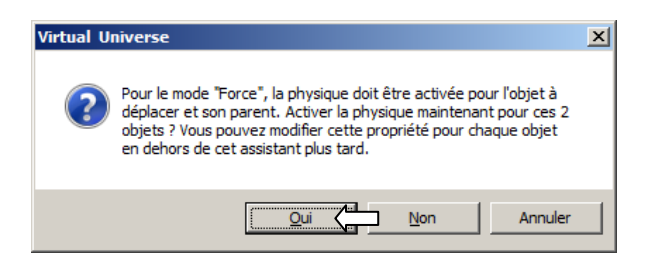

4.3.1.6.5- Définition de l'axe de rotation

| ↓ Ass         | CHA_7-Doigt-1 Translation Rotation Force Mouvement 2 forces opposées Régulation vitesse Essayer Glicsière Pivot-gliscapt Pivot |
|---------------|----------------------------------------------------------------------------------------------------|
| istant motion | X     Y       Centre l'axe de rotation     Définir l'axe de rotation       Min     Max       0     <- Définir                  |
|               | ,<br>,<br>1                                                                                                    |
|               | Capteurs                                                                                                    |
|               | Appliquer Ajouter un capteur Appliquer                                                                                         |

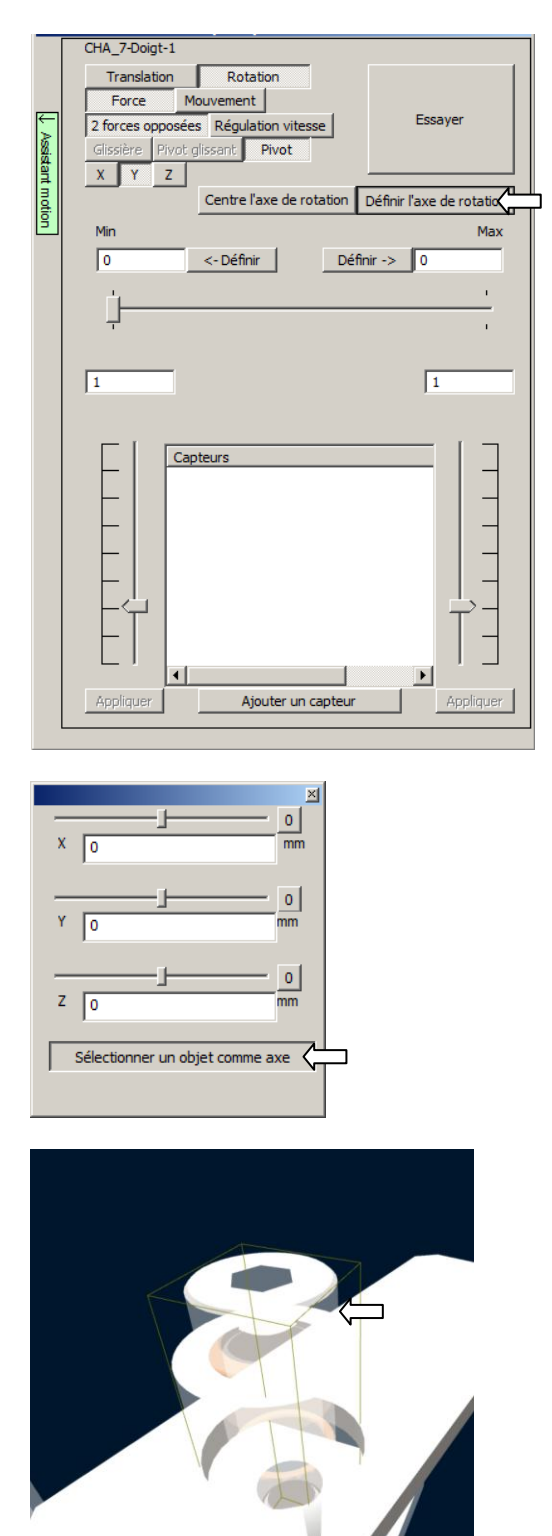

## 4.3.1.6.6- Définition de la position de l'axe de rotation

#### 4.3.1.6.7- Définition de la rotation maximale

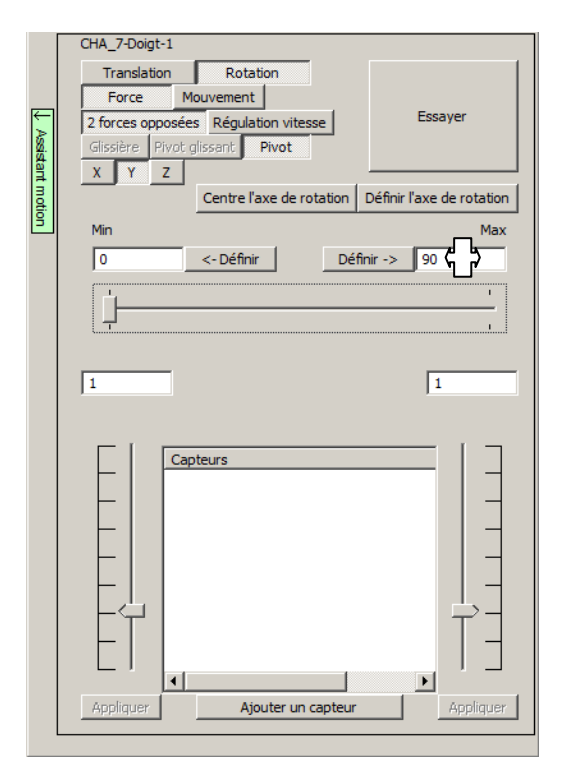

4.3.1.6.8- Fermeture de l'assistant

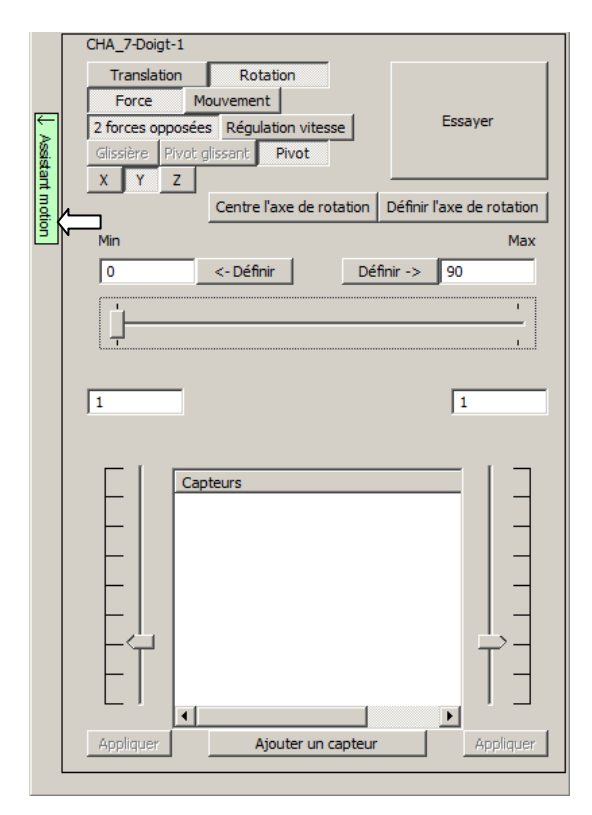

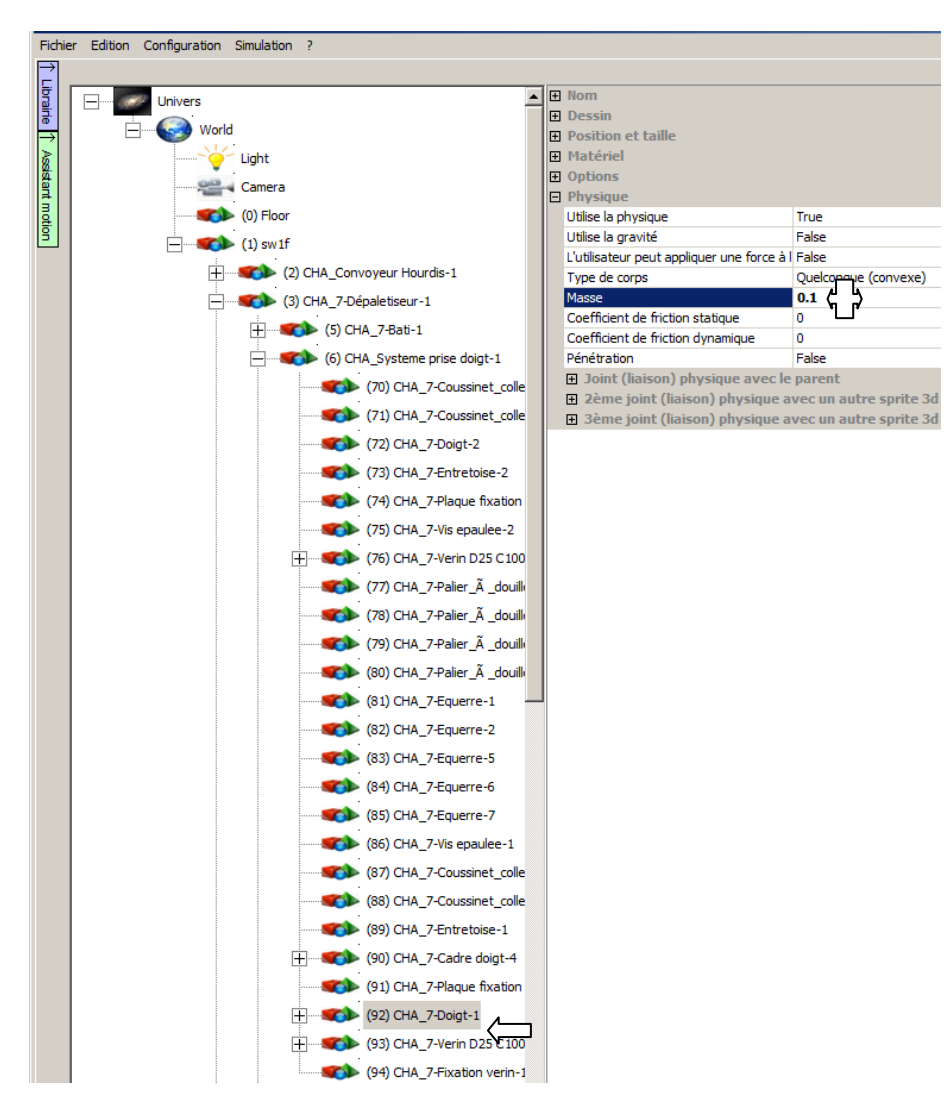

4.3.1.7- Paramétrage des propriétés physique du doigt

# 4.3.1.8- Paramétrage de la liaison doigt / tige du vérin4.3.1.8.1- Sélection de l'objet qui partage la liaison

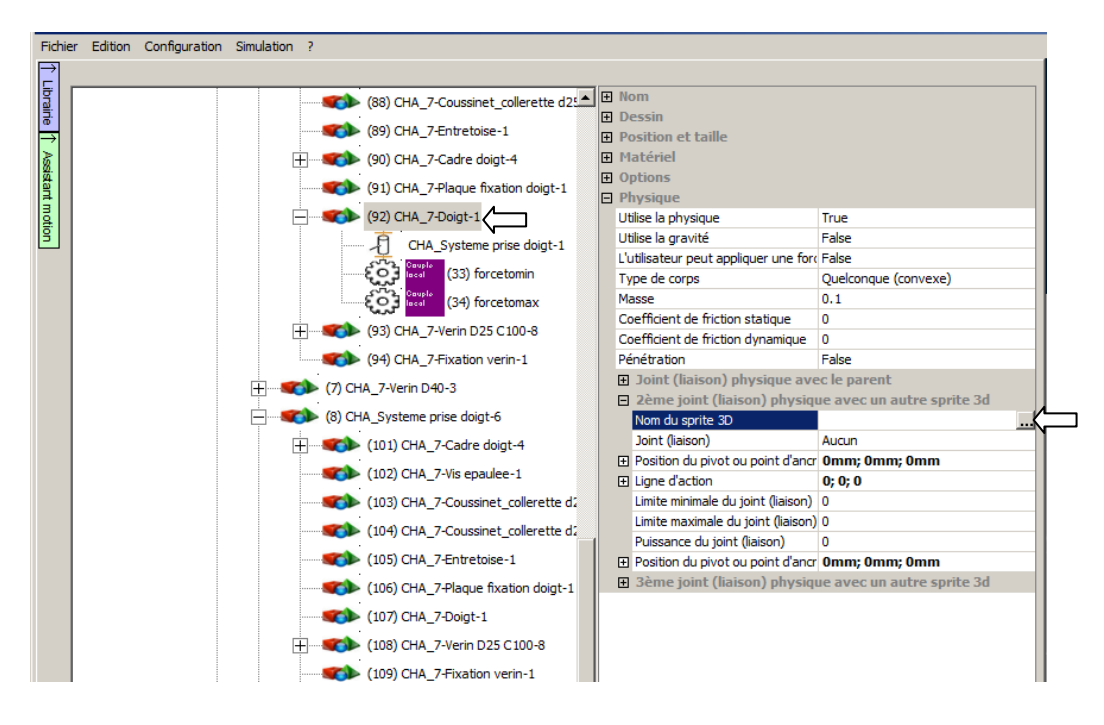

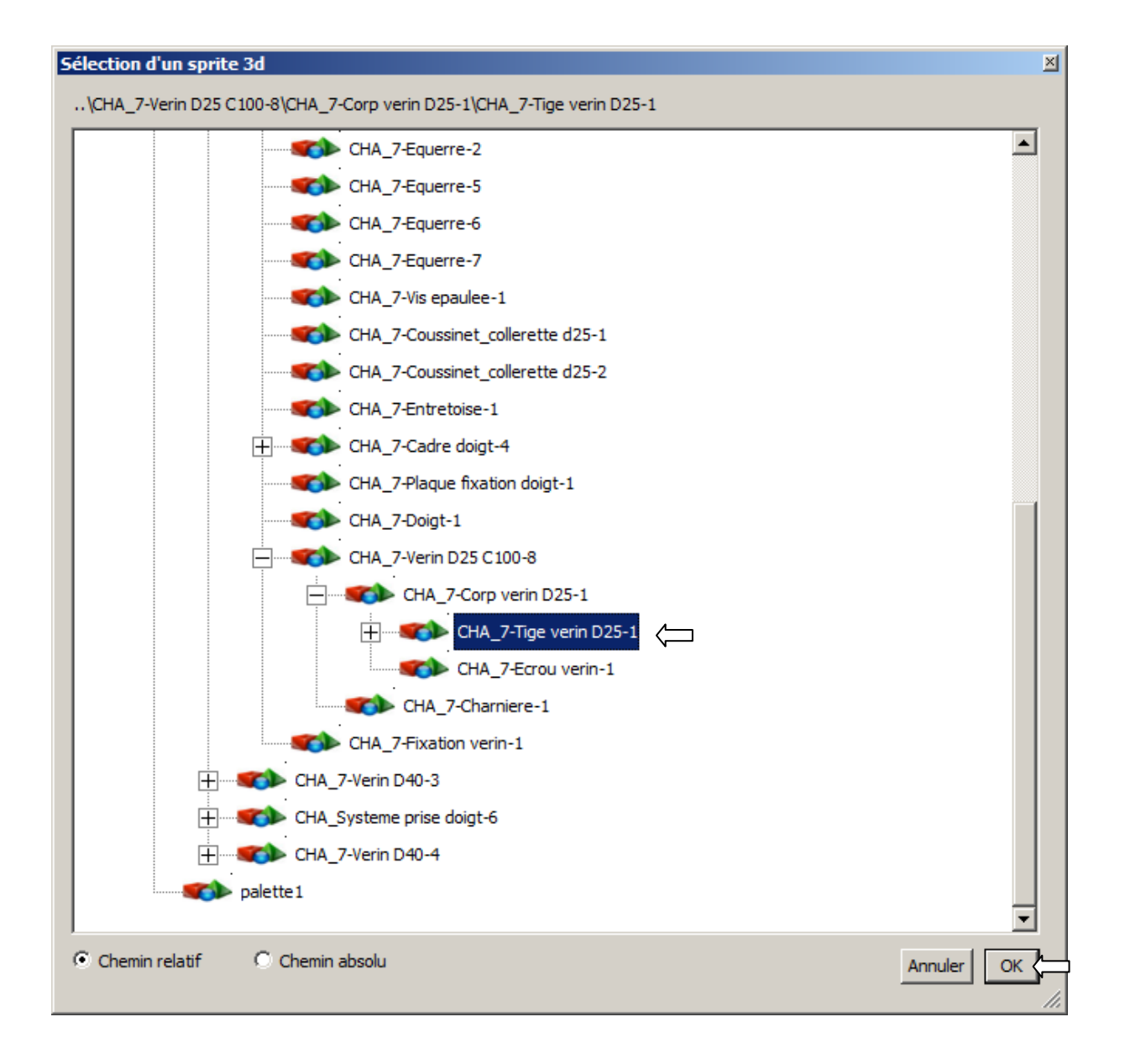

#### 4.3.1.8.2- Paramétrage de la liaison

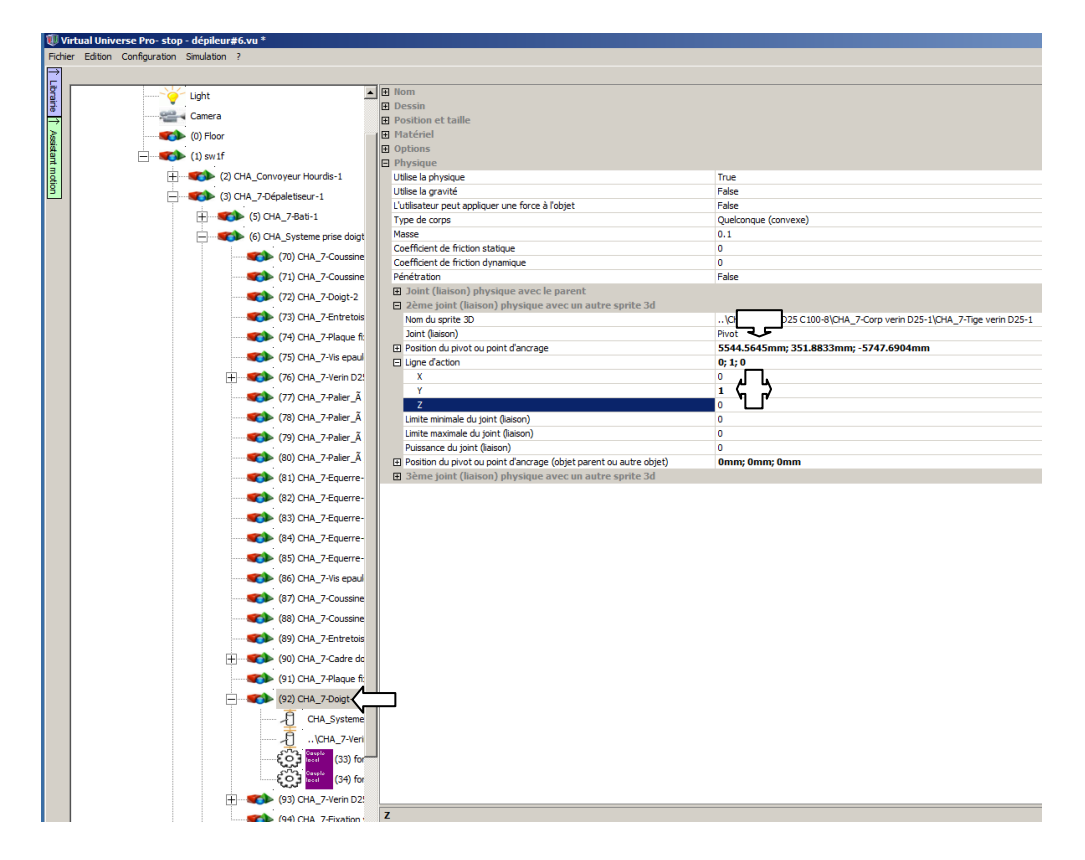

#### 4.3.1.8.3- Définition de l'axe de rotation

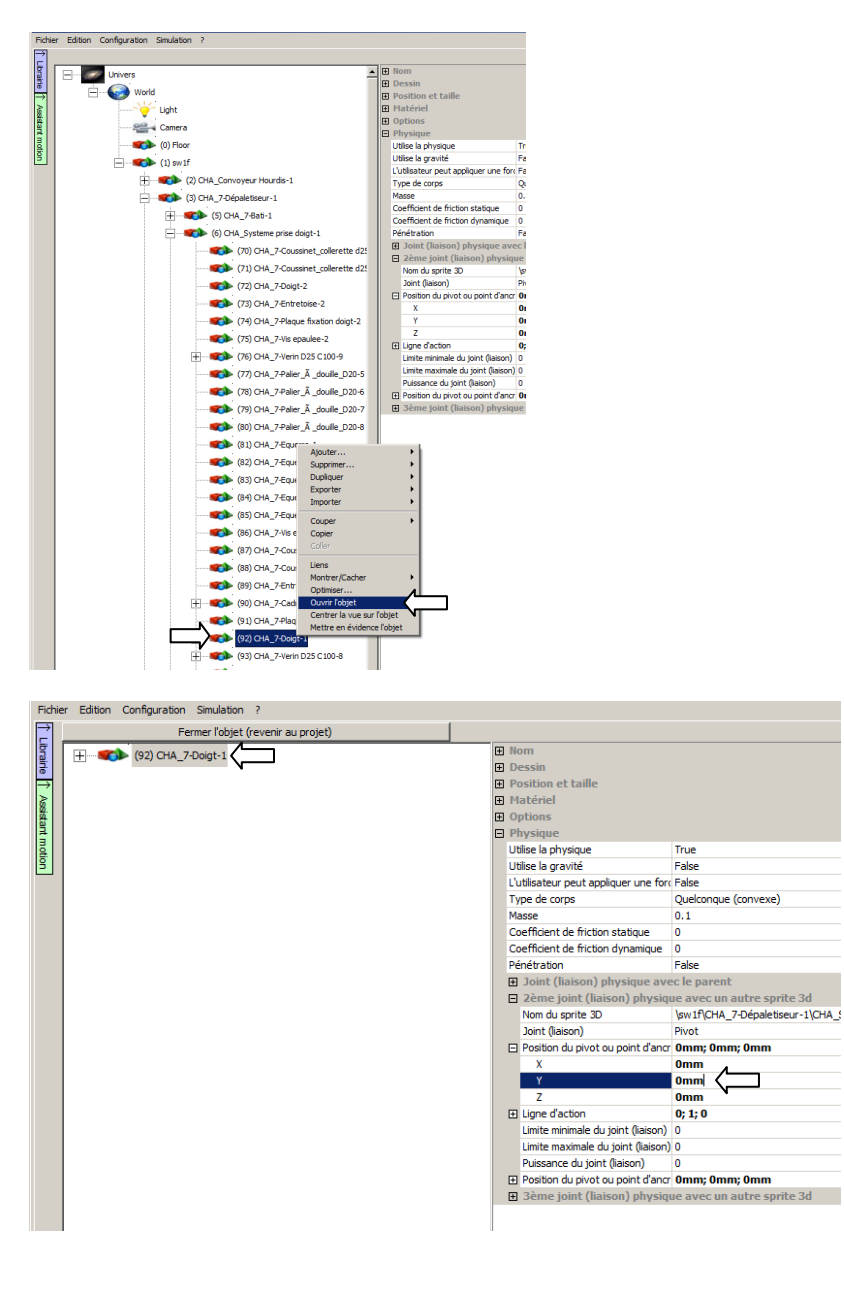

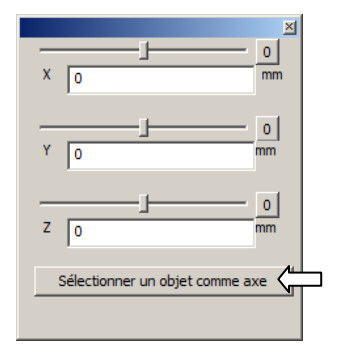

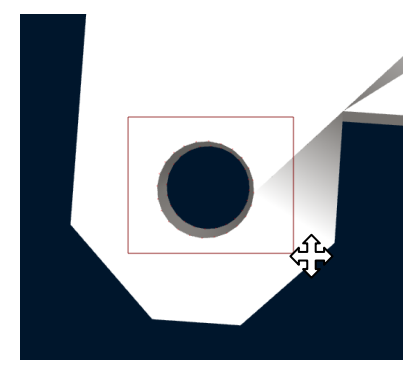

4.3.1.8.4- Fermeture de l'objet

| Fichi  | er Edition Configuration Simulation ? |                    |
|--------|---------------------------------------|--------------------|
| →<br>□ | Fermer l'objet (revenir au projet)    |                    |
| ibra   | (6) CHA Systeme prise doigt-1         | Nom                |
| ilie i |                                       | Dessin             |
|        |                                       | Position et taille |
|        |                                       | Matériel           |
|        |                                       | Options            |
|        |                                       | Physique           |
|        |                                       |                    |
|        |                                       |                    |
|        |                                       |                    |

#6

4.3.1.9- Réglage des forces à appliquer au vérin

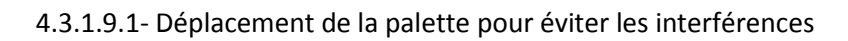

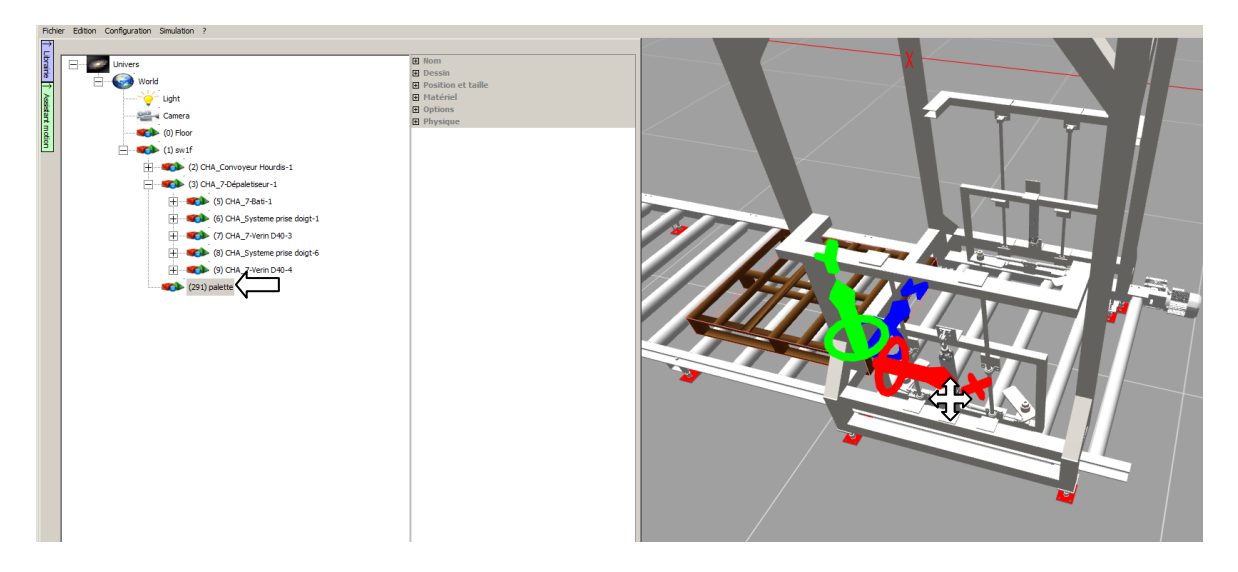

| Fichie | er Edition Configuration Simulation ? |
|--------|---------------------------------------|
| →<br>⊑ | Fermer l'objet (revenir au projet)    |
| brain  | (6) CHA_Systeme prise doigt-1         |
| e<br>→ | (70) CHA_7-Coussinet_collerette d25-3 |
| AS     | (71) CHA_7-Coussinet_collerette d25-4 |
| ant .  | (72) CHA_7-Doigt-2                    |
|        | (73) CHA_7-Entretoise-2               |
| 5      | (74) CHA_7-Plaque fixation doigt-2    |
|        | (75) CHA_7-Vis epaulee-2              |
|        |                                       |
|        | (77) CHA_7-Palier_Ã _douille_D20-5    |
|        | (78) CHA_7-Palier_Ã _douille_D20-6    |
|        | (79) CHA_7-Palier_Ã _douille_D20-7    |
|        | (80) CHA_7-Palier_Ã _douille_D20-8    |
|        | (81) CHA_7-Equerre-1                  |
|        | (82) CHA_7-Equerre-2                  |
|        | (83) CHA_7-Equerre-5                  |
|        | (84) CHA_7-Equerre-6                  |
|        | (85) CHA_7-Equerre-7                  |
|        | (86) CHA_7-Vis epaulee-1              |
|        | (87) CHA_7-Coussinet_collerette d25-1 |
|        | (88) CHA_7-Coussinet_collerette d25-2 |
|        | (89) CHA_7-Entretoise-1               |
|        | + (90) CHA_7-Cadre doigt-4            |
|        | (91) CHA_7-Plaque fixation doigt-1    |
|        | + (92) CHA_7-Doigt-1                  |
|        | (93) CHA_7-Verin D25 C100-8           |
|        | (279) CHA_7-Corp verin D25-1          |
|        | CHA_7-Verin D25 C100-8                |
|        | (305) CHA_7-Tige verin D25-1          |
|        | CHA_7-Corp verin D25-1                |
|        | (306) CHA_/-Hixation tige-1           |
|        | farce (29) forcetomin                 |
|        | (301) CHA 7 Employments 1             |
|        | (307) CHA_7-ECOU Verin-1              |
|        | Completion (31) forcetomin            |
|        | (32) CHA 7 Character 1                |
|        | (20) CHA_7-Charmere-1                 |
|        |                                       |

# 4.3.1.9.2- Réouverture de l'assistant pour définir les forces du vérin

#### 4.3.1.9.3- Passage en mode "essai"

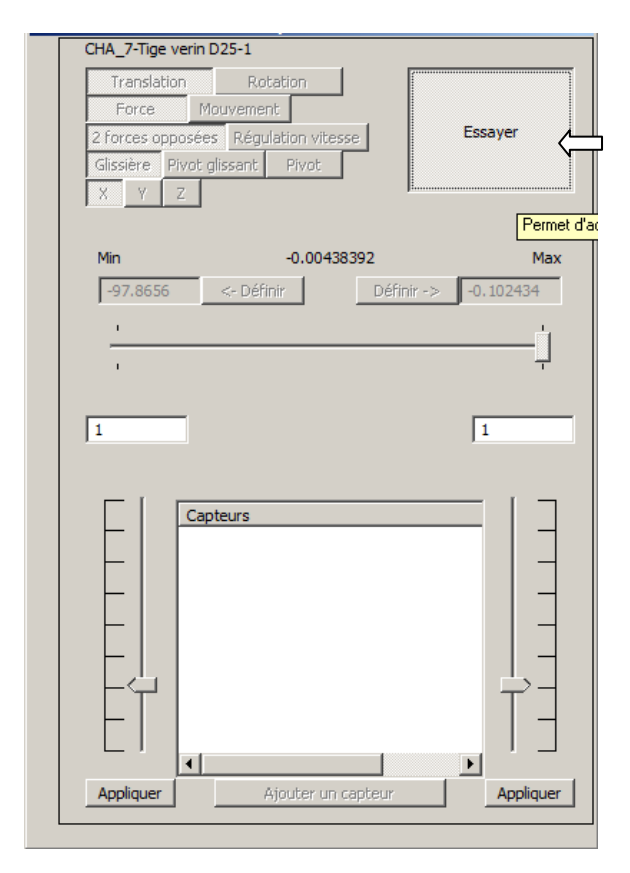

| 4.3.1.9.4- Activation d | de la force p | our faire sortir le vérin |
|-------------------------|---------------|---------------------------|
|-------------------------|---------------|---------------------------|

| CHA_7-Tige veri | n D25-1            |            |             |
|-----------------|--------------------|------------|-------------|
| Translation     | Rotation           |            |             |
| Force           | Mouvement          |            | Feeavor     |
| 2 forces opposi | ées Régulation vi  | tesse      | Labdyer     |
| Glissiere Pivo  | t glissant 🛛 Pivot |            |             |
| XYZ             | ]                  |            |             |
| Min             | -0.00              | 438392     | Max         |
| -97.8656        | <- Définir         | Définir -: | > -0.102434 |
| · .             |                    |            |             |
|                 |                    |            |             |
| '               |                    |            | '           |
|                 |                    |            |             |
|                 |                    |            | 1           |
|                 |                    |            |             |
|                 | apteurs            |            | — I ]       |
|                 |                    |            |             |
|                 |                    |            |             |
|                 |                    |            |             |
|                 |                    |            |             |
|                 |                    |            |             |
|                 |                    |            |             |
|                 |                    |            | T           |
|                 |                    |            |             |
|                 | 1                  |            |             |
| •               |                    |            |             |
|                 | Ajouter (          | un capteur | Appliquer   |

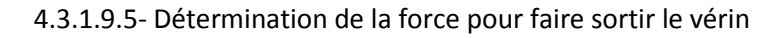

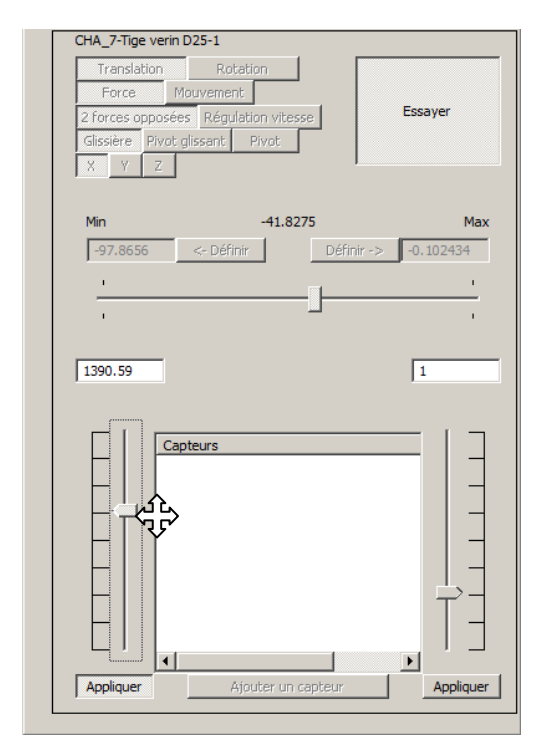

## 4.3.1.9.6- Désactivation de la force pour faire sortir le vérin

| CHA_7-Tige ver                                                                       | in D25-1                                                            |                            |
|--------------------------------------------------------------------------------------|---------------------------------------------------------------------|----------------------------|
| Translation       Force       2 forces oppos       Glissière       Y       X       Y | Rotation<br>Mouvement<br>ées Régulation vitesse<br>t glissant Pivot | Essayer                    |
| Min                                                                                  | -92.9564                                                            | Max                        |
| - <u>-</u>                                                                           |                                                                     | 1                          |
| 1390.59                                                                              |                                                                     | 1                          |
|                                                                                      | apteurs                                                             |                            |
|                                                                                      | i enfoncé, applique la force gér                                    | nérant un mouvement vers l |
|                                                                                      |                                                                     |                            |

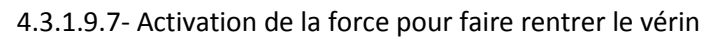

| Translation<br>Force Mo | Rotation           |                    |     |
|-------------------------|--------------------|--------------------|-----|
| 2 forces opposées       | Régulation vitesse | Essayer            |     |
| Glissière Pivot g       | lissant Pivot      | '                  |     |
| X Y Z                   |                    |                    |     |
| Min                     | -88.4523           |                    | Max |
| -97.8656                | <- Définir         | Définir -> -0.1024 | 34  |
|                         |                    |                    |     |
|                         |                    |                    |     |
| •                       |                    |                    |     |
|                         |                    |                    |     |
| 1390.59                 |                    | 1                  |     |
|                         |                    |                    |     |
|                         |                    | I                  |     |
| Capt                    | teurs              |                    | _   |
|                         |                    |                    |     |
|                         |                    |                    |     |
|                         |                    |                    |     |
|                         |                    |                    |     |
|                         |                    |                    |     |
|                         |                    | T                  | >-  |
|                         |                    |                    | _   |
|                         |                    |                    |     |
|                         |                    |                    |     |
|                         |                    |                    |     |

Tutorial Virtual Universe Pro - Dépileur - Lycée Vauvenargues, Aix en Provence

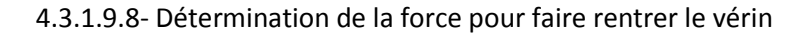

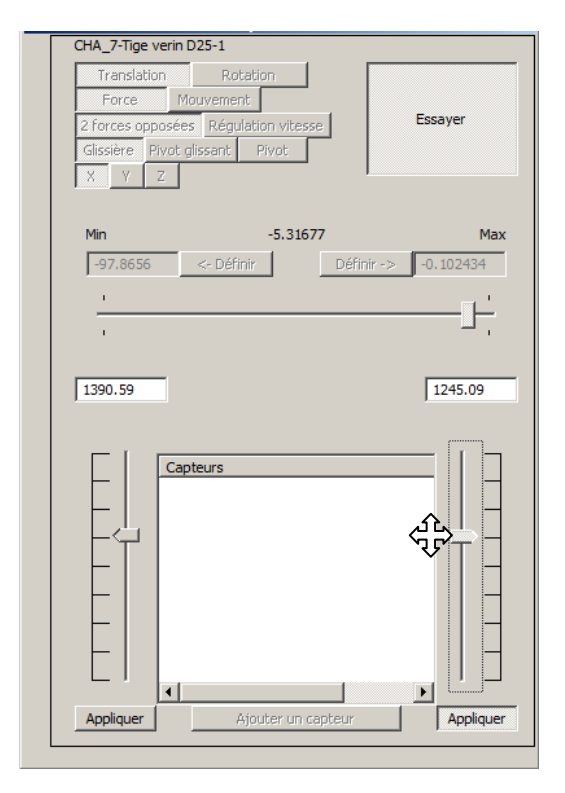

4.3.1.9.9- Fin du mode "essai"

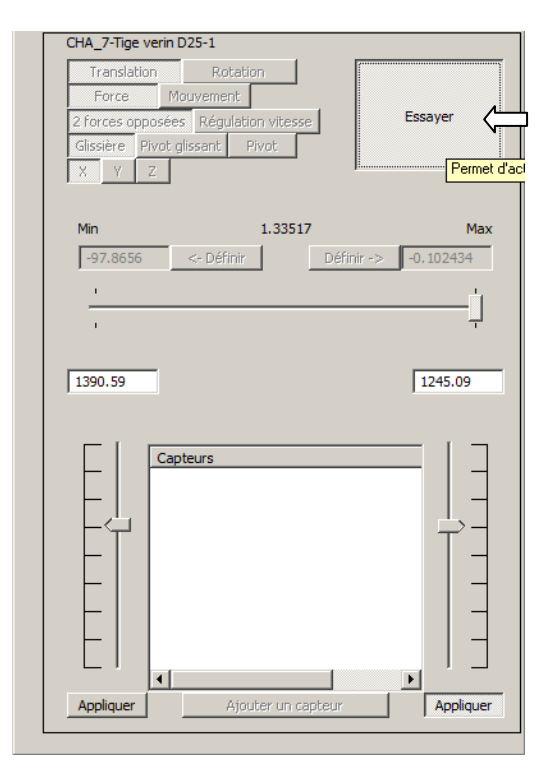

#### 4.3.1.9.10- Fermeture de l'assistant

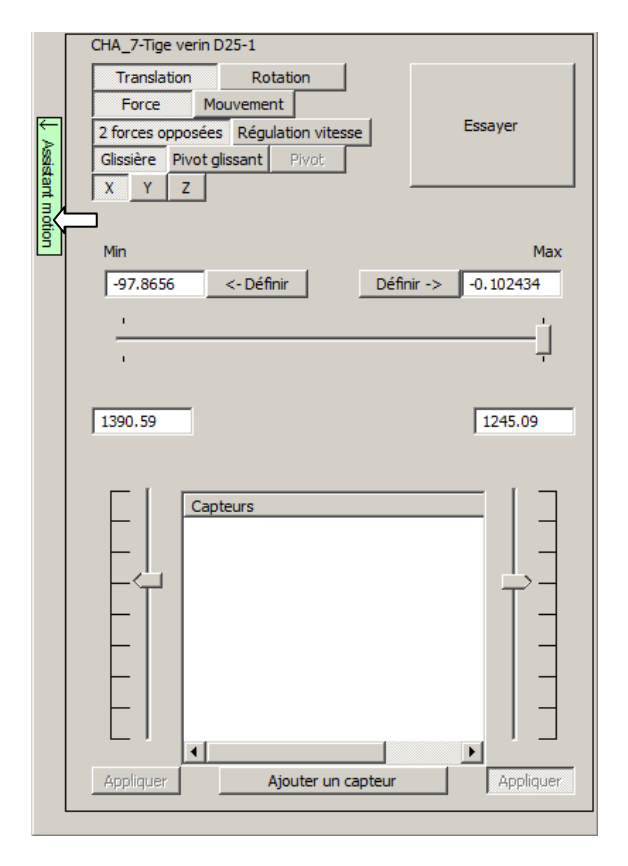

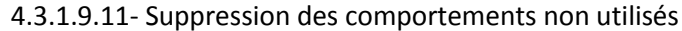

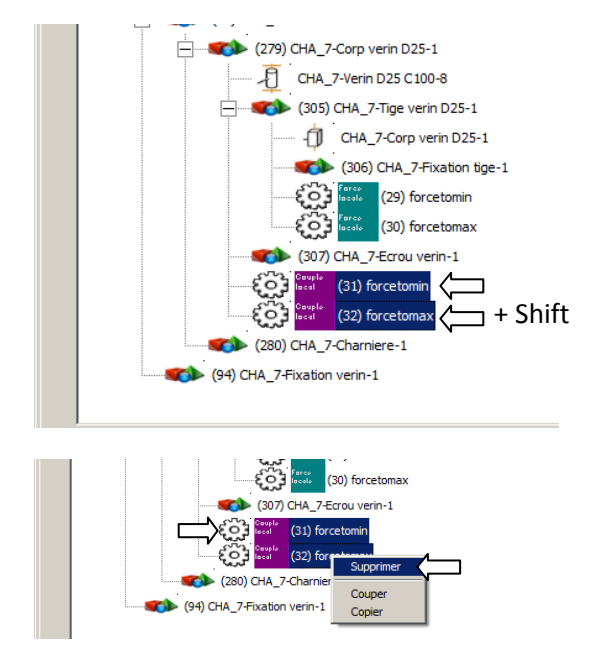
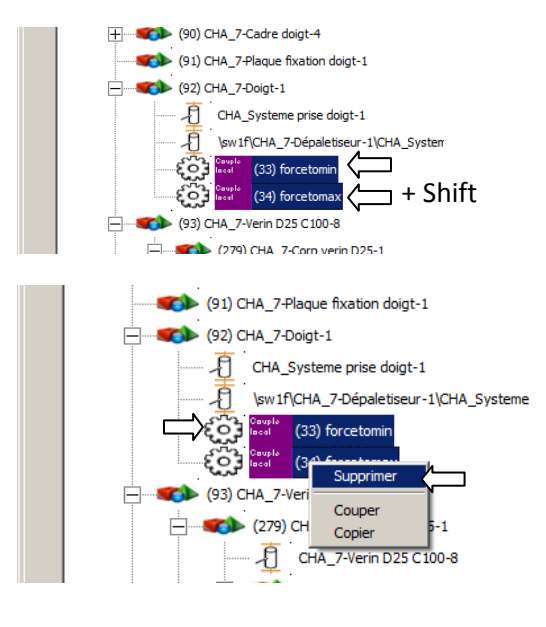

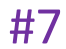

## 4.4- Paramétrage du doigt opposé

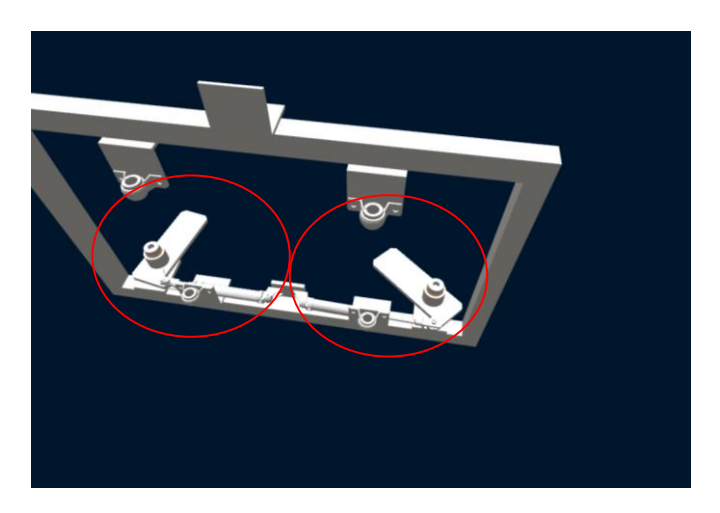

Le paramétrage est identique au premier doigt. Le paramètre d'angle de rotation maximum du doigt (4.3.1.5.5) est inversé (-90 à la place de 90) :

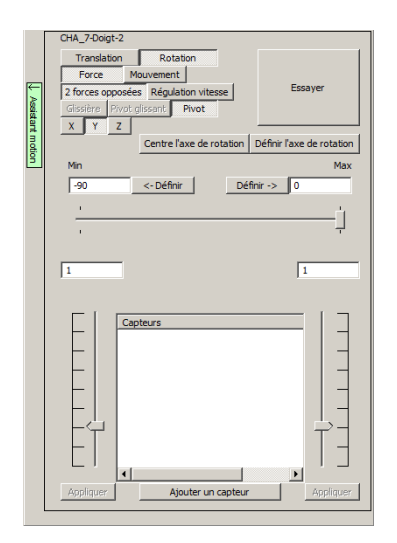

#8

#### 4.5- Paramétrage du mouvement de montée / descente

#### 4.5.1- Réorganisation de la structure

### 4.5.1.1- Rendre la tige enfant du corps

| Fichier | Edition          | Configuration | Simulation  | ?                                                                                                  |
|---------|------------------|---------------|-------------|----------------------------------------------------------------------------------------------------|
| 7       |                  |               |             |                                                                                                    |
|         | E- 6             | Univers       |             |                                                                                                    |
| 8       | É                | Worl          | ±           |                                                                                                    |
| 8       |                  |               | Light       |                                                                                                    |
| ist an  |                  |               | Camera      |                                                                                                    |
| ā       |                  |               | (0) Floor   |                                                                                                    |
| Š       |                  |               | ▶ (1) sw1f  |                                                                                                    |
|         |                  | ÷.            | <b>(2)</b>  | ) CHA_Convoyeur Hourdis-1                                                                          |
|         |                  | ė             | <b>(</b> 3) | ) CHA_7-Dépaletiseur-1                                                                             |
|         | (5) CHA_7-Bati-1 |               |             |                                                                                                    |
|         |                  |               | +           | (6) CHA_Systeme prise doigt-1                                                                      |
|         |                  |               |             | (7) CHA_7-Verin D40-3                                                                              |
|         |                  |               |             | (95) CHA_7-Corp_verin-                                                                             |
|         |                  |               |             | (96) CHA_7-ven_sge 1                                                                               |
|         |                  |               |             | (97) CHA_7-Charnià re_AR_Fix-1                                                                     |
|         |                  |               |             | (98) CHA_7-Charnière_AR_mobile-1                                                                   |
|         |                  |               |             | (99) CHA_7-Charnià re_Tige_fix-1                                                                   |
|         |                  |               |             | (100) CHA_7-Charnià re_tige_mobile-1                                                               |
|         |                  |               |             | <ul> <li>(99) CHA_7-CharniÄ re_Tige_fix-1</li> <li>(100) CHA_7-CharniÄ re_tige_mobile-1</li> </ul> |

### 4.5.1.2- Rendre la charnière tige enfant de la tige

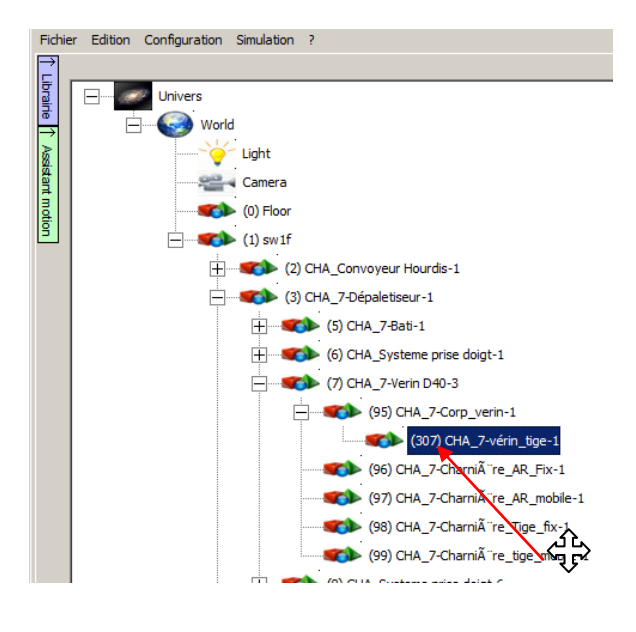

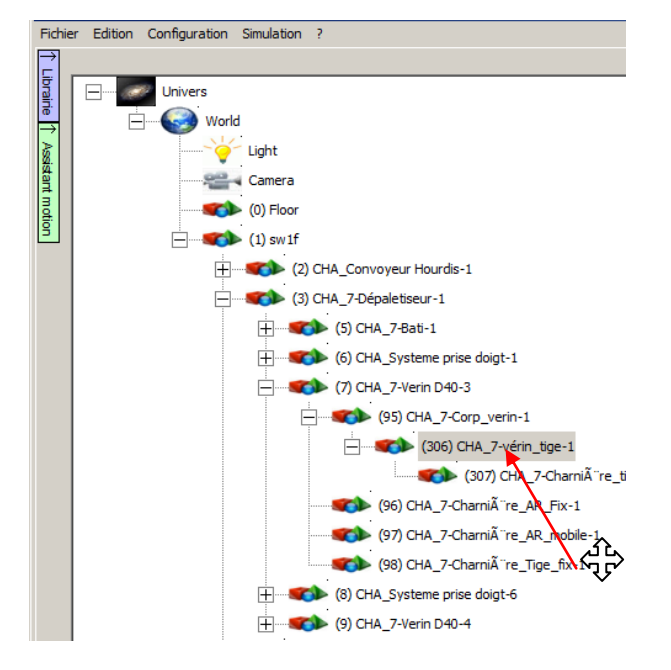

4.5.1.3- Rendre la charnière tige fixe enfant de la tige

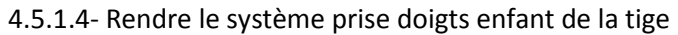

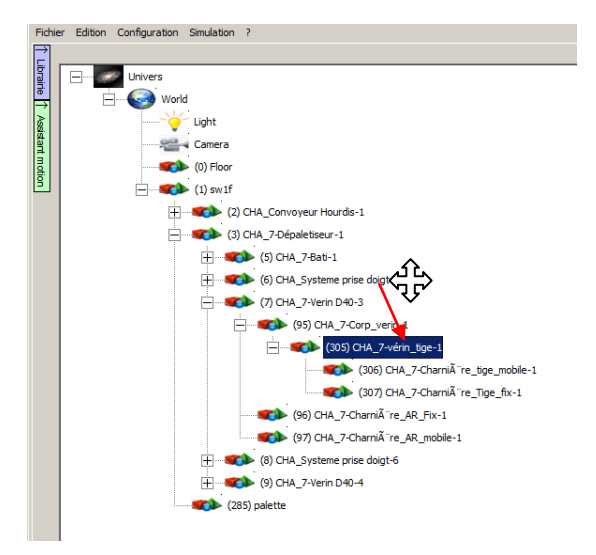

#### 4.5.2- Définir le mouvement

### 4.5.2.1- Ouvrir l'assistant

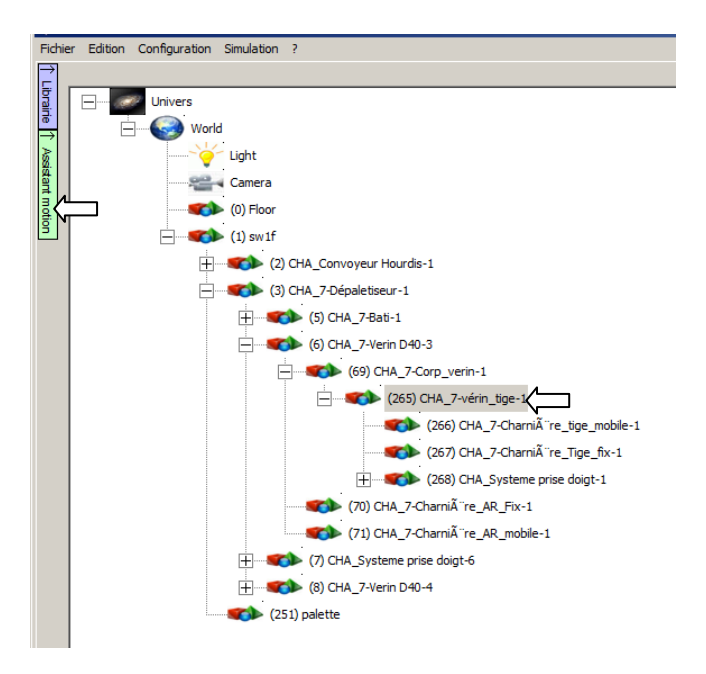

### 4.5.2.2- Définir l'axe

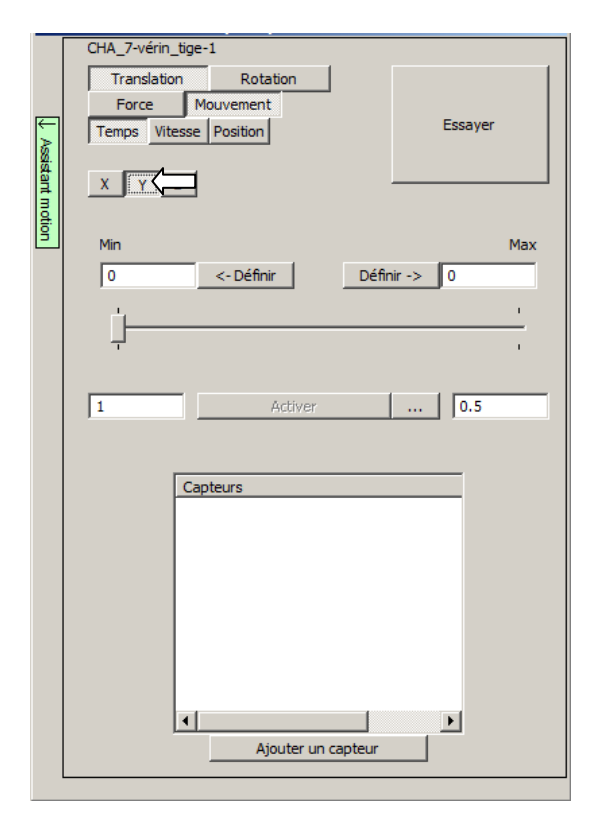

### 4.5.2.3- Définir la position haute

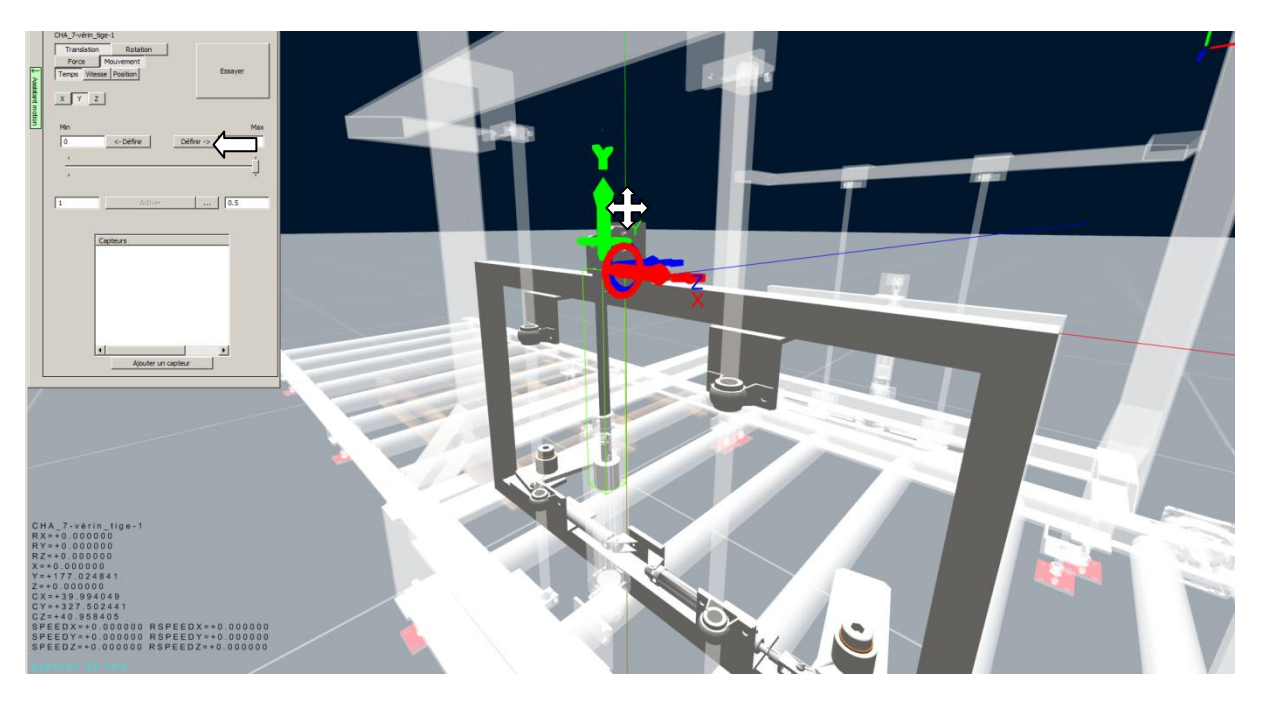

4.5.2.4- Définir le temps pour la montée et la descente

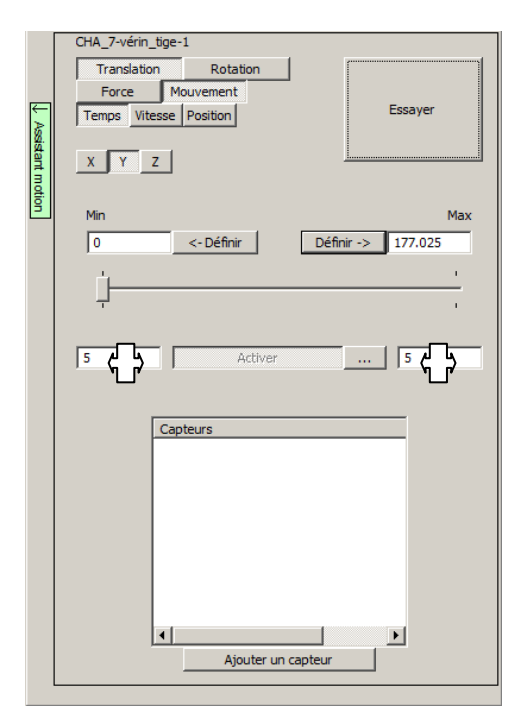

### 4.5.2.5- Définir un mode de pilotage de type bistable

La montée et la descente du sous-ensemble devra pouvoir être stoppée à une position intermédiaire (position pour laquelle les doigts peuvent sortir au milieu de la palette).

|        | CLA 7 vérin Han 1                                                                 |
|--------|-----------------------------------------------------------------------------------|
|        | Translation Rotation                                                              |
|        | Force Mouvement                                                                   |
| (<br>► | Temps Vitesse Position Essayer                                                    |
| SS:    |                                                                                   |
| antin  | <u>X Y Z</u>                                                                      |
| otion  |                                                                                   |
| Ľ      | Min Max                                                                           |
|        | 0 <- Definir Definir -> 177.025                                                   |
|        |                                                                                   |
|        |                                                                                   |
|        |                                                                                   |
|        | 5 Activer                                                                         |
|        | Définit le type de comma                                                          |
|        | Capteurs                                                                          |
|        |                                                                                   |
|        |                                                                                   |
|        |                                                                                   |
|        |                                                                                   |
|        |                                                                                   |
|        |                                                                                   |
|        |                                                                                   |
|        |                                                                                   |
|        |                                                                                   |
|        |                                                                                   |
|        |                                                                                   |
| Т      | ype de commande de mouvement (temps)                                              |
|        |                                                                                   |
|        | Line commande, mousement vera max di vraj, mousement vera min di faux (dimulation |
|        | vérin type simple effet par exemple)                                              |
|        | venin type simple enterpar exempley                                               |
|        | Deux commandes, mouvement vers max ou min suivant l'état des deux commandes.      |
|        | Prope le mouvement si aucune commande vraie ou les deux commandes vraies          |
|        | simulation vérin type doube effet par exemple)                                    |
|        |                                                                                   |
|        | Annuler OK                                                                        |
|        |                                                                                   |
|        |                                                                                   |

## 4.5.2.6- Définir un capteur mini

## 4.5.2.6.1- Ajouter un capteur

|              | CHA_7-vérin_tige-1              |  |  |  |  |
|--------------|---------------------------------|--|--|--|--|
|              | Translation Rotation            |  |  |  |  |
| _            | Force Mouvement                 |  |  |  |  |
| ×            | Temps Vitesse Position Essayer  |  |  |  |  |
| ssistant mot | X Y Z                           |  |  |  |  |
| ŝ            | Min Max                         |  |  |  |  |
|              | 0 <- Définir Définir -> 177.025 |  |  |  |  |
|              |                                 |  |  |  |  |
|              | ,                               |  |  |  |  |
|              |                                 |  |  |  |  |
|              | 5 Activer 5                     |  |  |  |  |
|              |                                 |  |  |  |  |
|              |                                 |  |  |  |  |
|              | Capteurs                        |  |  |  |  |
|              |                                 |  |  |  |  |
|              |                                 |  |  |  |  |
|              |                                 |  |  |  |  |
|              |                                 |  |  |  |  |
|              |                                 |  |  |  |  |
|              |                                 |  |  |  |  |
|              |                                 |  |  |  |  |
|              | Ajouter.un.capteur              |  |  |  |  |
|              |                                 |  |  |  |  |

#### 4.5.2.6.2- Nommer le capteur

| Nom                                                                                                    |                                       | ×               |
|----------------------------------------------------------------------------------------------------|---------------------------------------|-----------------|
| Type Tor Position Pour les capteurs de                                                                                                    | Zone de détection<br>Début<br>70.81   | Fin<br>106.215  |
| position, la mise à l'échelle<br>détermine la valeur<br>retournée par le capteur<br>pour la position de début et<br>la position de fin. Les autres<br>valeurs sont extrapolées. | Mise à l'échelle<br>Valeur pour début | Valeur pour fin |
|                                                                                                    |                                       | Annuler OK      |

| 4.5.2.6.3- Définir visuellement la | plage de détection |
|------------------------------------|--------------------|
|------------------------------------|--------------------|

| ↓ Assi       | CHA_7-vérin_tige-1 Translation Force Mouvement Temps Vitesse Position Essayer |
|--------------|-------------------------------------------------------------------------------|
| stant motion | X         Y         Z           Min         Max           0         <-Définir |
|              | 5 Activer Aperçu et modification de                                           |
|              | Ajouter un capteur                                                            |

Saisir et déplacer chaque extrémité de la zone de détection (lignes bleues).

4.5.2.7- Définir le capteur maxi et un capteur pour la position intermédiaire

De la même façon (4.5.2.6.1 à 4.5.2.6.3) on crée un capteur pour la position maximum et un capteur pour la position intermédiaire (sortie possible des doigts au milieu de la palette).

|      | CHA 7-vérin tige-1              |
|------|---------------------------------|
|      |                                 |
|      | Iransiation Rotation            |
|      | Force Mouvement                 |
| A    | Temps Vitesse Position Essayer  |
| 8.   |                                 |
| tant | X Y Z                           |
| B    |                                 |
| lion |                                 |
|      | Min Max                         |
|      | 0 <- Définir Définir -> 177.025 |
|      |                                 |
|      |                                 |
|      |                                 |
|      |                                 |
|      | 5 Activer min Activer max       |
|      |                                 |
|      |                                 |
|      |                                 |
|      | Capteurs                        |
|      | cmini (pool) -5.31075<<18.2926  |
|      | cmaxi (bool) 157.552<<1/8.795   |
|      | Ciriter (DOOI) 40.1257<<55.6976 |
|      |                                 |
|      |                                 |
|      |                                 |
|      |                                 |
|      |                                 |
|      |                                 |
|      |                                 |
|      | Ajouter un capteur              |
|      |                                 |

Le mode "Essayer" permet de tester l'ensemble.

#9

#### 4.6- Ajout de capteurs sur les vérins des doigts

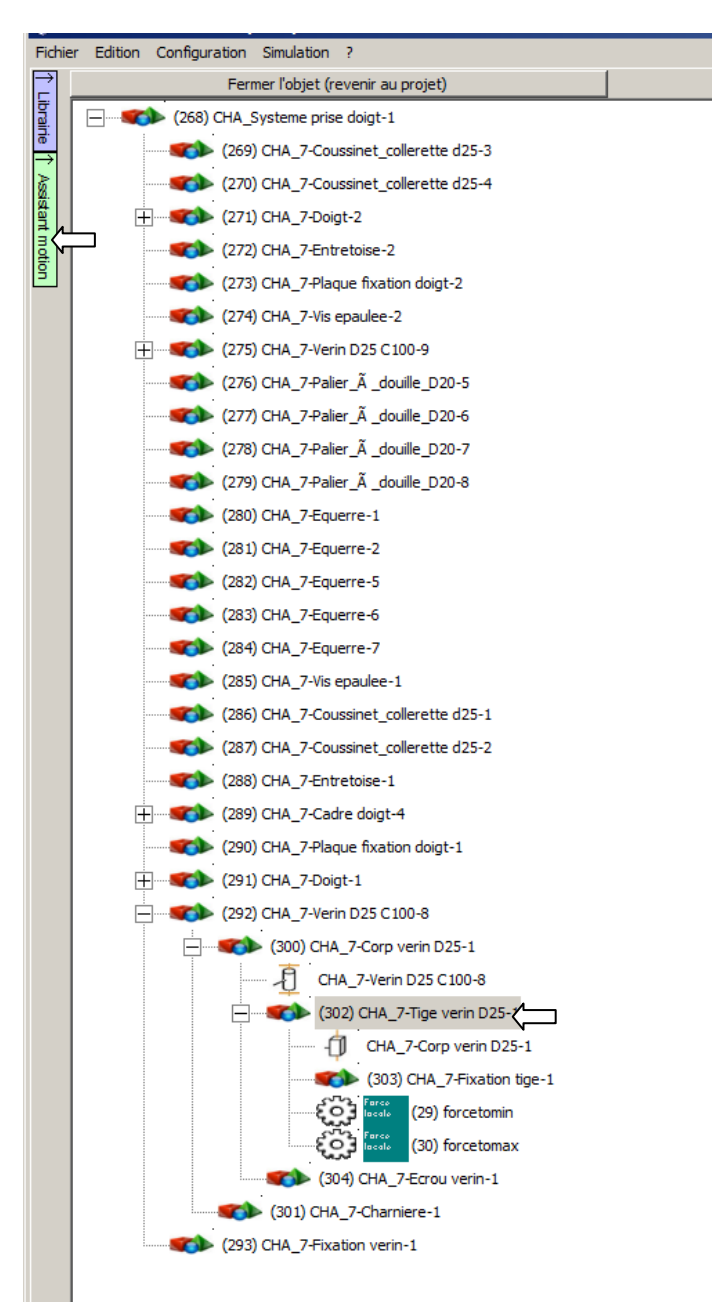

#### 4.6.1- Réouverture de l'assistant pour la tige du vérin

## 4.6.1.1- Ajout d'un capteur

|              | CHA_7-Tige verin D25-1                       |
|--------------|----------------------------------------------|
|              | Translation Rotation                         |
|              | Force Mouvement                              |
| $\downarrow$ | 2 forces opposées Régulation vitesse Essayer |
| 8            | Glissière Pivot glissant Pivot               |
| ant          | X Y Z                                        |
| noti         |                                              |
| Ľ            | Min Max                                      |
|              | -97.8656 <- Définir Définir -> -0.102434     |
|              |                                              |
|              |                                              |
|              | т т                                          |
|              |                                              |
|              | 1390.59 1245.09                              |
|              |                                              |
|              |                                              |
|              |                                              |
|              |                                              |
|              |                                              |
|              |                                              |
|              |                                              |
|              |                                              |
|              |                                              |
|              |                                              |
|              |                                              |
|              | Appliquer Ajouter un capteur Appliquer       |
|              |                                              |

### 4.6.1.2- Définition du nom

| Capteur                                                                                                    |                                        | ×               |
|----------------------------------------------------------------------------------------------------|----------------------------------------|-----------------|
|                                                                                                    |                                        |                 |
| Type<br>Tor Position                                                                                                    | Zone de détection<br>Début<br>-58.7603 | Fin<br>-39.2077 |
| Pour les capteurs de<br>position, la mise à l'échelle<br>détermine la valeur<br>retournée par le capteur<br>pour la position de début et<br>la position de fin. Les autres<br>valeurs sont extrapolées. | Mise à l'échelle<br>Valeur pour début  | Valeur pour fin |
|                                                                                                    |                                        | Annuler OK      |

## 4.6.1.3- Définition de la zone de détection

|       | CHA_7-Tige verin D25-1                       |
|-------|----------------------------------------------|
|       | Translation Rotation                         |
|       | Force Mouvement                              |
| ×     | 2 forces opposées Régulation vitesse Essayer |
| 8     | Glissière Pivot glissant Pivot               |
| antin | X Y Z                                        |
| notio |                                              |
| Ð     | Min Max                                      |
|       | -97.8656 <- Définir Définir -> -0.102434     |
|       |                                              |
|       |                                              |
|       |                                              |
|       | 1390.59                                      |
|       | Aperçu et modification des zones de c        |
|       |                                              |
|       | Capteurs                                     |
|       | cmini (bool) -13.1375<<0.223443              |
|       |                                              |
|       |                                              |
|       |                                              |
|       |                                              |
|       |                                              |
|       |                                              |
|       |                                              |
|       | Appliquer Ajouter un capteur Appliquer       |
|       |                                              |

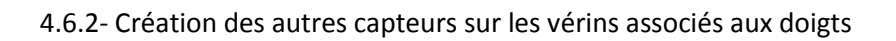

De la même façon, créer le capteur maxi pour ce même vérin et les capteurs mini et maxi pour le vérin du doigt opposé :

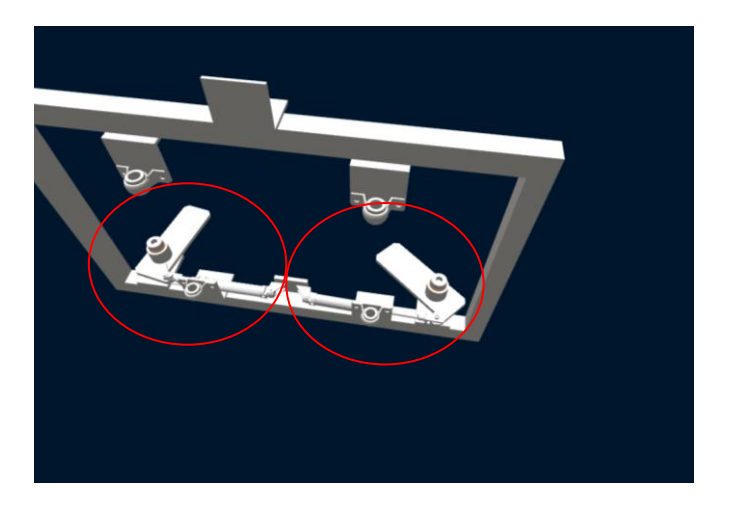

# #10

#### 4.7- Duplication du sous-système de montée/descente et de prise de doigts

Les sous-ensemble étant les mêmes, on procède au remplacement du sous-ensemble non paramétré par une copie du sous-ensemble paramétré.

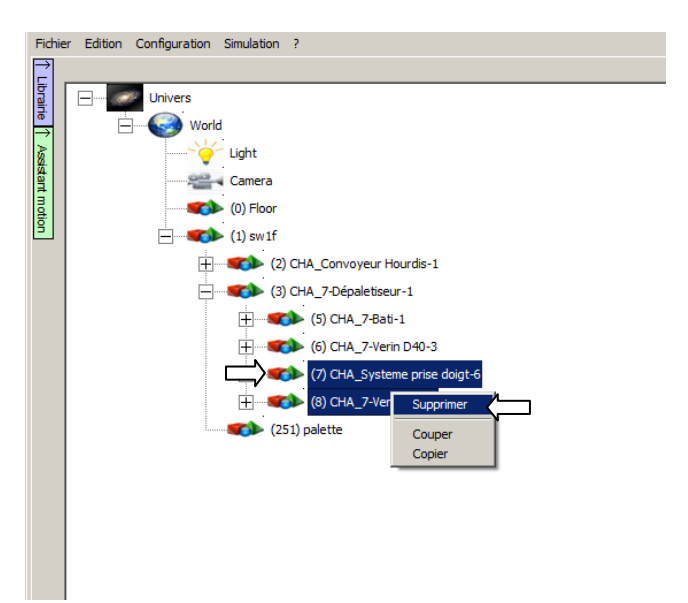

#### 4.7.1- Suppression du sous-ensemble non paramétré

#### 4.7.2- Duplication du sous-ensemble paramétré

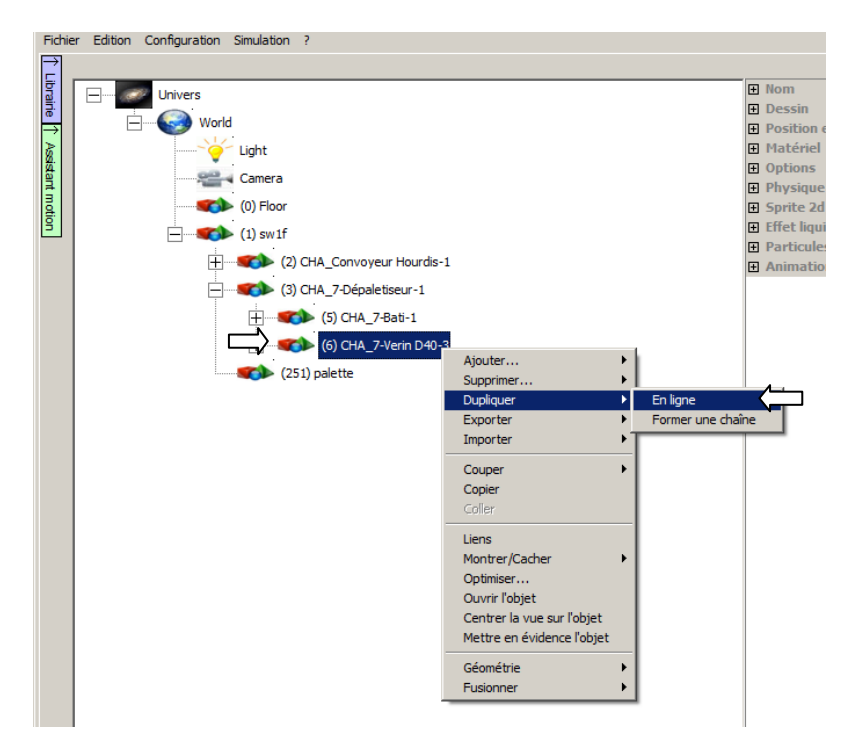

| Dupliquer un sprite 3D             | ×       |
|------------------------------------|---------|
| Nombre d'élément(s)                |         |
| Décaler les objets comme<br>ceci : |         |
| 0 X                                |         |
| 0 Z                                | Annuler |
|                                    |         |

4.7.3- Renommer le nouveau sous-ensemble

| Fichie                      | Edition Configuration Simulation ?                                                                                                    |                                                                                                    |
|-----------------------------|----------------------------------------------------------------------------------------------------|----------------------------------------------------------------------------------------------------|
| 2                           |                                                                                                    |                                                                                                    |
| Tubrainie TAssistant motion | Univers<br>Vorld<br>Vorld<br>Camera<br>(0) Floor<br>(0) Floor<br>(0) Floor<br>(0) CHA_7-26paletiseur-1<br>(0) CHA_7-26paletiseur-1<br>(0) CH | Mom Nom 2CH4_7-Vern D40-4 Dessin Dessin Position et taille Doptions Physique Utilse la phi False Type de coi Quelconque (convexe) Sprite 2d Effet liquide Particules Animation |
|                             | (204) palette                                                                                                    |                                                                                                    |

4.7.4- Faire tourner de 180 degrés le sous-ensemble dupliqué

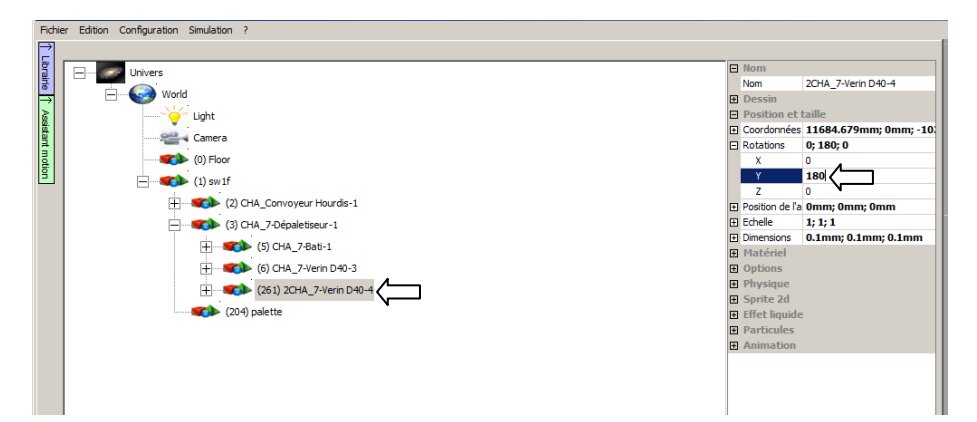

4.7.5- Positionner le sous-ensemble dupliquer

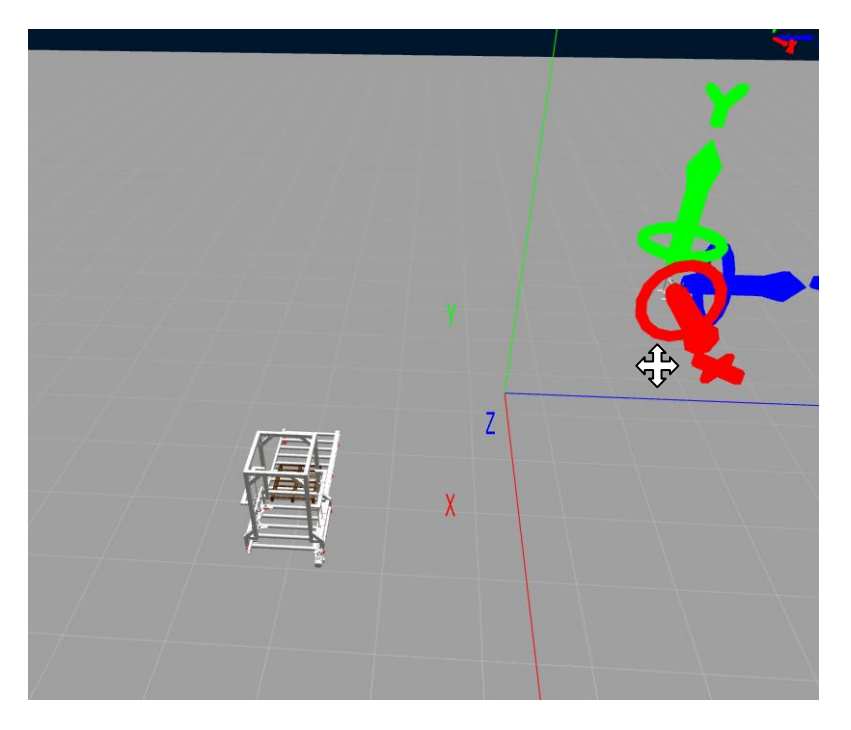

Déplacez les flèches rouges et bleues pour ramener le sous-ensemble près du dépileur.

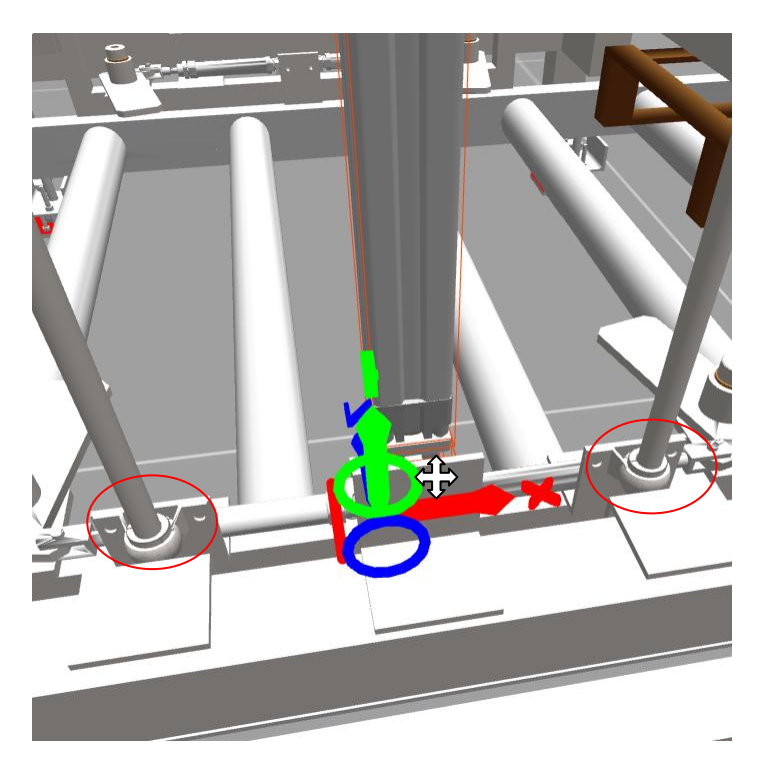

Affinez le placement, le repère visuel des tiges verticales permet de faire ceci.

## #11

## 4.8- Mise en place de la palette et duplication

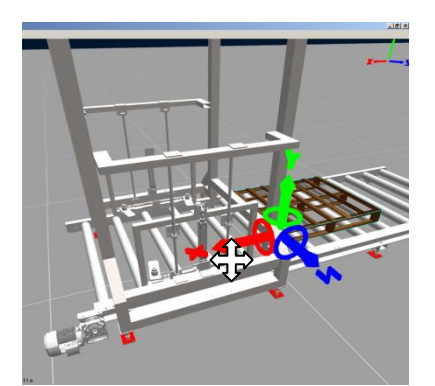

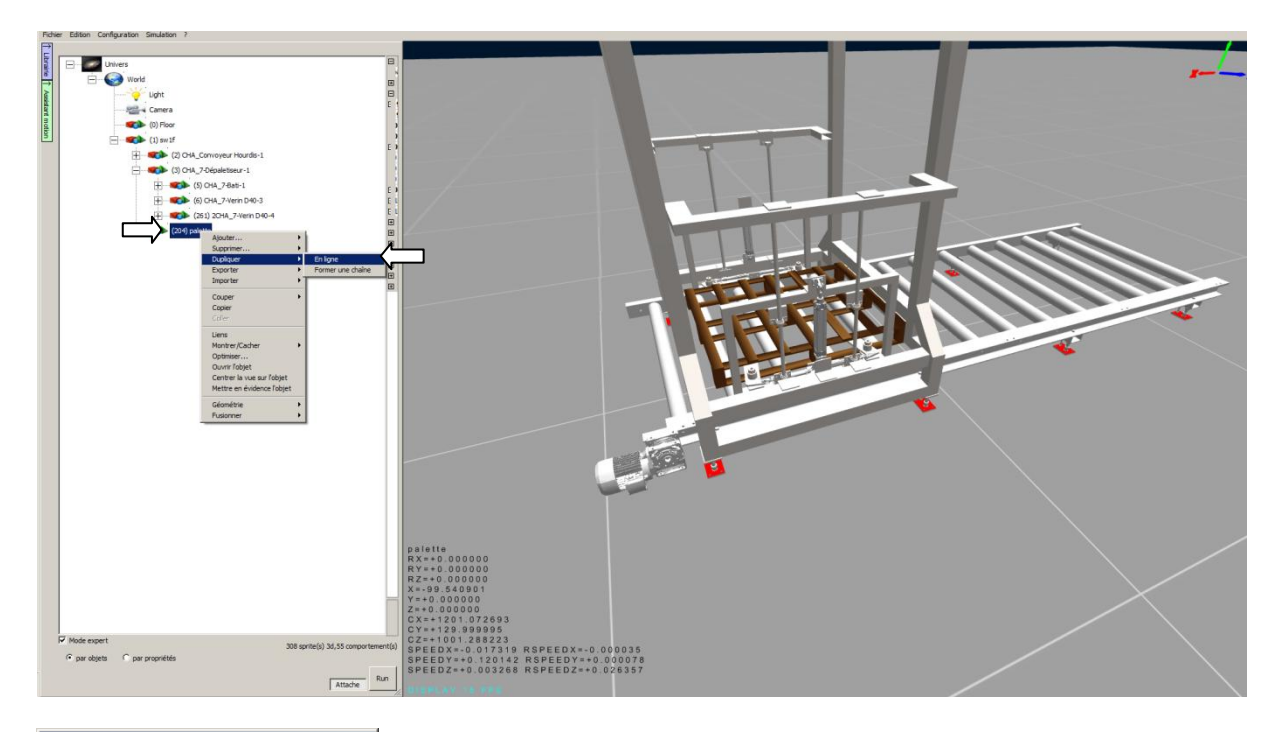

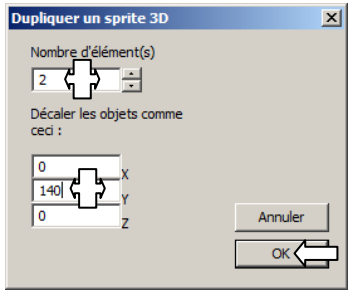

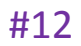

Nous allons à partir d'ici développer trois variantes du projet, la première (A) avec des éléments IHM permettant de tester la machine, la deuxième (B) utilisant un contrôleur virtuel pour faire fonctionner la machine, la troisième (C) utilisant un automate M340 de Schneider Electric pour réaliser le pilotage.

A4.9- Pilotage par éléments IHM

A4.9.1- Création de variables de commandes groupées

Le but est de créer une variable unique pour sortir tous les doigts, une pour les rentrer, une pour sortir les vérins verticaux et une pour les rentrer.

| Fichie        | er Edition | Configuration | Simulation ?          |   |                       |   |
|---------------|------------|---------------|-----------------------|---|-----------------------|---|
| $\rightarrow$ |            |               |                       |   |                       |   |
| Librairie     |            | Univers       | d                     |   |                       |   |
|               |            |               | Ajouter               | • | Sprite 3D             |   |
|               |            |               | Supprimer             |   | Lumière               |   |
|               |            |               | Importer              | • | Caméra                |   |
|               |            |               | Exporter              | • | IHM                   |   |
|               |            | +             | Coller                |   | Contrôleur<br>Surface |   |
|               |            |               | Liens                 |   |                       | - |
|               |            |               | Optimiser             |   |                       |   |
|               |            |               | Inclure dans le rendu |   |                       |   |
|               |            |               | Exclure du rendu      |   |                       |   |
|               |            | -             |                       |   |                       |   |
|               |            |               |                       |   |                       |   |
|               |            |               |                       |   |                       |   |
|               |            |               |                       |   |                       |   |
|               |            |               |                       |   |                       |   |
|               |            |               |                       |   |                       |   |
|               |            |               |                       |   |                       |   |
|               |            |               |                       |   |                       |   |
|               |            |               |                       |   |                       |   |

A4.9.1.1- Ajout d'un groupe

Les objets "sprites 3d" peuvent aussi servir d'éléments structurants

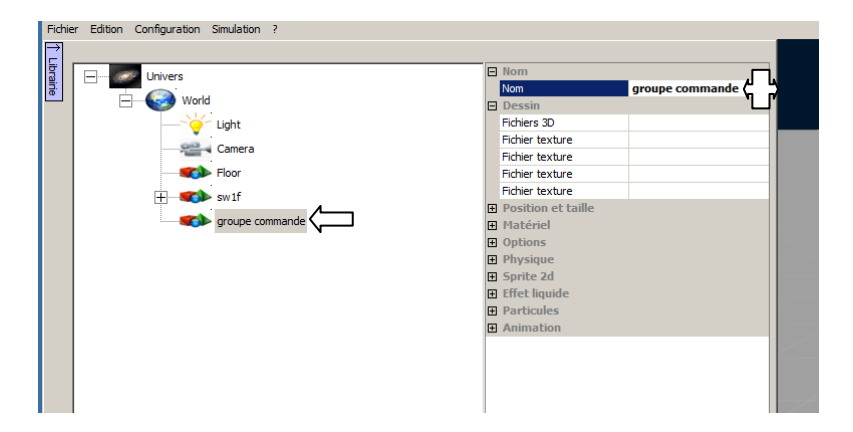

## A4.9.1.2- Ajout de comportements

| Fichier Edition Configuration Simulation ?                                                                                  |                                                                                                    |                                                                                                    |             |
|----------------------------------------------------------------------------------------------------|----------------------------------------------------------------------------------------------------|----------------------------------------------------------------------------------------------------|-------------|
| Univers<br>World<br>Camera<br>Floor<br>Torupe comm                                                                          | Ajouter<br>Supprimer<br>Dupliquer<br>Exporter<br>Importer<br>Couper<br>Coller<br>Coller<br>Liens<br>Montrer/Cacher<br>Optimiser<br>Ouvrir l'objet<br>Centrer la vue sur l'objet<br>Mettre en évidence l'objet<br>Géométrie<br>Fusionner | Iom     Nom     Dessin     Fichier 30     Fichier texture     Fichier texture     Fichier texture     Fichier texture     Dosition et taille     Sprite 30     Lumière     Caméra     IHM     Comportement     Surface |             |
| Types de comportement       Force et couple     Vitesse       Déplacement Ress       Entrée IHM     Sortie IHM              | ources   Test   Propriété   C<br><u>Gérer</u>                                                                                                    | "<br>Code et simulation   Entrées / sor                                                                                                    | ties Divers |
| Jouer un<br>son une fois<br>son une fois<br>boude<br>Aucun<br>Réinitialise<br>la simulation<br>(Stop, puis<br>Run)<br>Aucun |                                                                                                    |                                                                                                    | OK Annuler  |
| Fichier Edition Configuration Simulation ?                                                                                  |                                                                                                    | Nom     Nom     Non     Alas     J     Type, etc.     Lien                                                                                                    |             |

On crée de même les autres comportements.

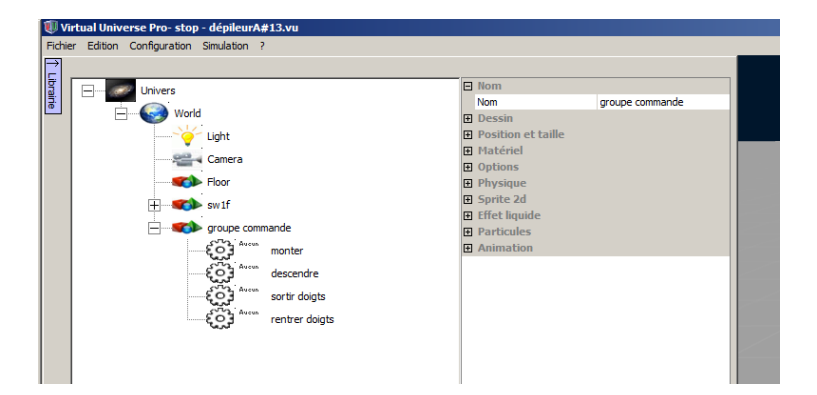

A4.9.1.2- Création des liens

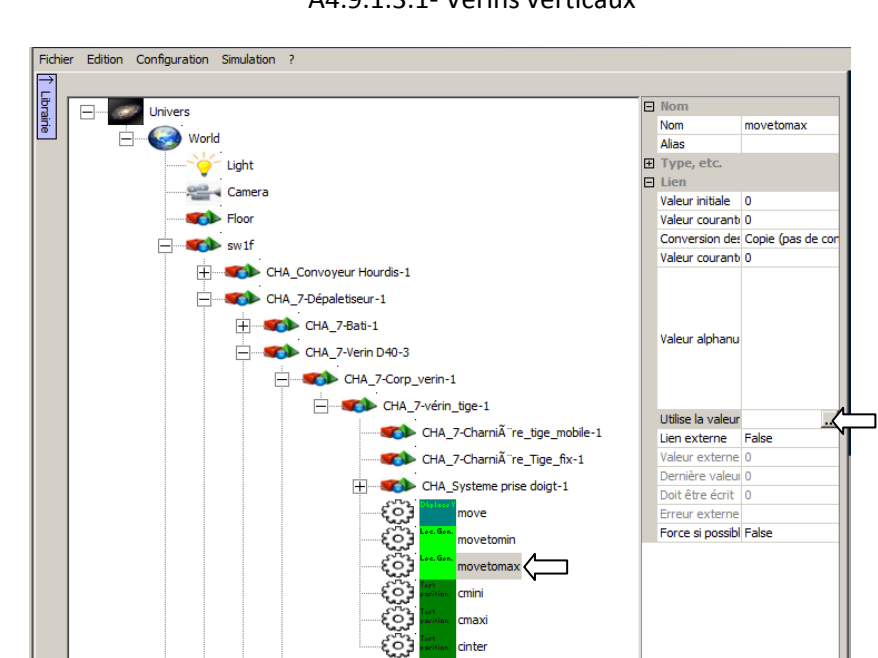

CHA\_7-Charnière\_AR\_Fix-1

+ 2CHA\_7-Verin D40-4

A4.9.1.3.1- Vérins verticaux

| Sélection d'un comportement                                                                                                    | × |
|----------------------------------------------------------------------------------------------------|---|
| Sélection d'un comportement<br>movetomin<br>movetomax<br>cmini<br>cmaxi<br>cinter<br>CHA_7-Charnià "re_AR_Fix-1<br>CHA_7-Charnià "re_AR_mobile-1<br>palette 1<br>palette 2<br>palette 2<br>palette 3 |   |
| groupe commande<br>monter<br>descendre<br>sortir doigts<br>rentrer doigts<br>Chemin local Chemin global C Annuler OK                                                                                 |   |

On procède de même pour la descente et la montée et la descente de l'autre vérin vertical.

# A#13

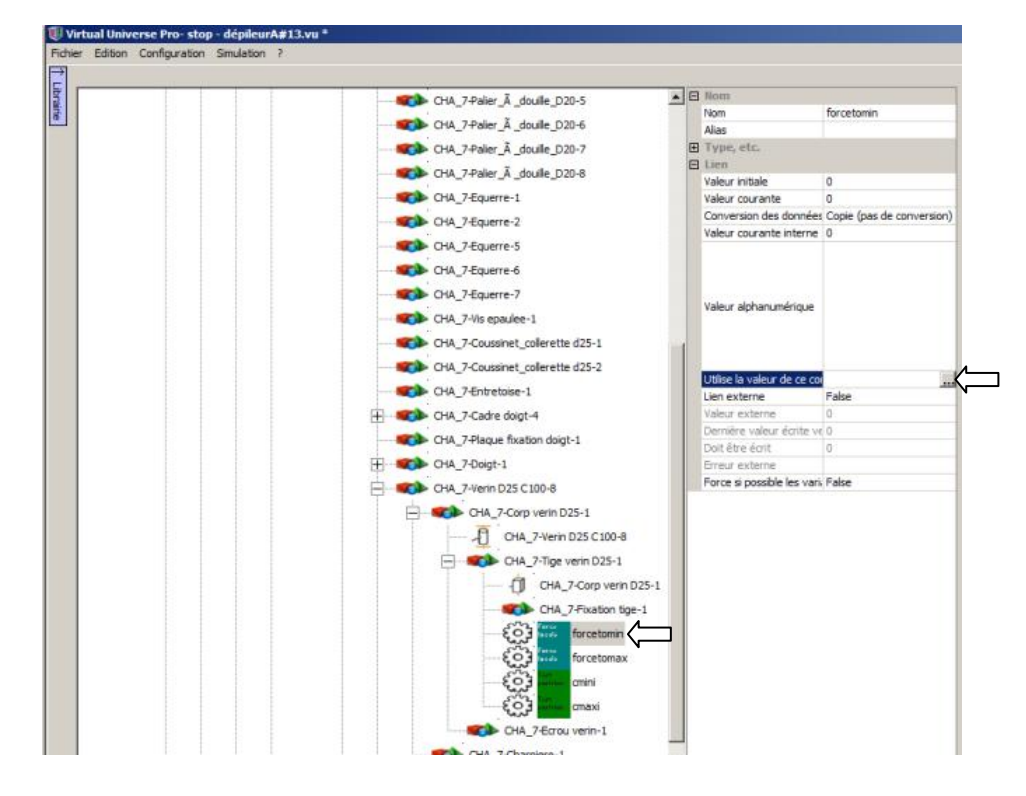

A4.9.1.3.2- Vérins associés aux doigts

Tutorial Virtual Universe Pro - Dépileur - Lycée Vauvenargues, Aix en Provence

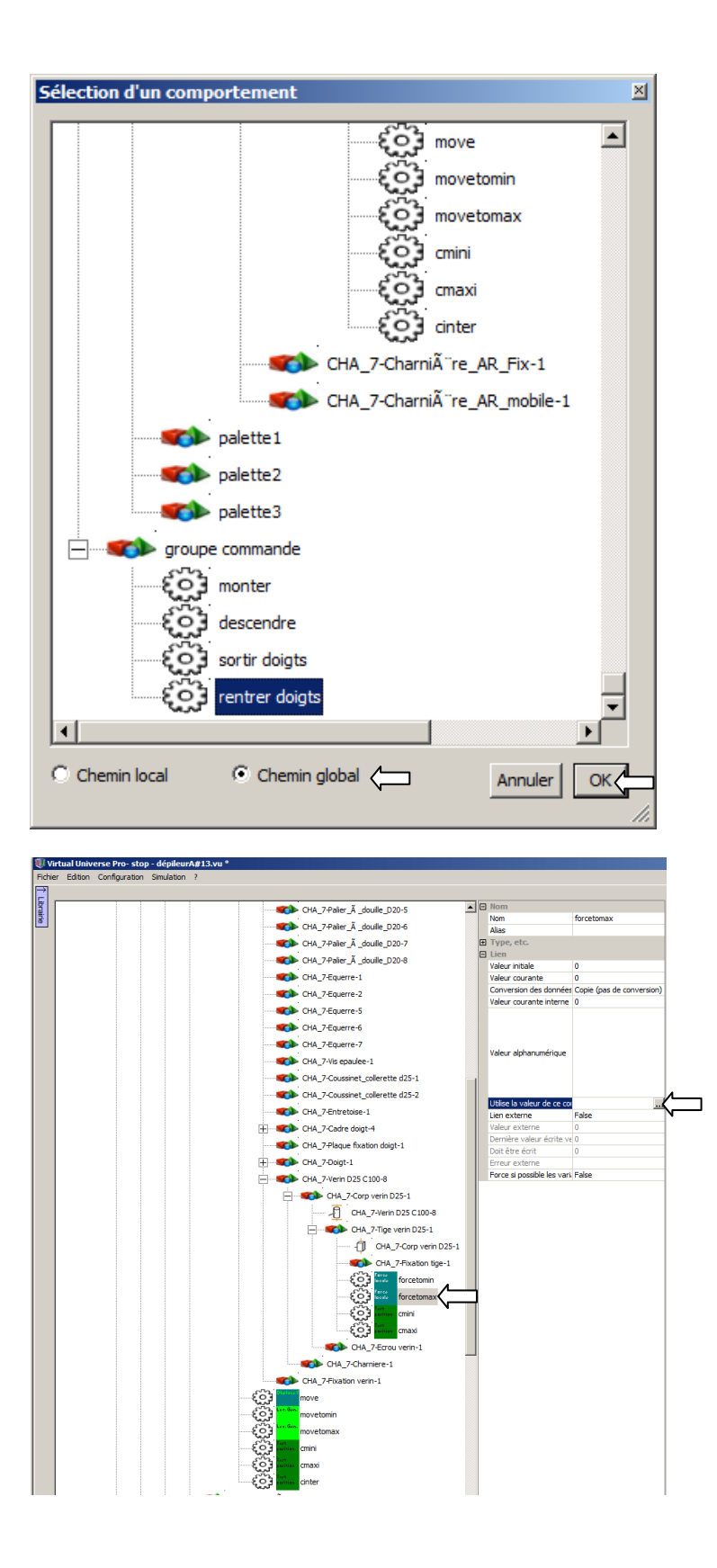

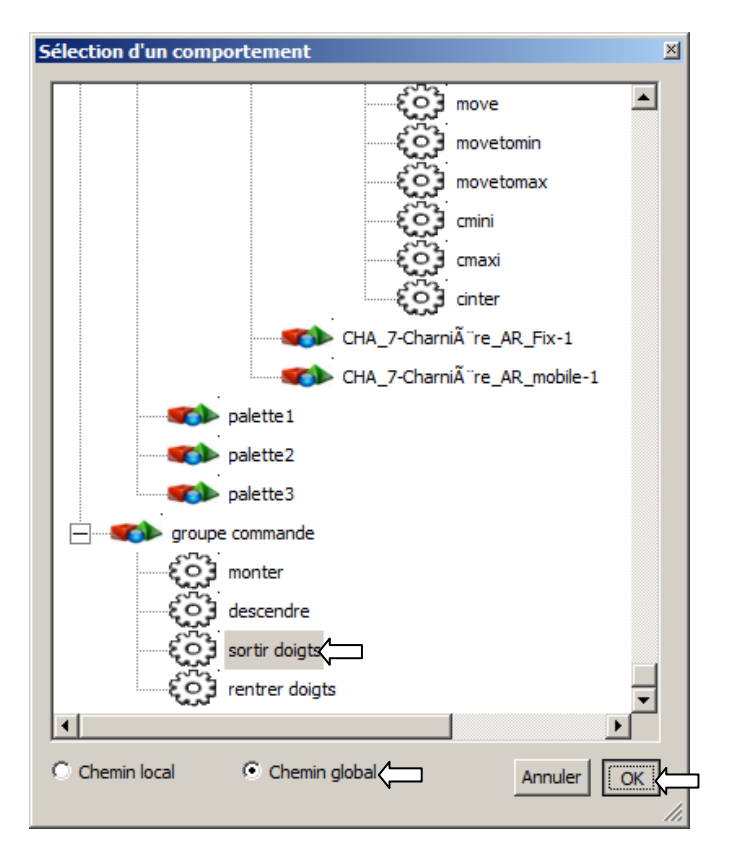

Procédez de même pour les trois autres doigts. Attention, le lien forcemin/forcemax avec sortir/rentrer doigts doit être inversé pour deux des 4 doigts (vérins symétriques).

# A#14

A4.9.2- Création d'un IHM

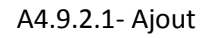

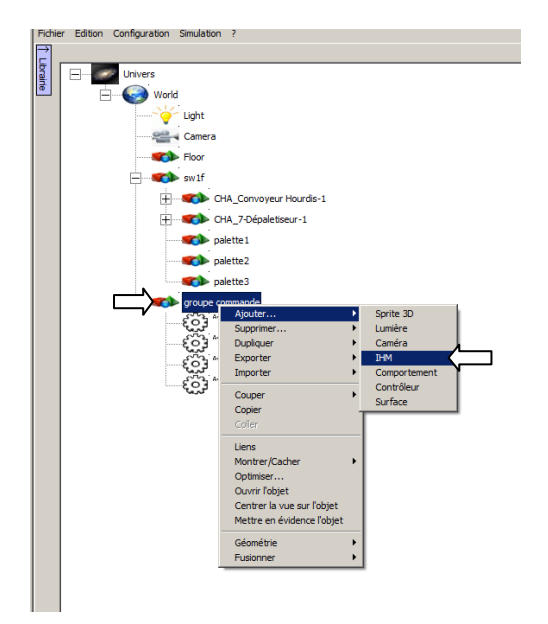

#### A4.9.2.2- Modification

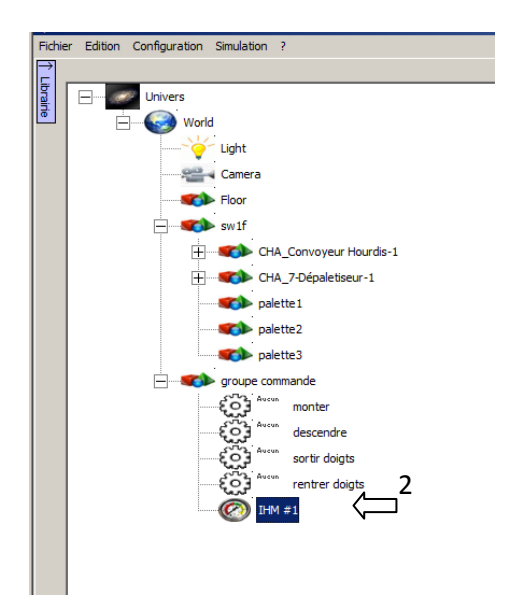

### A4.9.2.3- Ajout d'un bouton

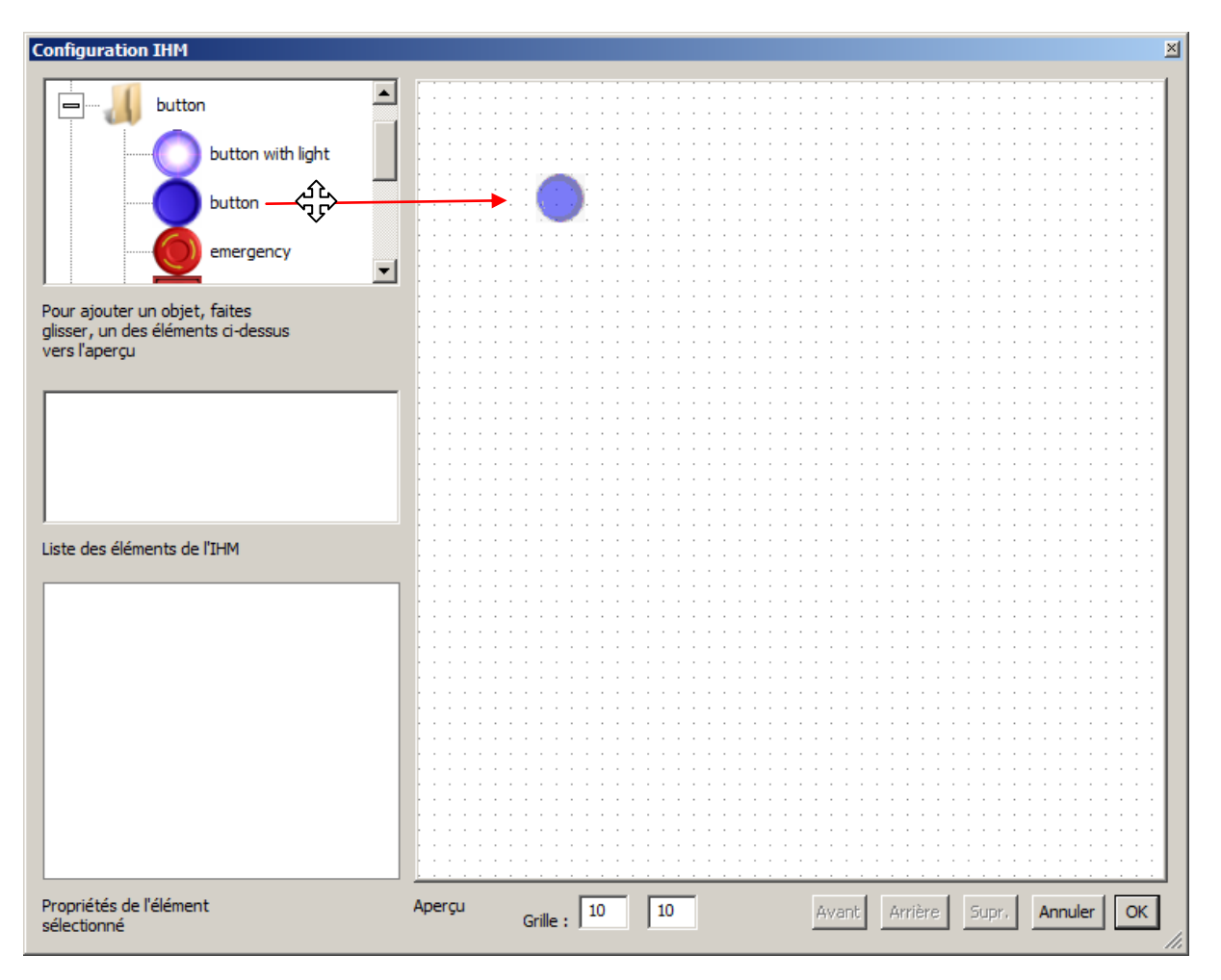

## Tutorial Virtual Universe Pro - Dépileur - Lycée Vauvenargues, Aix en Provence

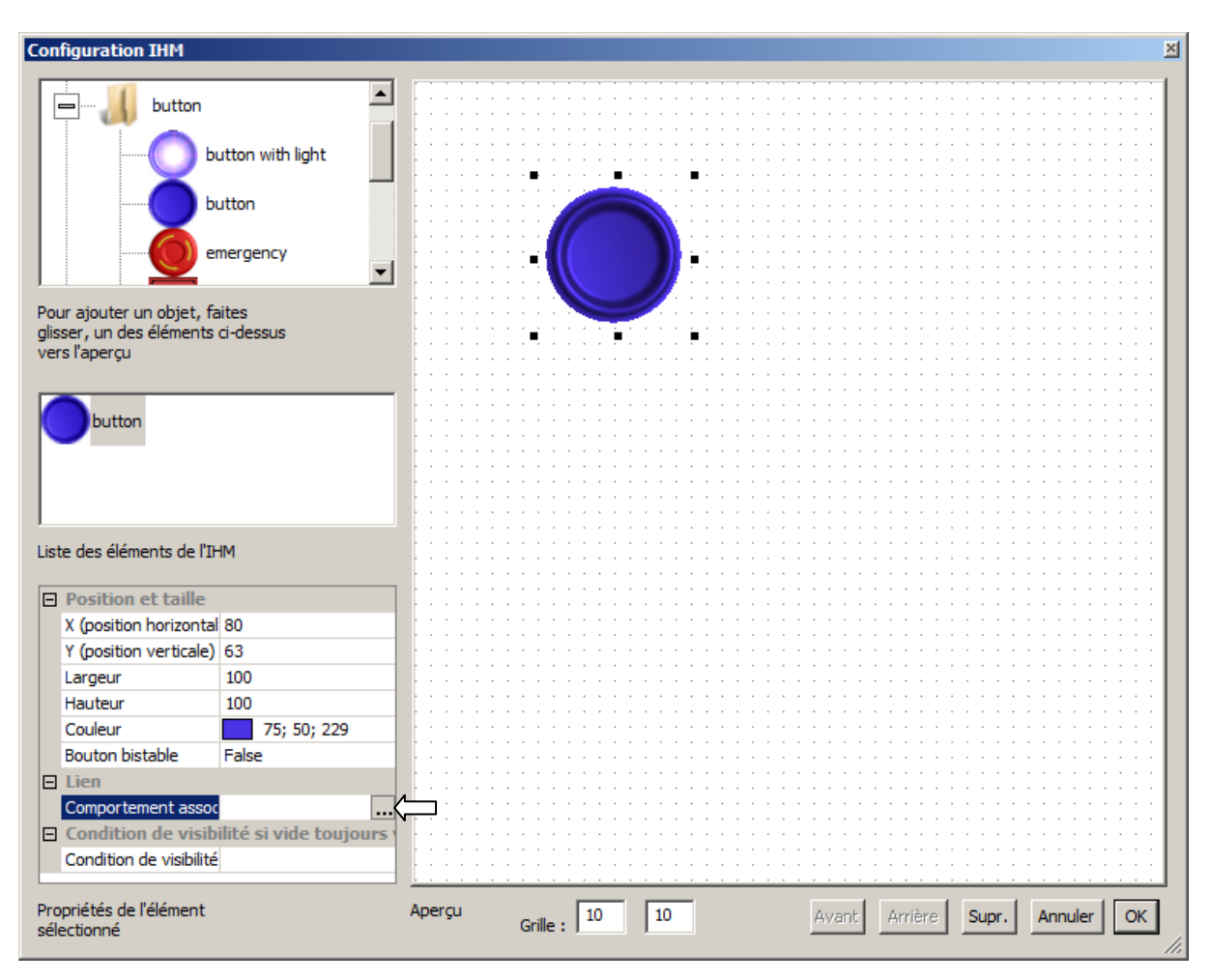

#### A4.9.2.4- Associer le bouton au comportement

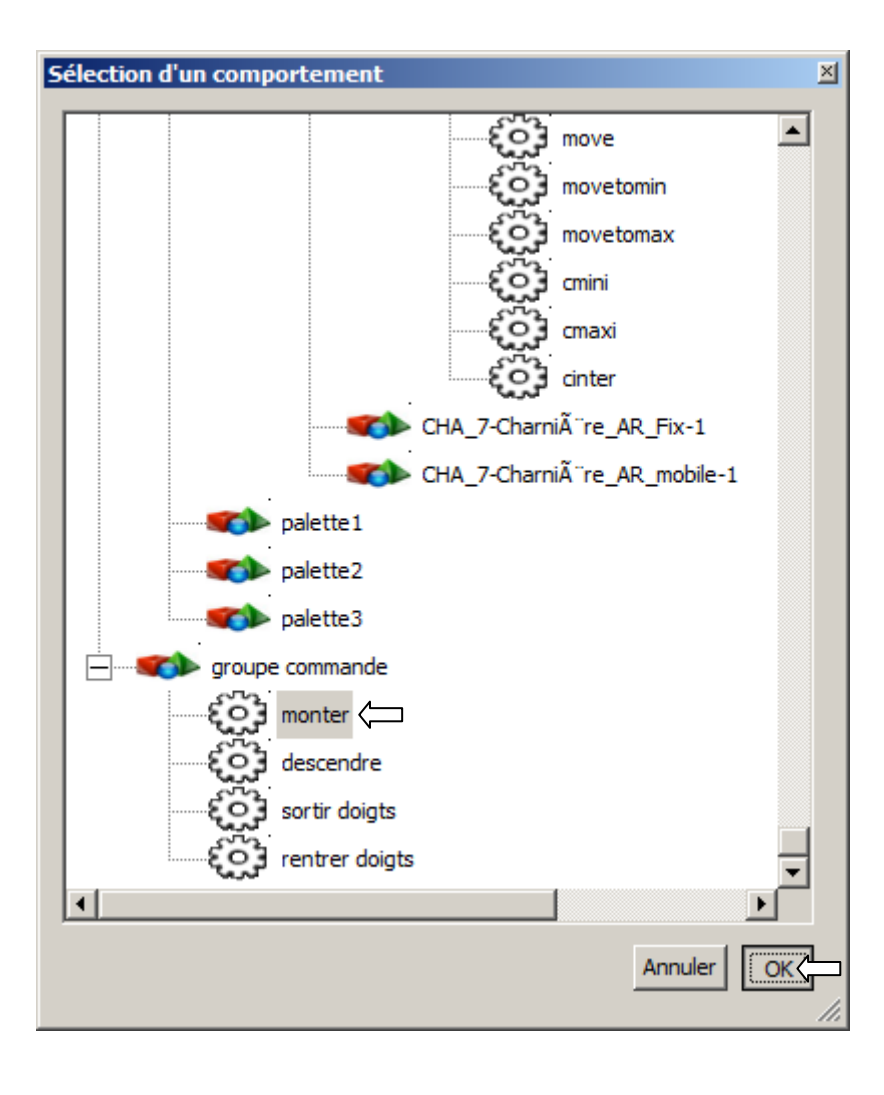

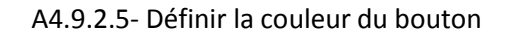

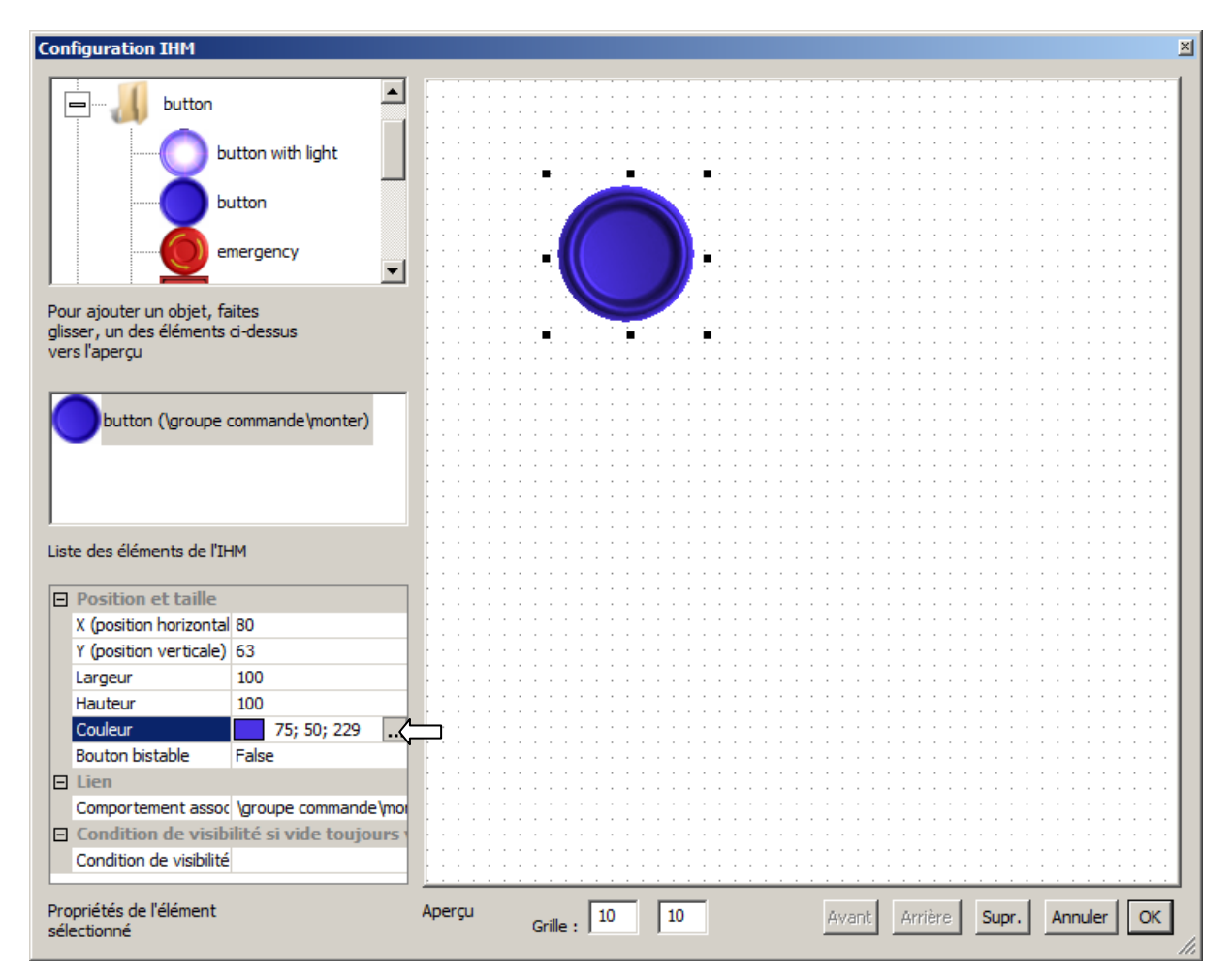

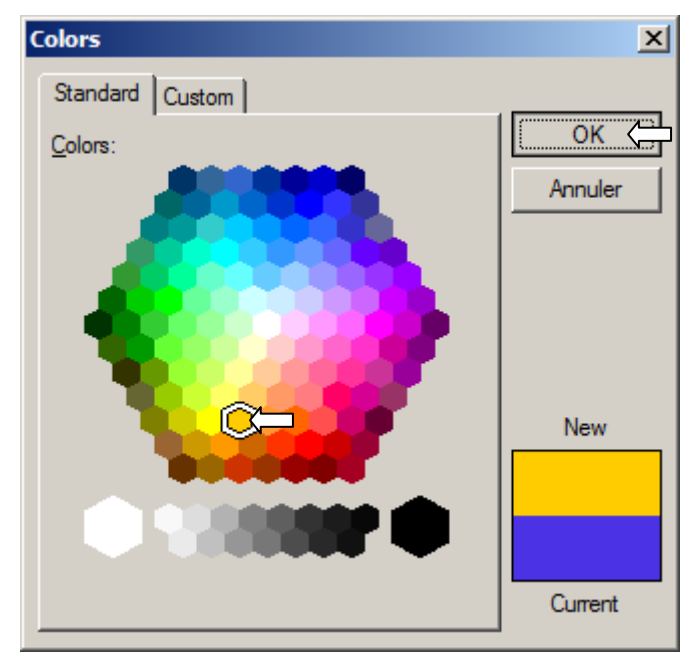

#### A4.9.2.6- Ajouter un texte

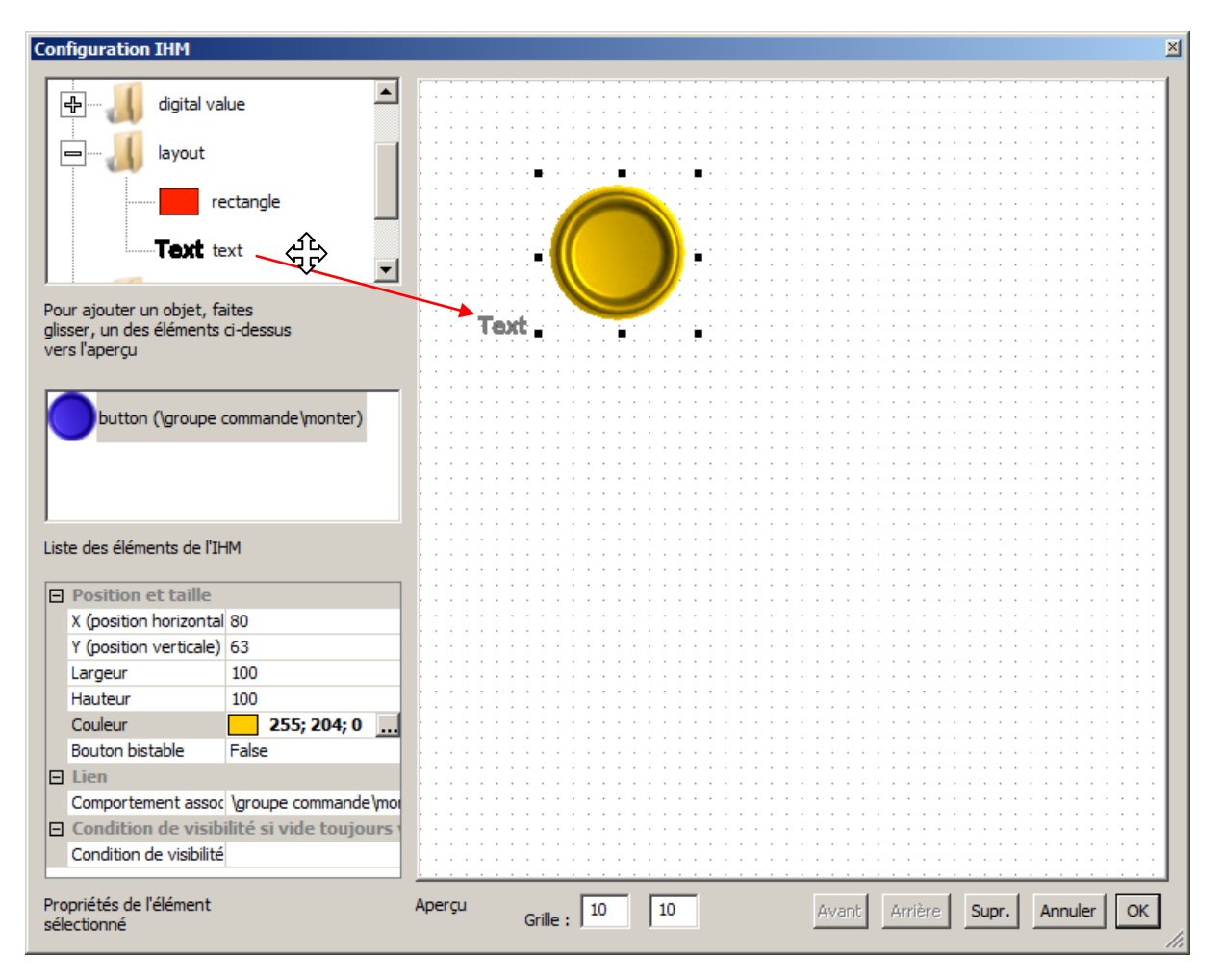

### A4.9.2.7- Définir le texte

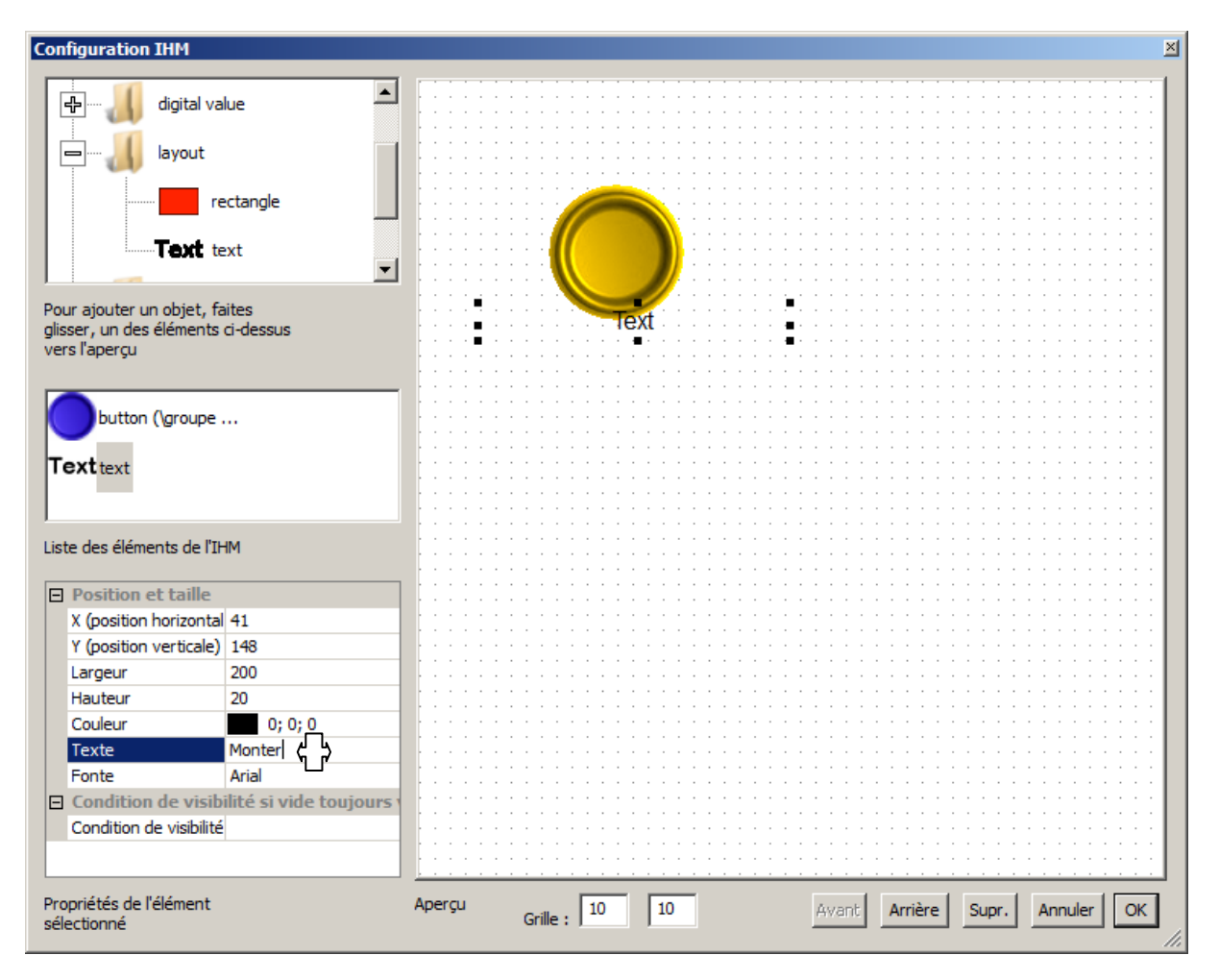

#### A4.9.2.8- Placer le texte

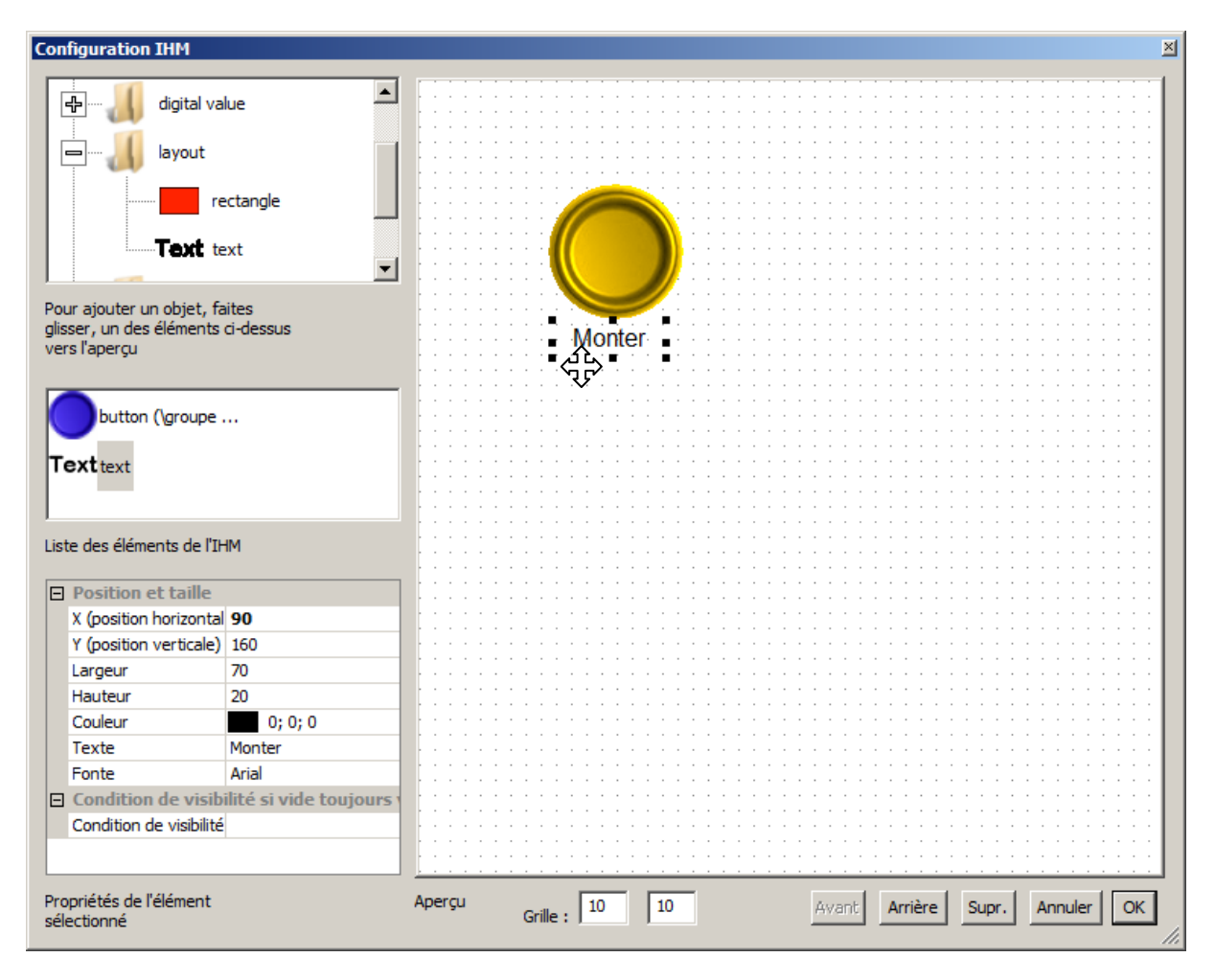

On réalise les mêmes opération pour les commandes "descendre", "sortir doigts", "rentrer doigts", et "avancer" (associer au comportement "pilotage rouleaux").

## A#15

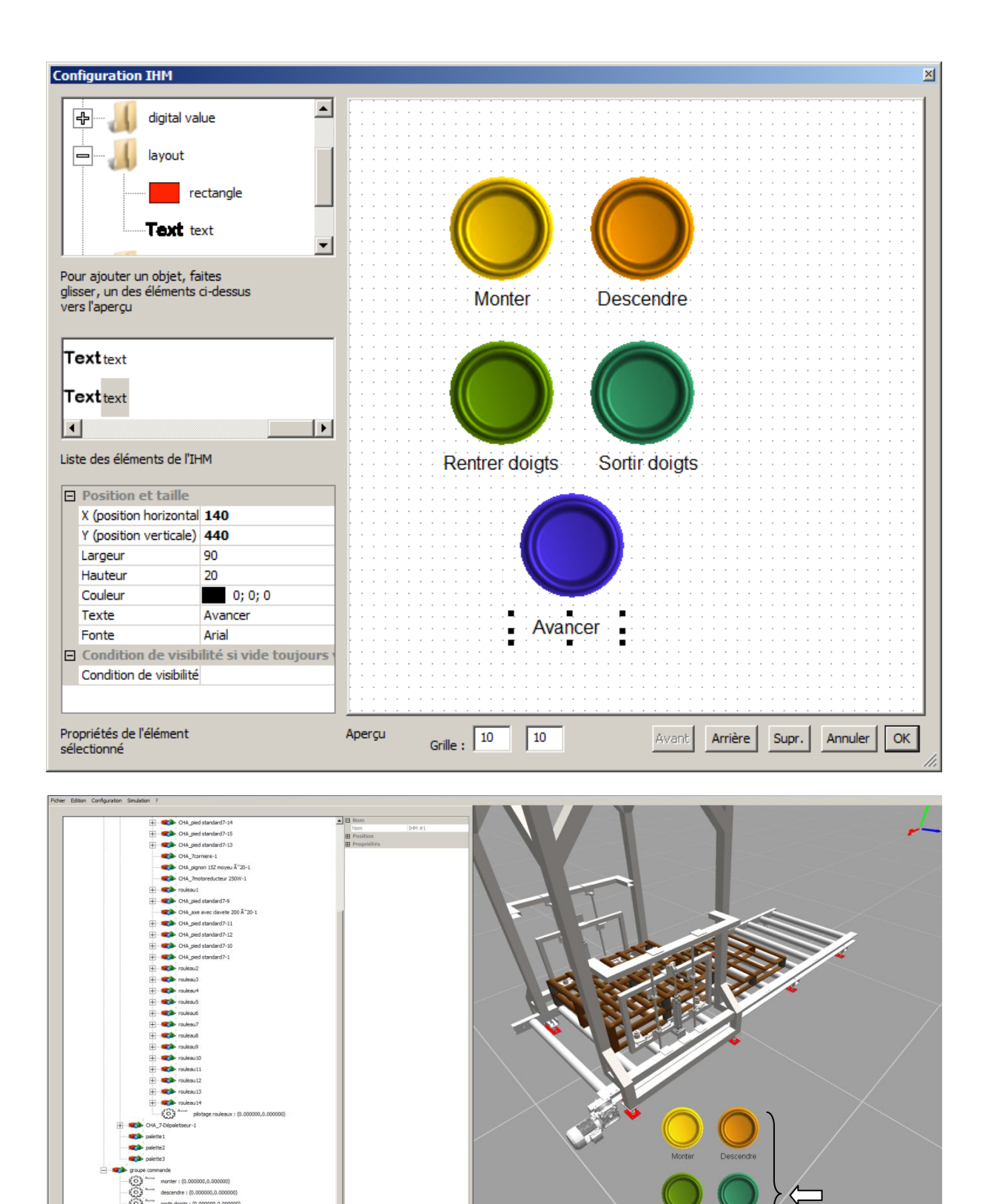

En mode RUN, les boutons permettent de réaliser manuellement un cycle de la machine en utilisant les boutons de l'IHM.

Attache Run

Ø IHM #:

#### B4.9- Pilotage avec un contrôleur virtuel

On repart de la sauvegarde #12

B.4.9.1- Associations de noms "parlants" pour les capteurs et les actionneurs

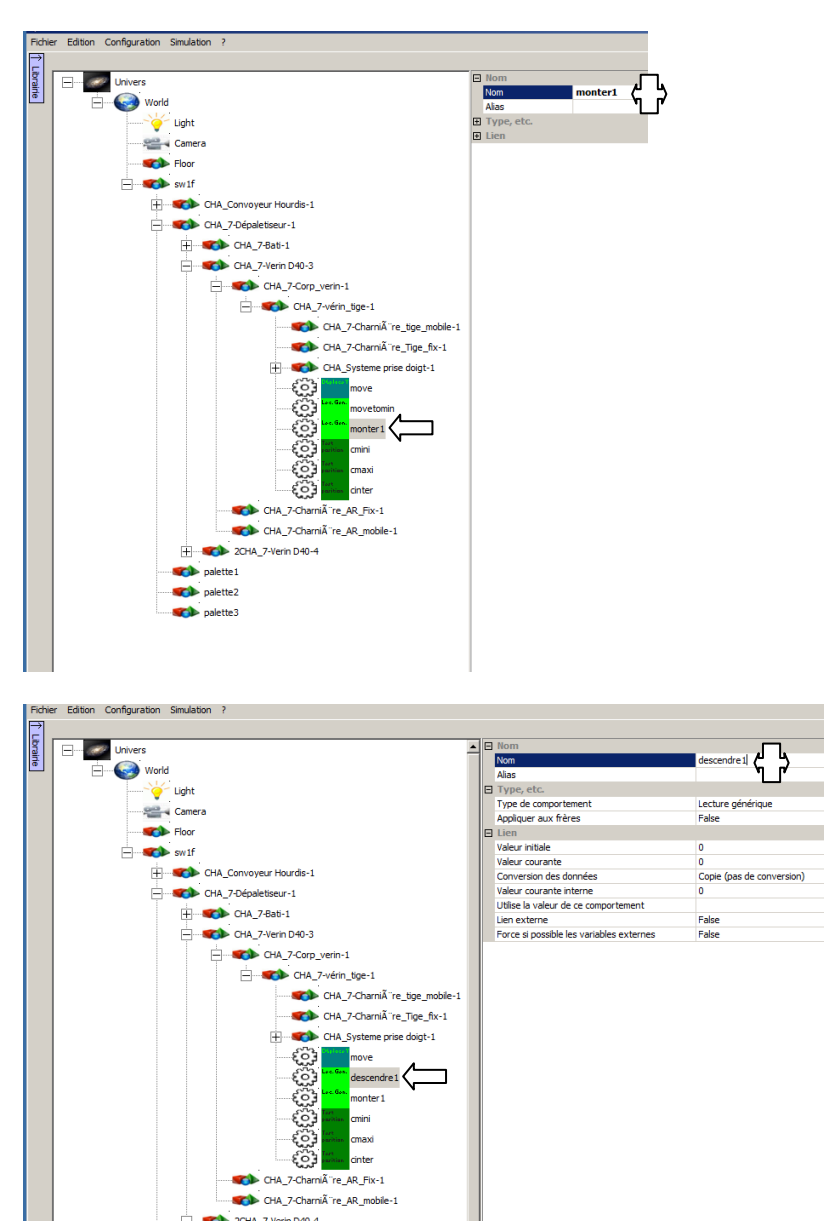

Le comportement move doit être mis à jour car il est en lien avec les 2 comportements que nous venons de modifier :

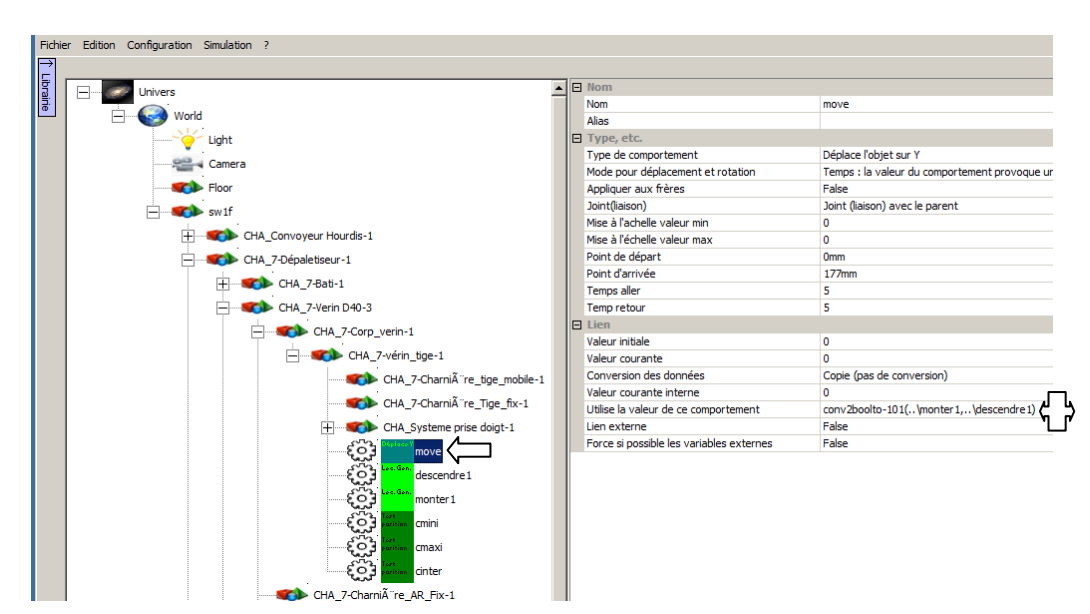

On procède de même pour l'ensemble des actionneurs :

| Actionneur                 | Noms                               |
|----------------------------|------------------------------------|
| Monter vérin vertical 1    | monter1                            |
| Descendre vérin vertical 1 | descendre1                         |
| Monter vérin vertical 2    | monter2                            |
| Descendre vérin vertical 2 | mescendre2                         |
| Sortir doigt 1             | sortir1                            |
| Rentrer doigts 1           | rentrer1                           |
| Sortir doigt 2             | sortir2                            |
| Rentrer doigts 2           | rentrer2                           |
| Sortir doigt 3             | sortir3                            |
| Rentrer doigts 3           | rentrer3                           |
| Sortir doigt 4             | sortir4                            |
| Rentrer doigts 4           | rentrer4                           |
| Faire tourner les rouleaux | pilotage rouleaux (déjà configuré) |

### et des capteurs

| Capteurs                                | Noms    |
|-----------------------------------------|---------|
| Vérin vertical 1 en bas                 | bas1    |
| Vérin vertical 1 en haut                | haut1   |
| Vérin vertical 1 position intermédiaire | inter1  |
| Vérin vertical 2 en bas                 | bas2    |
| Vérin vertical 2 en haut                | haut2   |
| Vérin vertical 2 position intermédiaire | inter2  |
| Doigt 1 rentré                          | rentre1 |
| Doigt 1 sorti                           | sorti1  |
| Doigt 2 rentré                          | rentre2 |
| Doigt 2 sorti                           | sorti2  |
| Doigt 3 rentré                          | rentre3 |
| Doigt 3 sorti                           | sorti3  |
| Doigt 4 rentré                          | rentre4 |
| Doigt 4 sorti                           | sorti4  |

# B#13

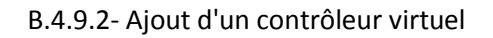

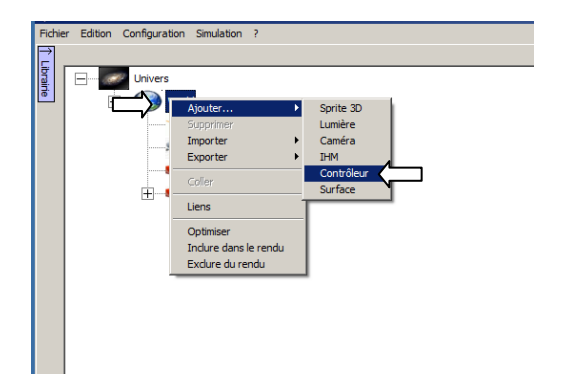

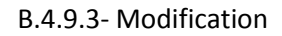

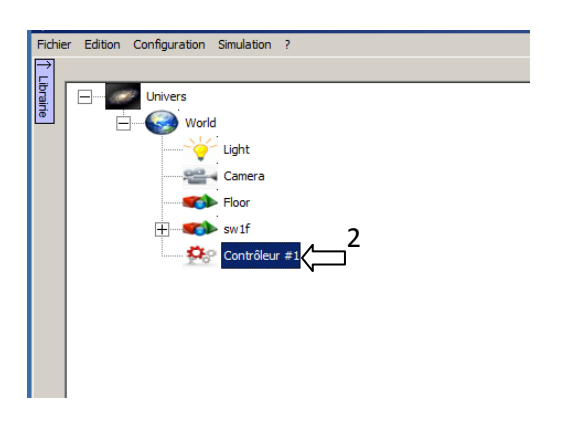

| Contrôleur                                                                                                    | ×         |
|----------------------------------------------------------------------------------------------------|-----------|
| Edition                                                                                                    |           |
| Nom Lang Condition Variable                                                                                                    |           |
|                                                                                                    |           |
|                                                                                                    |           |
|                                                                                                    |           |
| Sunnimer Modifier Alaute                                                                                                    |           |
| Liste des pages de programme                                                                                                    |           |
| New                                                                                                    |           |
| Nom                                                                                                    |           |
|                                                                                                    |           |
|                                                                                                    |           |
|                                                                                                    |           |
|                                                                                                    |           |
| Liste des variables locales au contrôleur                                                                                                    |           |
|                                                                                                    |           |
|                                                                                                    |           |
|                                                                                                    |           |
|                                                                                                    |           |
|                                                                                                    |           |
|                                                                                                    |           |
|                                                                                                    |           |
|                                                                                                    |           |
|                                                                                                    |           |
|                                                                                                    |           |
| Propriétés de l'élément Afficher le nom des variables                                                                                                    |           |
| selectioning dans la zone de la stretuie d'annu complete la presentación de la selection de la selection de la |           |
| références par défaut les                                                                                                    |           |
| componitementa -                                                                                                    | · · · · · |
| Page de programme                                                                                                    |           |
|                                                                                                    |           |
| Nom Langage                                                                                                    |           |
| Page 1 Fbd/Sfc Y                                                                                                    |           |
| Condition d'exécution Variable                                                                                                    |           |
| Toujours exécuter                                                                                                    |           |
| L'exéuction de la page peut être conditionnée par une variable locale ou un comportement, la page est exécutée si la valeur est différente de 0.                                                                                                    |           |
|                                                                                                    |           |
| Annuler                                                                                                    | ок С      |
|                                                                                                    |           |

## B.4.9.4- Ajout d'un programme en Grafcet / Blocs de fonctions

## B.4.9.5- Création du programme

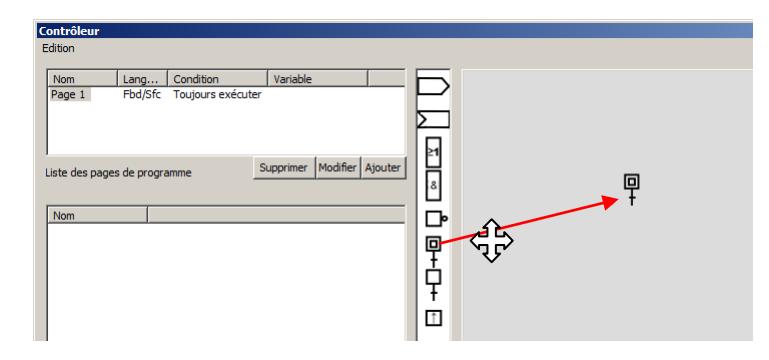

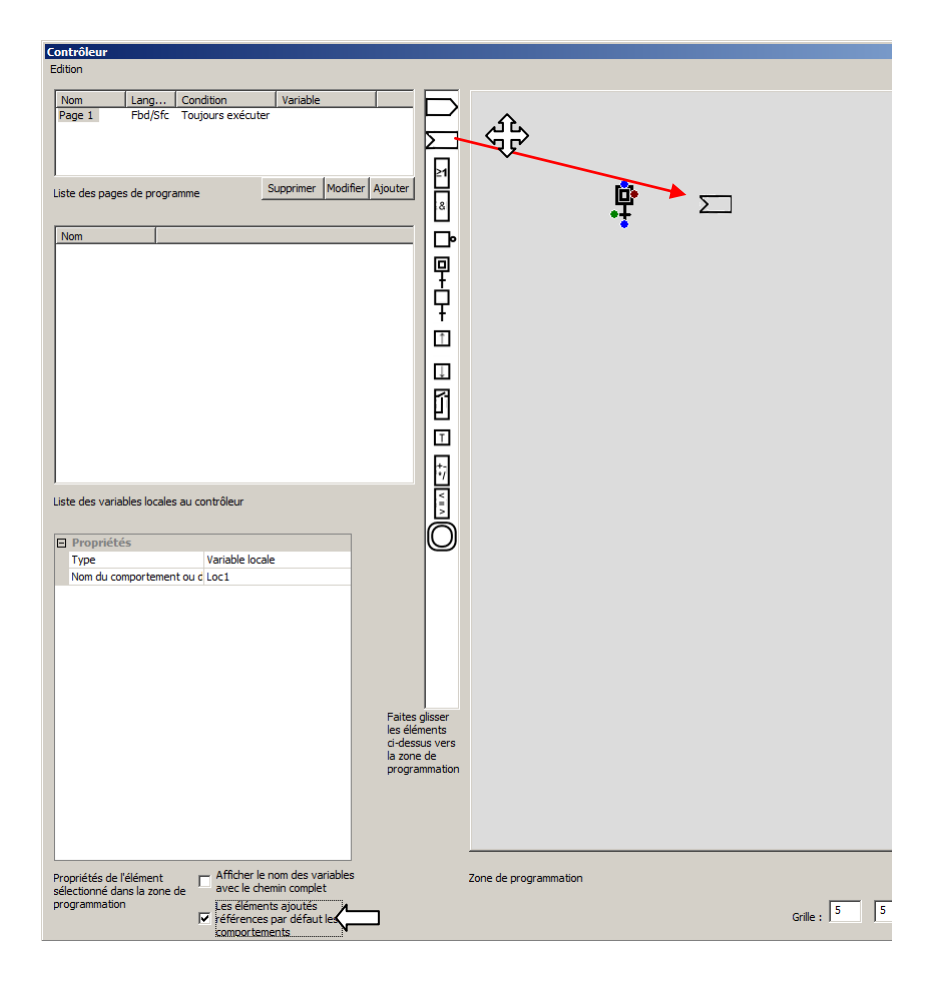
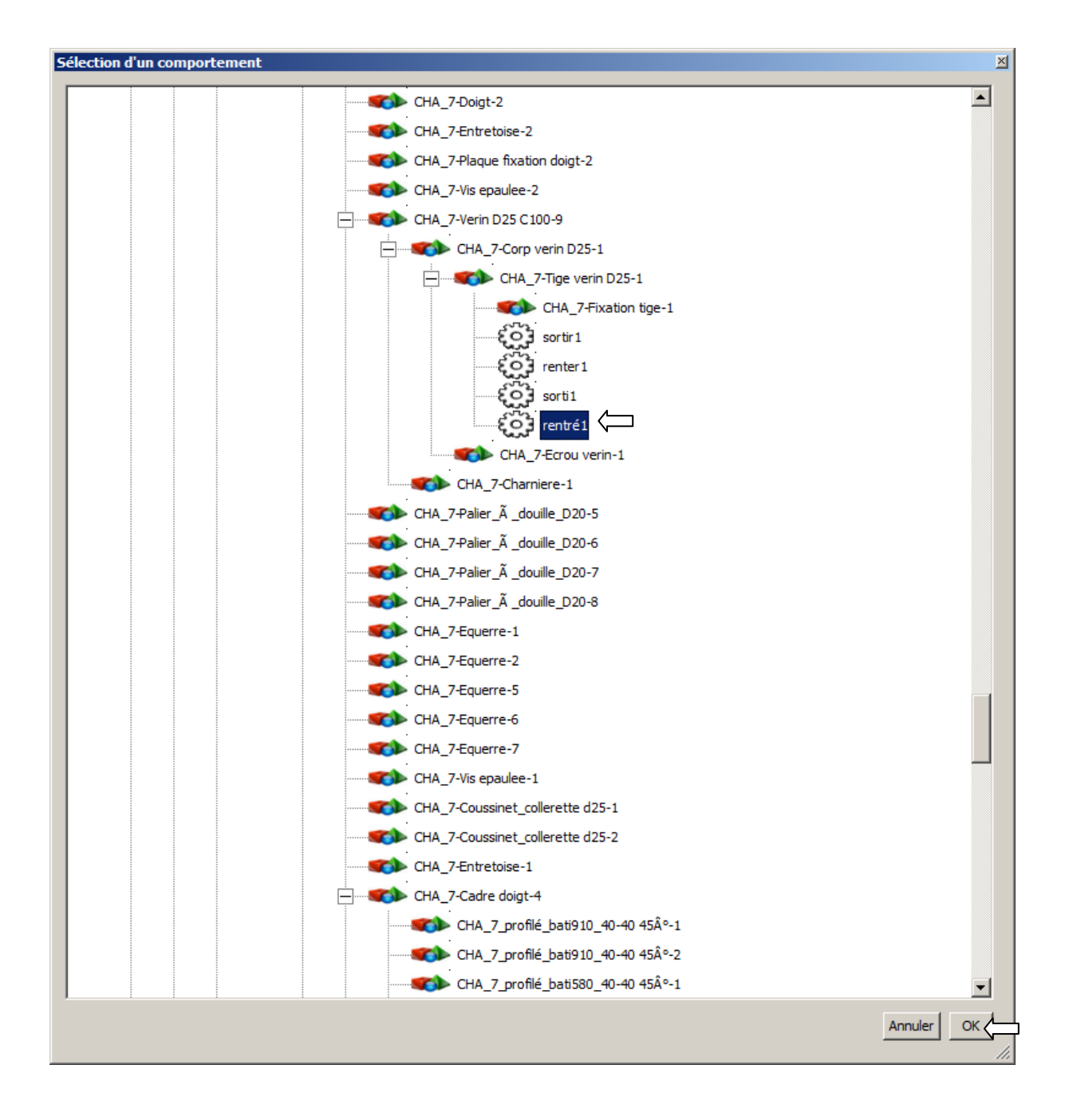

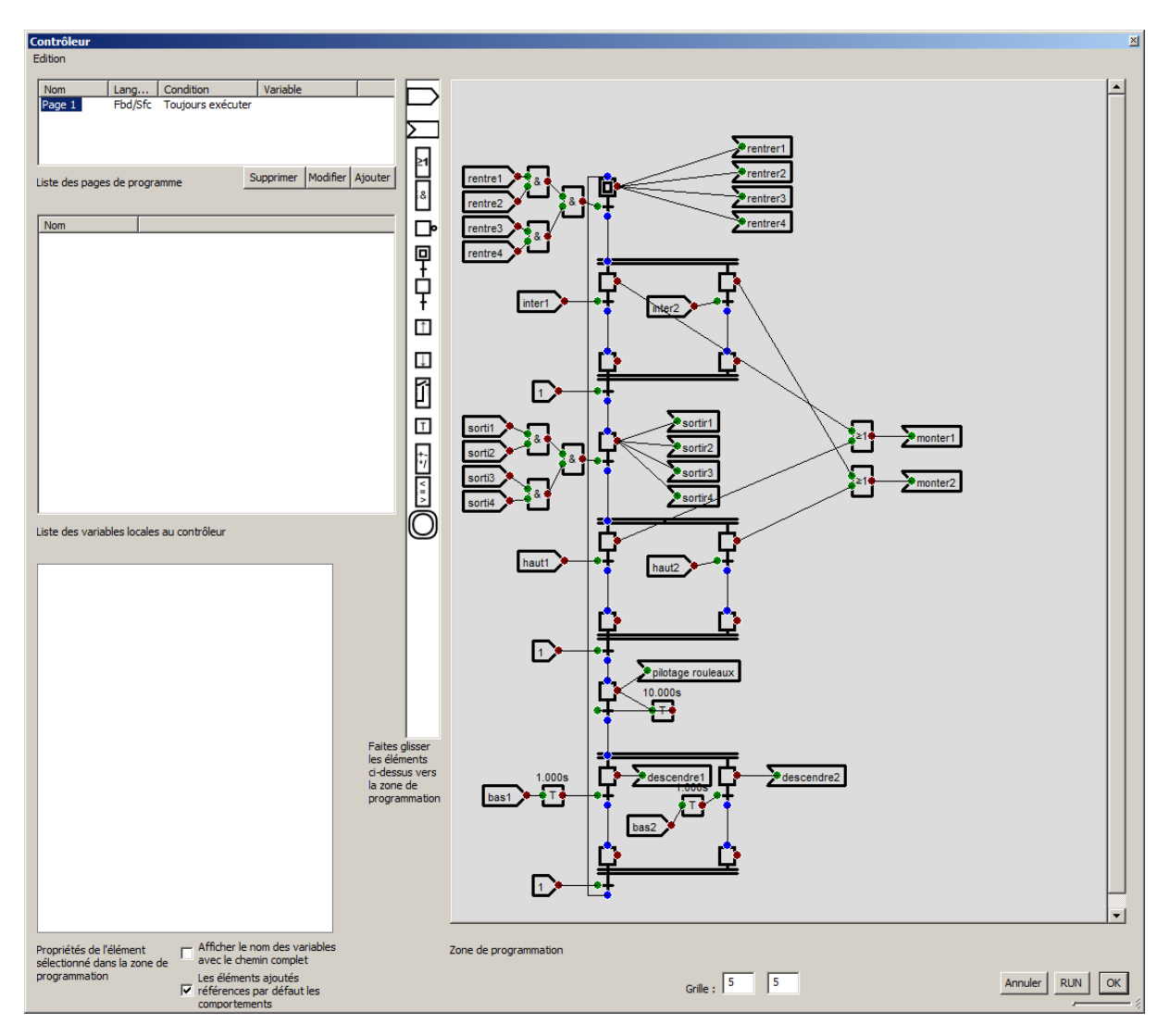

Sur ce même principe, création de l'ensemble du programme.

### B#14

#### C4.9- Pilotage avec un automate Schneider Electric M340

On repart de la sauvegarde #12

#### C.4.9.1- Sélection du driver M340

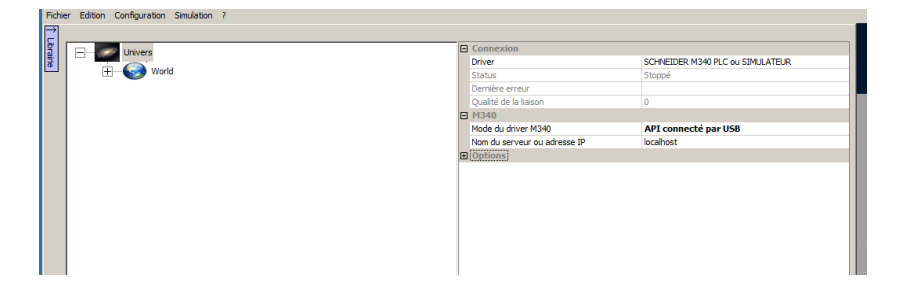

Dans notre cas : M340 relié par un port USB au PC.

| Actionneur                 | Variable M340 |
|----------------------------|---------------|
| Monter vérin vertical 1    | %Q0.2.0       |
| Descendre vérin vertical 1 | %Q0.2.1       |
| Monter vérin vertical 2    | %Q0.2.2       |
| Descendre vérin vertical 2 | %Q0.2.3       |
| Sortir doigt 1             | %Q0.2.4       |
| Rentrer doigts 1           | %Q0.2.5       |
| Sortir doigt 2             | %Q0.2.6       |
| Rentrer doigts 2           | %Q0.2.7       |
| Sortir doigt 3             | %Q0.2.8       |
| Rentrer doigts 3           | %Q0.2.9       |
| Sortir doigt 4             | %Q0.2.10      |
| Rentrer doigts 4           | %Q0.2.11      |
| Faire tourner les rouleaux | %Q0.2.12      |

| Capteurs                                | Variables M340 |
|-----------------------------------------|----------------|
| Vérin vertical 1 en bas                 | %10.1.0        |
| Vérin vertical 1 en haut                | %10.1.1        |
| Vérin vertical 1 position intermédiaire | %I0.1.2        |
| Vérin vertical 2 en bas                 | %I0.1.3        |
| Vérin vertical 2 en haut                | %10.1.4        |
| Vérin vertical 2 position intermédiaire | %10.1.5        |
| Doigt 1 rentré                          | %I0.1.6        |
| Doigt 1 sorti                           | %I0.1.7        |
| Doigt 2 rentré                          | %10.1.8        |
| Doigt 2 sorti                           | %10.1.9        |
| Doigt 3 rentré                          | %I0.1.10       |
| Doigt 3 sorti                           | %I0.1.11       |
| Doigt 4 rentré                          | %I0.1.12       |
| Doigt 4 sorti                           | %10.1.13       |

Tutorial Virtual Universe Pro - Dépileur - Lycée Vauvenargues, Aix en Provence

### C#13

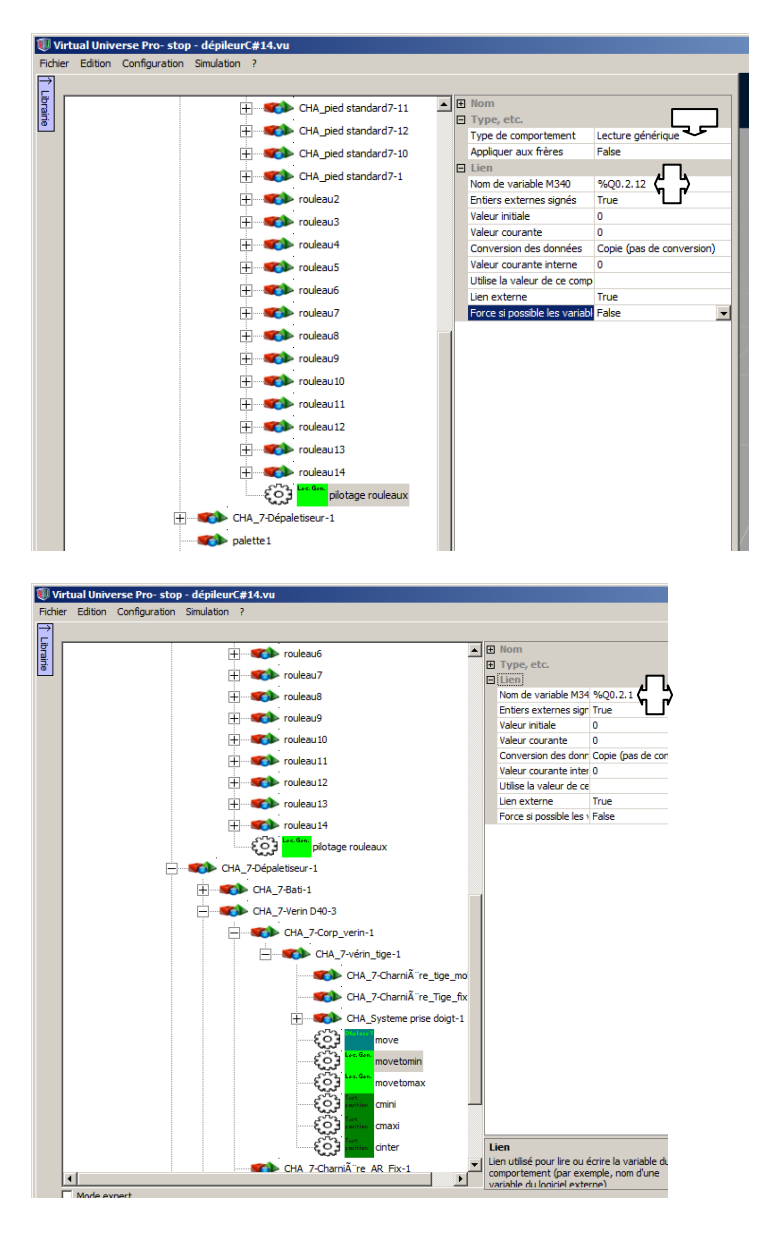

C.4.9.3- Associations de variables automates aux comportements

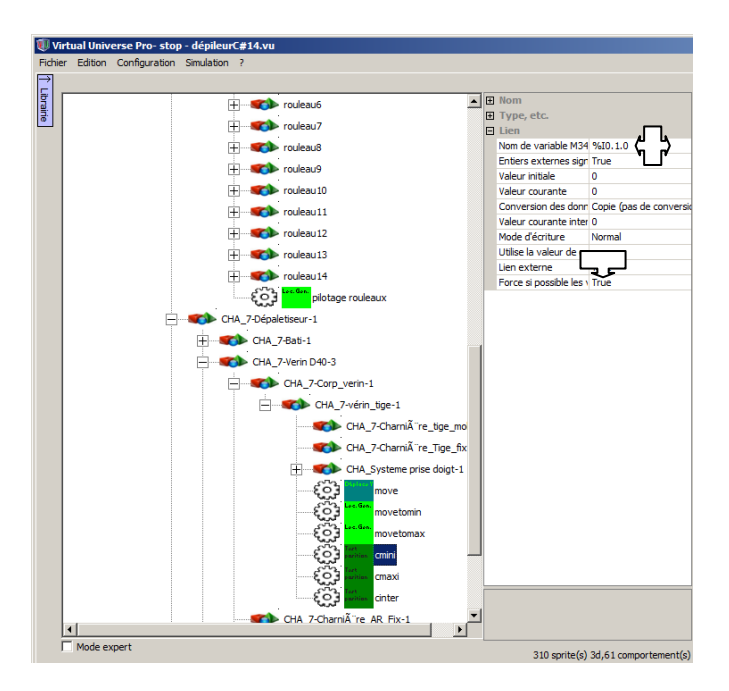

Faire de même pour l'ensemble des comportements à associer aux capteurs et aux actionneurs.

## #C14

C.4.9.4- Ecriture du programme dans le logiciel Unity Pro de Schneider Electric.

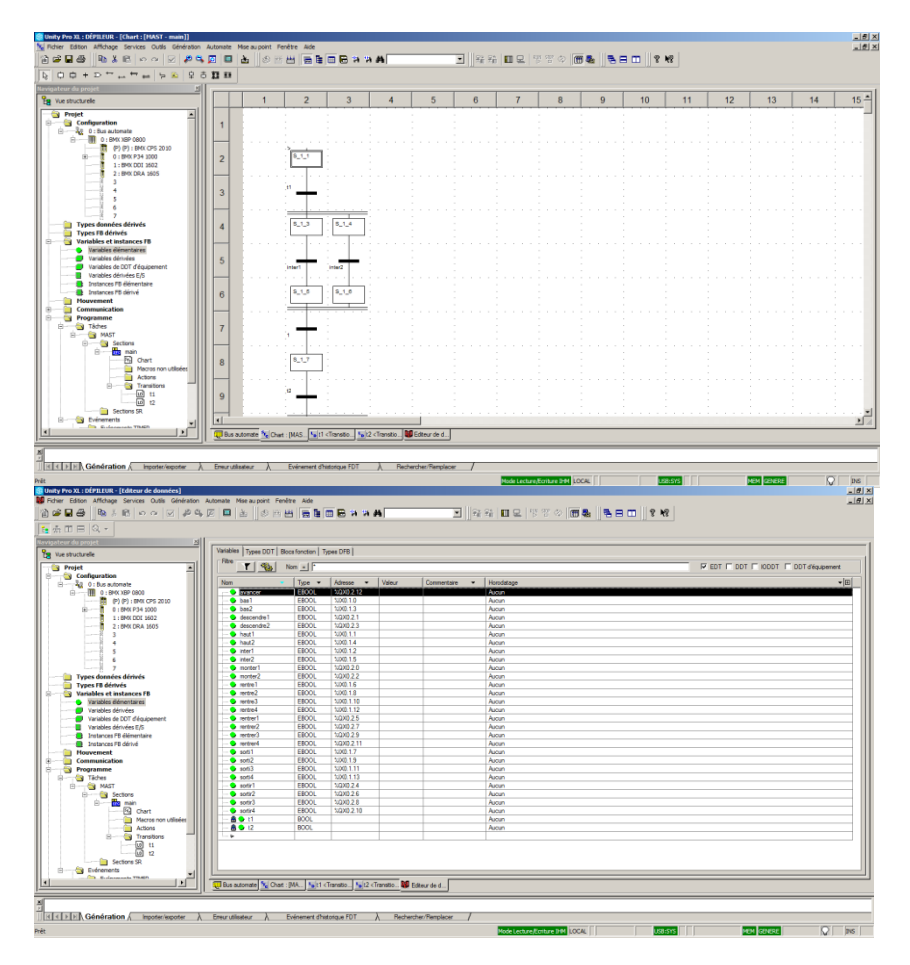

Tutorial Virtual Universe Pro - Dépileur - Lycée Vauvenargues, Aix en Provence

# Dépileur.XEF

C.4.9.5- Lancement de la simulation

Injectez le programme dans l'automate et passez celui-ci en mode RUN.

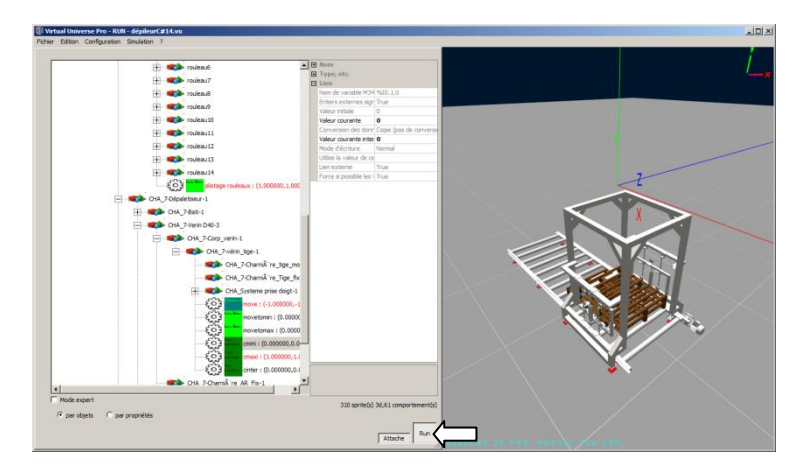